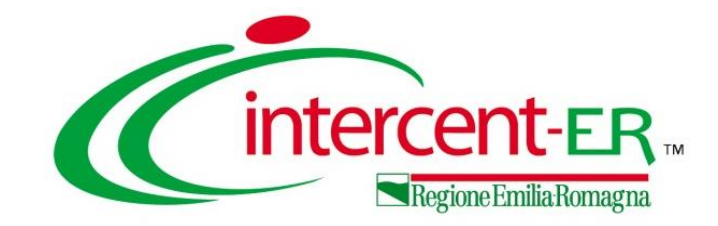

# REGISTRAZIONI E ABILITAZIONI AI SISTEMI DINAMICI DI ACQUISIZIONE E AL MERCATO ELETTRONICO, VARIAZIONI ANAGRAFICHE E REGISTRAZIONE PEPPOL ATTRAVERSO SATER

Maria Grazia Iandiorio (TeamSystem)

19/10/2022

### INDICE

| 1. | Registrazione OE su SATER                                                          |
|----|------------------------------------------------------------------------------------|
| 2. | Abilitazioni ME/SDA                                                                |
| 3. | Variazioni Anagrafiche                                                             |
| 4. | Variazioni Dati Azienda                                                            |
| 5. | Acquisizione participant ID PEPPOL attraverso il servizio<br>semplificato di SATER |
| 6. | Funzioni di Amministratore                                                         |
|    |                                                                                    |

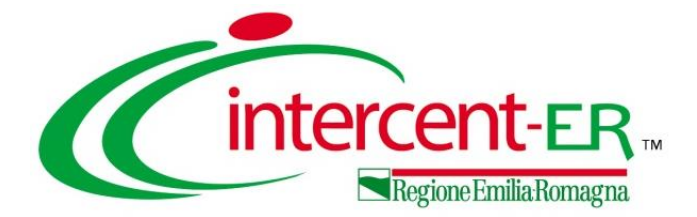

# **REGISTRAZIONE OE**

# **SU SATER**

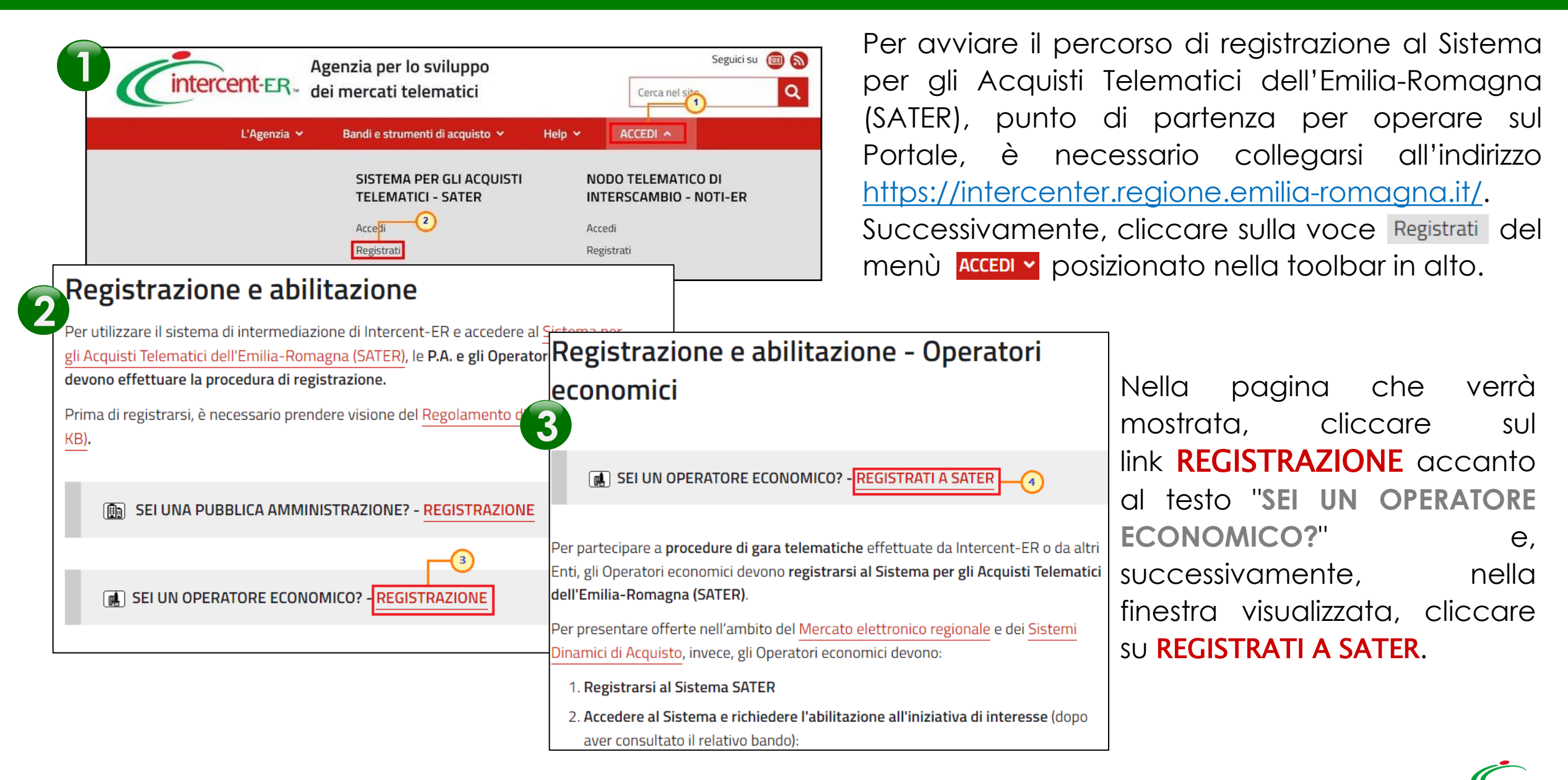

Nello Step 1, "Area Geografica", cliccare sul comando Seleziona stato per indicare lo Stato di appartenenza ed inserire il Codice Fiscale Ditta/Identificativo Fiscale Estero e la Partita IVA negli appositi campi.

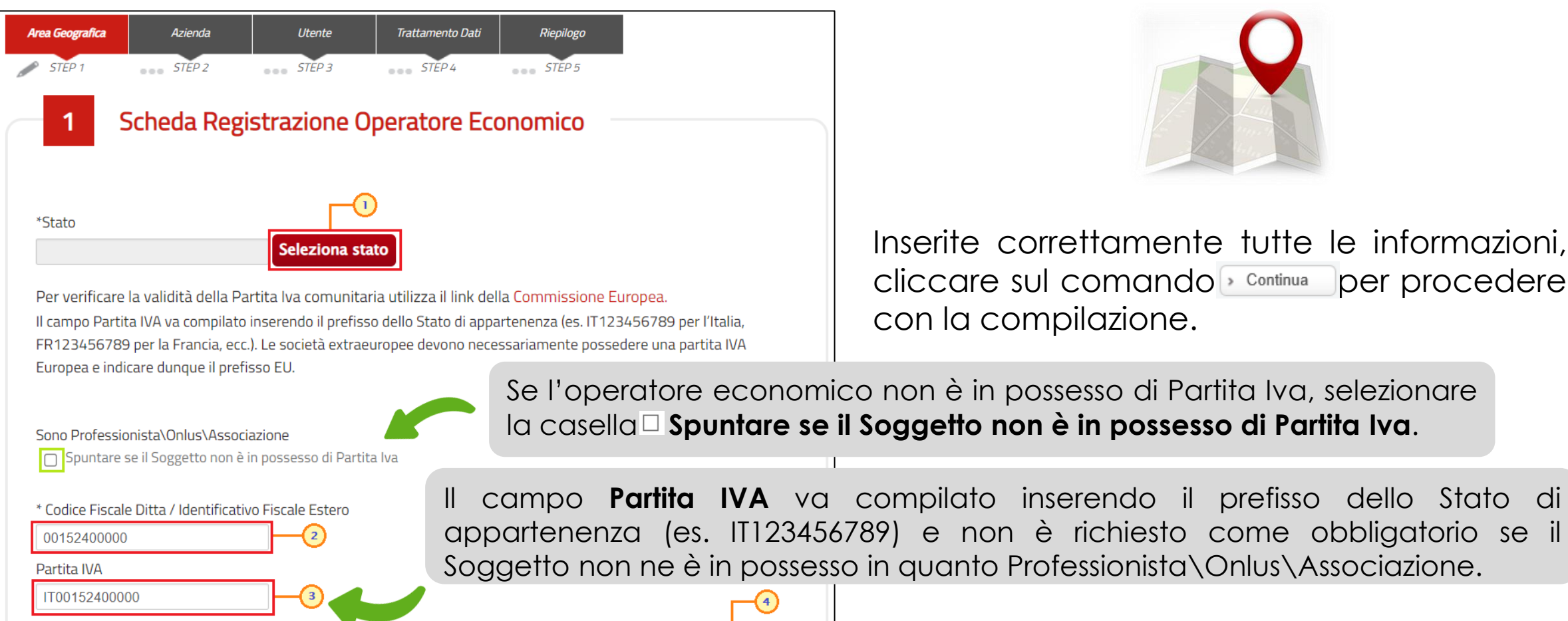

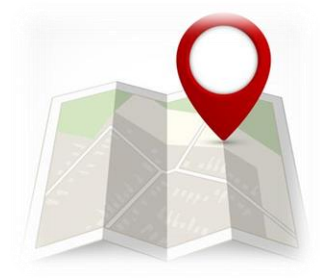

Inserite correttamente tutte le informazioni, cliccare sul comando <u>Continua</u> per procedere con la compilazione.

Continua

Nel caso di registrazione di un Operatore Economico italiano i cui dati sono censiti nel Registro delle Imprese, al momento dell'inserimento della Partita Iva, in automatico nello step 2 «Anagrafica» verrà mostrata la scheda relativa all'azienda con le informazioni precompilate e verrà visualizzato a video un messaggio che notifica all'utente che eventuali variazioni a tali informazioni sul Portale SATER in fase di registrazione non implicheranno alcuna variazione degli stessi nel registro delle imprese.

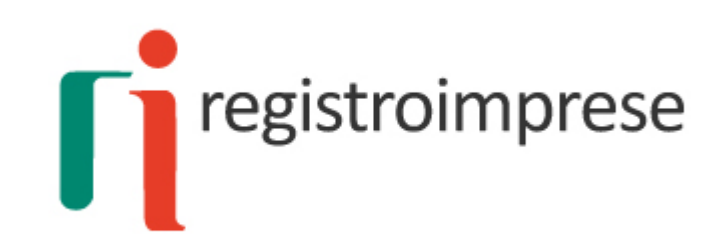

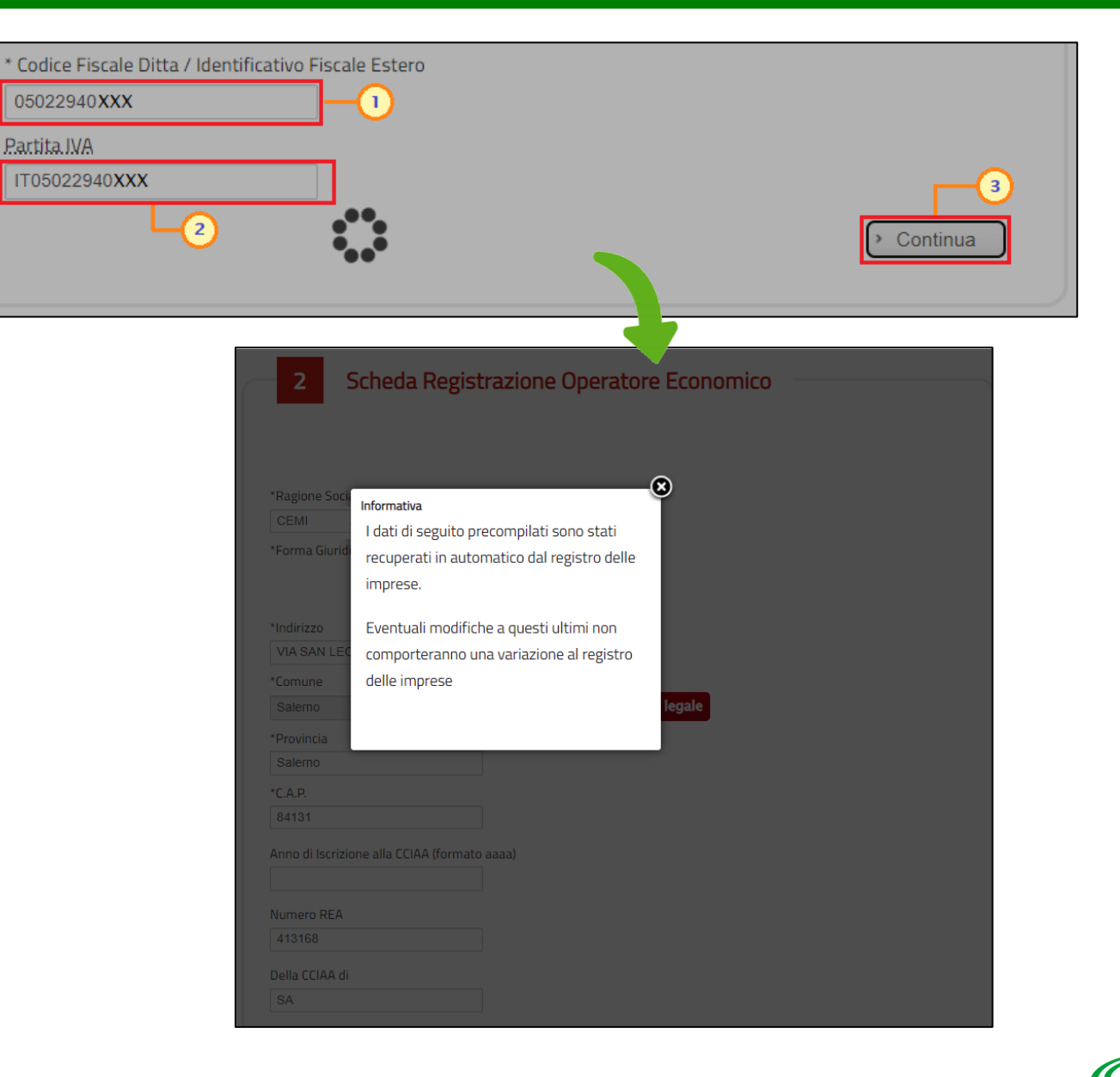

Nel caso in cui venga inserito un **Codice Fiscale** diverso dalla **Partita Iva**, a seguito del clic sul comando «Continua»:

| 02268630XXX   |            |
|---------------|------------|
| Partita IVA   |            |
| IT03196760XXX | <b>–</b> 3 |
|               |            |

se quest'ultima risulta già associata ad un altro Operatore Economico, verrà mostrato un messaggio che notifica la possibilità, per la medesima **Partita Iva**, di registrare un nuovo Operatore Economico, le cui informazioni dovranno essere indicate nella scheda relativa all'azienda che verrà mostrata. se i dati inseriti non trovano corrispondenza con quelli presenti nel registro delle imprese, verrà visualizzato il seguente messaggio di errore e non sarà possibile proseguire con la registrazione.

| 6                                                                           |
|-----------------------------------------------------------------------------|
| Informativa                                                                 |
| La Partita IVA inserita è già associata ad un                               |
| Operatore Economico.                                                        |
| Proseguendo la registrazione un Nuovo<br>Operatore Economico verrà censito. |
|                                                                             |

| Codice Fiscale Ditta / Ident | ificativo Fiscale Estero                                           |
|------------------------------|--------------------------------------------------------------------|
| 02268630643                  |                                                                    |
| Partita IVA                  |                                                                    |
| IT03196760247                |                                                                    |
| Attenzione: I dati inseriti  | non coincidono con quelli restituiti dal "Registro delle Imprese". |

| 2 Scheda Registrazione Ope<br>*Ragione Sociale<br>Fornitore n.3<br>*Forma Giuridica<br>Società a responsabilità limitata | ratore Economico<br>Nello Step 2, "Azienda", è richiesto all'impresa di<br>indicare una serie di dati anagrafici. Cliccare sul<br>comando <u>Continua</u> per procedere con la compilazione.                                                                                                    |
|----------------------------------------------------------------------------------------------------|----------------------------------------------------------------------------------------------------|
| *Indirizzo<br>Viale Italia, 15<br>*Comune<br>ROMA                                                                        | Per inserire la <b>Forma Giuridica</b> , cliccare sul comando 🗹 e selezionare quest'ultima tra quelle proposte nell'elenco.                                                                                                    |
| *Provincia<br>Roma<br>*C.A.P.<br>00100                                                                                   | Per inserire il <b>Comune</b> , cliccare sul comando <mark>Selezionare comune sede legale</mark> .                                                                                                    |
| Anno di Iscrizione alla CCIAA (formato aaaa)<br>Numero REA<br>Della CCIAA di                                             | Per le informazioni di tipo " <b>Telefono</b> " e " <b>Fax</b> ", il dato inserito:<br>- deve cominciare con un numero o con il carattere +;<br>- deve contenere un massimo di 20 caratteri e un minimo di 8 caratteri;<br>- i caratteri ammessi sono solo quelli numerici, lo spazio, il trattino (-), lo slash (/) e le parentesi tonde. |
| Codice EORI<br>*Telefono<br>06784259333<br>Fax                                                                           |                                                                                                    |
| * E-mail (PEC)<br>@pec. if it                                                                                            | Nel caso di Azienda con sede sul territorio nazionale verrà effettuata una chiamata alla piattaforma di accesso ai dati del Registro delle Imprese delle Camere di Commercio italiane e la scheda dello STEP 2 risulterà già compilata, con la possibilità di modificare le informazioni recuperate in automatico.                         |

Nello Step 3, "**Utente**", è richiesto l'inserimento di una serie di informazioni relative all'utente che intende effettuare la registrazione.

Cliccare sul comando Continua per procedere con la compilazione dello STEP successivo.

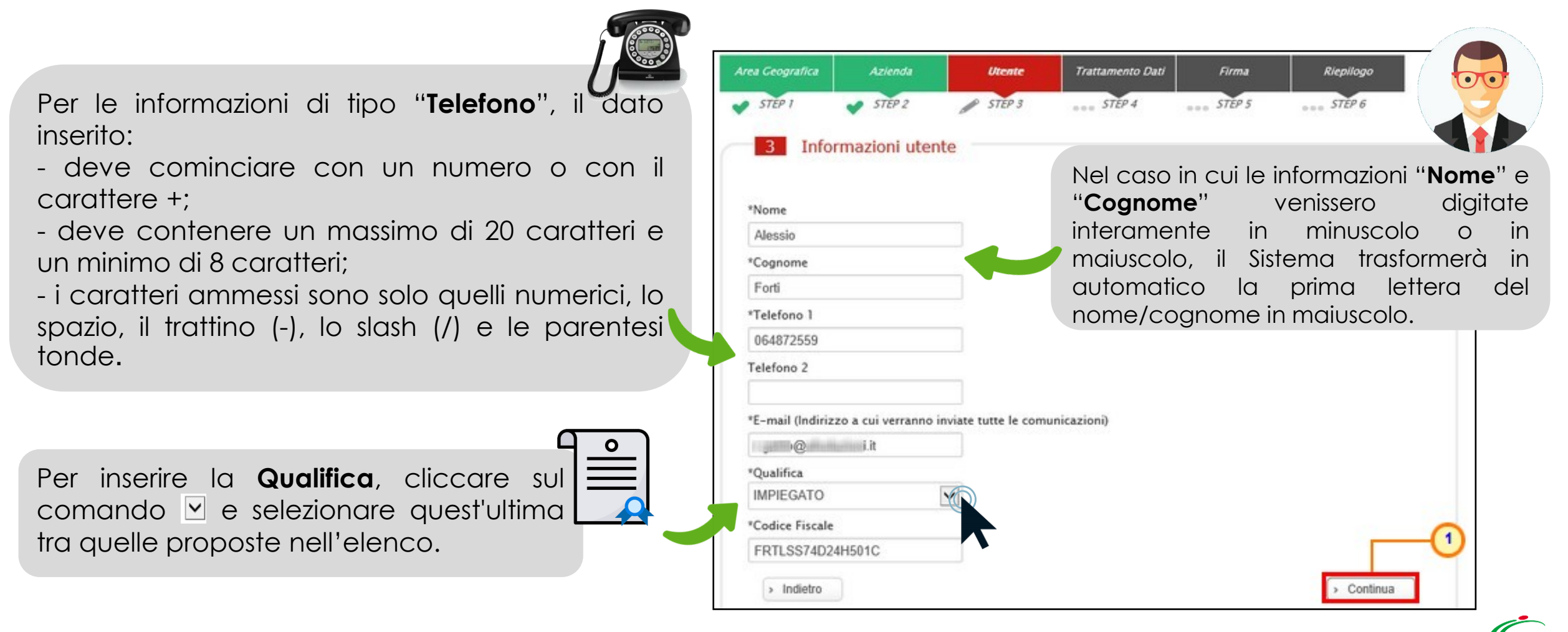

| Area Geografica       Azienda       Utente       Trattamento Dati       Riepilogo         STEP 1       STEP 2       STEP 3       STEP 4       STEP 5         3       Informazioni utente       Informazioni utente       Informazioni utente                                                      | cui si stia procedendo ad una riattivazione dell'utenza, a<br>clic sul comando " <b>Continua</b> ", verrà mostrato il messaggio<br>L'utente inserito risulta cessato nel sistema. Si desidera<br>n caso di riattivazione verranno inviate le credenziali<br>e-mail registrato nella piattaforma." e sarà necessario<br>omando " <b>Riattiva Utente</b> ".   |
|----------------------------------------------------------------------------------------------------|----------------------------------------------------------------------------------------------------|
| *Nome Stefano *Cognome Rizzi *Telefono 1 0514877636 Telefono 2 *E-mail (Indirizzo a cui verranno inviate tutte le comunicazioni) m.iandiorio@afooluzioni.it                                                                                                    | Verrà quindi visualizzato il seguente messaggio<br>"Attenzione: La sua utenza è stata riattivata, le sue<br>credenziali sono state inviate all'indirizzo e-mail<br>registrato nella piattaforma." e verrà inviata un'e-<br>mail all'utente dell'Operatore Economico con la<br>terna delle credenziali e una all'azienda per<br>notificare la riattivazione. |
| *Qualifica<br>IMPIEGATO *Codice Fiscale RZZSFN75C07G535X Attenzione: L'utente inserito risulta cessato nel sistema. Si desidera riattivarlo? In caso di riattivazione verranno inviate le credenziali all'indirizzo e-mail registrato nella piattaforma. Riattiva Utente Riattiva Utente Continua | Inserite le nuove credenziali di accesso ricevute<br>(Codice di accesso, Nome Utente e Password) negli<br>appositi campi di login dell'area<br>pubblica del Portale, all'accesso<br>alla propria area riservata, il Sistema<br>chiederà all'utente il cambio<br>password.                                                                                   |

enziali

11

| Area Geografica                         | Azienda                                             | Utente                                      | Trattamento Dati                            | Riepilogo                         |                                                         |
|-----------------------------------------|-----------------------------------------------------|---------------------------------------------|---------------------------------------------|-----------------------------------|---------------------------------------------------------|
| <ul> <li>✓ STEP 1</li> <li>3</li> </ul> | offormazion                                         | i utente                                    | eee STEP 4                                  | STEP 5                            | Nel cas<br>l'utente<br>sul com<br>inserito i<br>credenz |
| *Nome                                   |                                                     |                                             |                                             |                                   | e-mail s                                                |
| Emanuele                                |                                                     |                                             |                                             |                                   | C mail, s                                               |
| *Cognome                                |                                                     |                                             |                                             |                                   |                                                         |
| Sandrin                                 |                                                     |                                             |                                             |                                   |                                                         |
| *Telefono 1                             |                                                     |                                             |                                             |                                   |                                                         |
| 05156226229                             |                                                     |                                             |                                             |                                   |                                                         |
| Telefono 2                              |                                                     |                                             |                                             |                                   |                                                         |
| *E-mail (Indiriz                        | zo a cui verranno inv                               | viate tutte le comuni                       | cazioni)                                    |                                   |                                                         |
| m.iandioric@                            | )afsoluzioni.it                                     |                                             |                                             |                                   |                                                         |
| *Qualifica                              |                                                     |                                             |                                             |                                   |                                                         |
| IMPIEGATO                               |                                                     | <b>~</b>                                    |                                             |                                   |                                                         |
| *Codice Fiscale                         | •                                                   |                                             |                                             |                                   |                                                         |
| SNDMNL74T                               | 03L219Z                                             |                                             |                                             |                                   |                                                         |
| Attenzione:<br>Verranno inv             | L'utente inserito r<br><i>v</i> iate le credenziali | isulta già presente<br>all'indirizzo e-mail | nel sistema. Si des<br>registrato nella pia | sidera ricevere nuc<br>attaforma. | <ul> <li>Invia Credenziali</li> <li>Continua</li> </ul> |
|                                         |                                                     |                                             |                                             |                                   |                                                         |

caso in cui si stia procedendo all'inserimento delle informazioni ma nte risulta essere già registrato al Portale ed è "attivo", a seguito del clic omando "Continua", verrà mostrato il messaggio "Attenzione: L'utente ito risulta già presente nel sistema. Si desidera ricevere nuovamente le enziali? Verranno inviate le credenziali all'indirizzo e-mail registrato nella aforma.". Se si desidera riceve nuovamente le credenziali di accesso via ail, sarà necessario cliccare sul comando "**Invia Credenziali**".

> Verrà quindi visualizzato il seguente messaggio "Attenzione: Le sue credenziali sono state inviate all'indirizzo e-mail registrato nella piattaforma." e verrà inviata un'e-mail all'utente dell'Operatore Economico con la terna delle credenziali e una all'azienda per notificare il recupero delle credenziali.

> Inserite le nuove credenziali di accesso ricevute (Codice di accesso, Nome Utente e Password) negli appositi campi di login dell'area pubblica del Portale, all'accesso alla propria area riservata, il Sistema chiederà all'utente il cambio password.

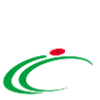

Nello Step 4, "**Trattamento Dati**", è necessario accettare il trattamento dei dati personali ed eseguire l'operazione aritmetica anti-spam.

Dopo aver preso visione della nota informativa in materia di privacy, selezionare la check box O Accetto ed eseguire l'operazione aritmetica Anti-spam.

> È possibile cliccare su "<u>Cambia Codice</u> <u>di controllo</u>" per cambiare l'operazione anti-spam nel caso non sia chiara.

Cliccare quindi sul comando > Continua

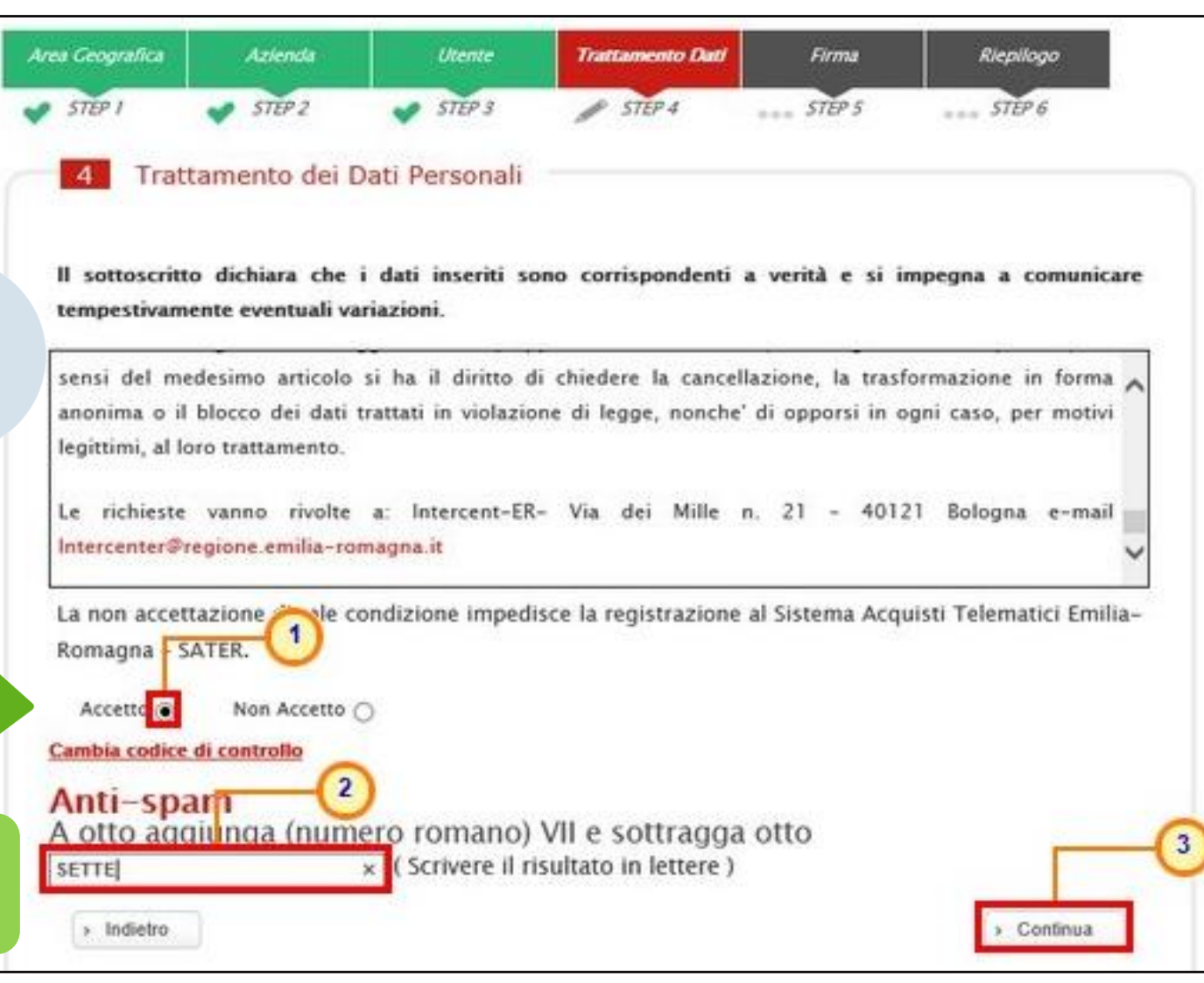

per procedere con la registrazione.

Lo Step 5, "Firma", è finalizzato a garantire la veridicità delle informazioni che l'azienda sta per inviare.

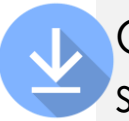

Cliccare sul comando **Scarica pdf** ber scaricare il documento in formato .pdf.

Salvato il file sul proprio computer, è necessario firmarlo digitalmente e cliccare sul comando sfoglia... per caricarlo.

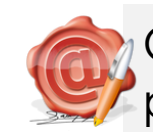

Cliccare quindi sul comando per finalizzare il caricamento.

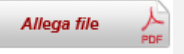

5

Allegato correttamente il file, fare clic sul COMONDO Completa registrazione

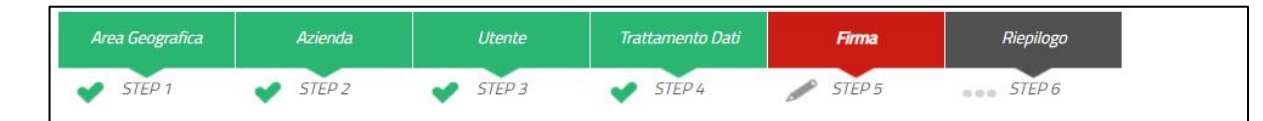

I dati inseriti risultano variati rispetto alle informazioni recuperate dal Registro di Sistema delle imprese. Per completare la registrazione dell'azienda è necessario scaricare il PDF della sottoscrizione, firmarlo digitalmente e riallegarlo. Nel caso in cui l'operatore economico, essendo residente all'estero, non disponesse di firma digitale, è possibile allegare un pdf corrispondente alla scansione del documento prodotto dal portale con apposizione di firma olografa e una copia del documento di identità del firmatario. In caso di firma olografa la disponibilità di tutte le funzioni del sistema è subordinata ad accettazione da parte di Intercent-ER.

Firma Documento

5

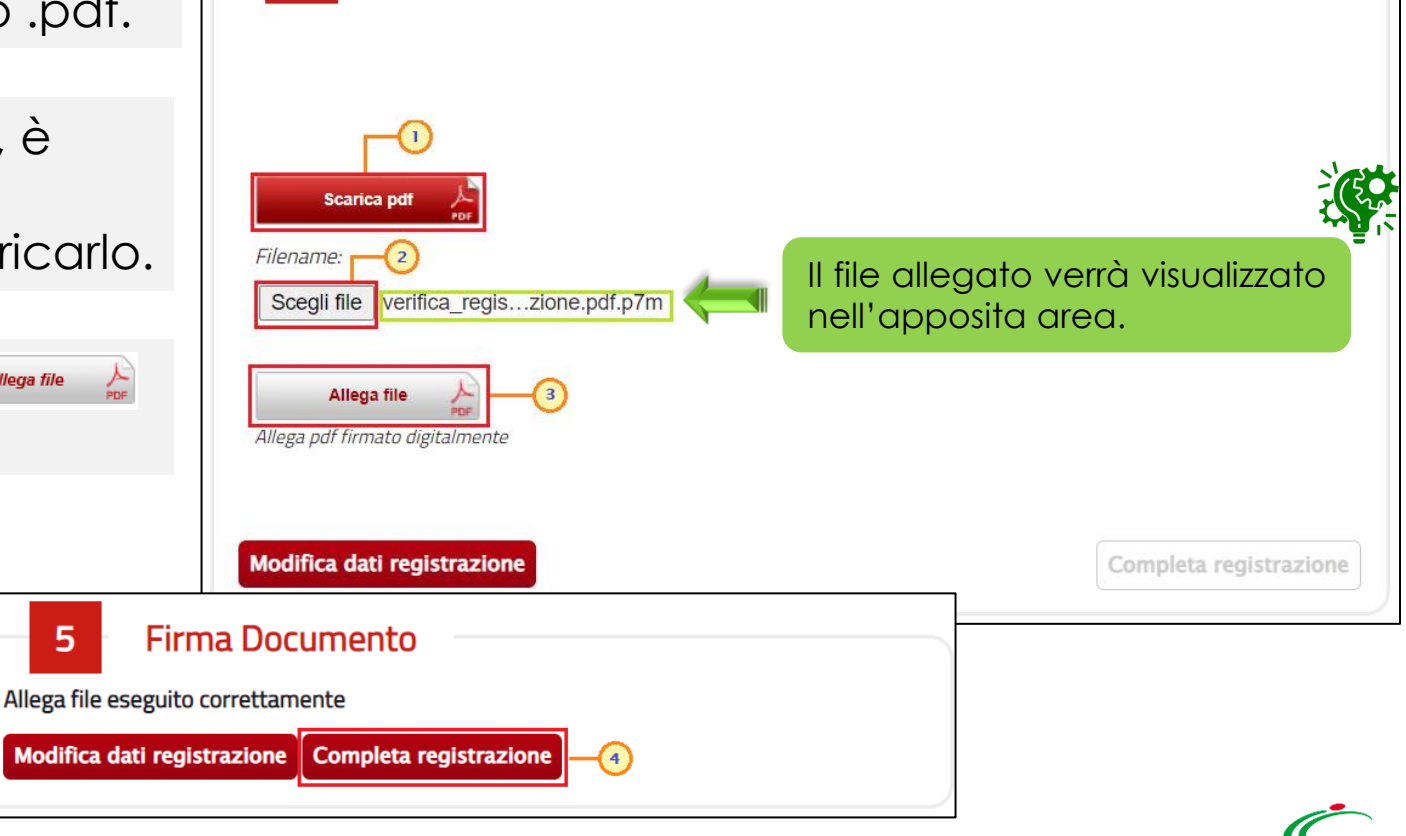

| STEP 1 STEP 2 STEP 3                         | STËP 4 💉 STËP 5 🎤 STËP 6                    |
|----------------------------------------------|---------------------------------------------|
|                                              |                                             |
| <b>1</b>                                     |                                             |
| Registrazione riuscita con successo          |                                             |
| Scheda Riepilogo Registrazione al Portale    |                                             |
| Ragione Sociale                              | Fornitore n.3                               |
| Forma Giuridica                              | Società a responsabilità limitata           |
| Indirizzo                                    | Viale Italia, 15                            |
| Comune                                       | ROMA                                        |
| Provincia                                    | Roma                                        |
| C.A.P.                                       | 00100                                       |
| Stato                                        | Italia                                      |
| Anno di Iscrizione alla CCIAA (formato aaaa) |                                             |
| Numero REA                                   |                                             |
| Della CCIAA di                               |                                             |
| Codice EORI                                  |                                             |
| Codice Fiscale Ditta                         | 00152400545                                 |
| Partita IVA                                  | IT00152400545                               |
| Telefono                                     | 06784259333                                 |
| Fax                                          |                                             |
| E-Mail (PEC)                                 | interest in the second second second second |
| Informazioni utente                          |                                             |
| Nome                                         | Alessio                                     |
| Cognome                                      | Forti                                       |
| Telefono 1                                   | 064872559                                   |
| Telefono 2                                   |                                             |
| e-mail                                       | n gaine and a final second it               |
| Qualifica                                    | IMPIEGATO                                   |
| Codice Fiscale                               | FRTLSS74D24H501O                            |

Conclusa la fase di registrazione, verrà visualizzato a Sistema il riepilogo dei dati indicati in fase di registrazione. All'utenza registrata verranno associate le credenziali per accedere all'area riservata, ("**Codice di accesso**", "**Nome Utente**" e "**Password**"), generate automaticamente dal Sistema ed inviate all'indirizzo di posta elettronica dell'utente e all'indirizzo PEC dell'Operatore Economico indicati in fase di registrazione.

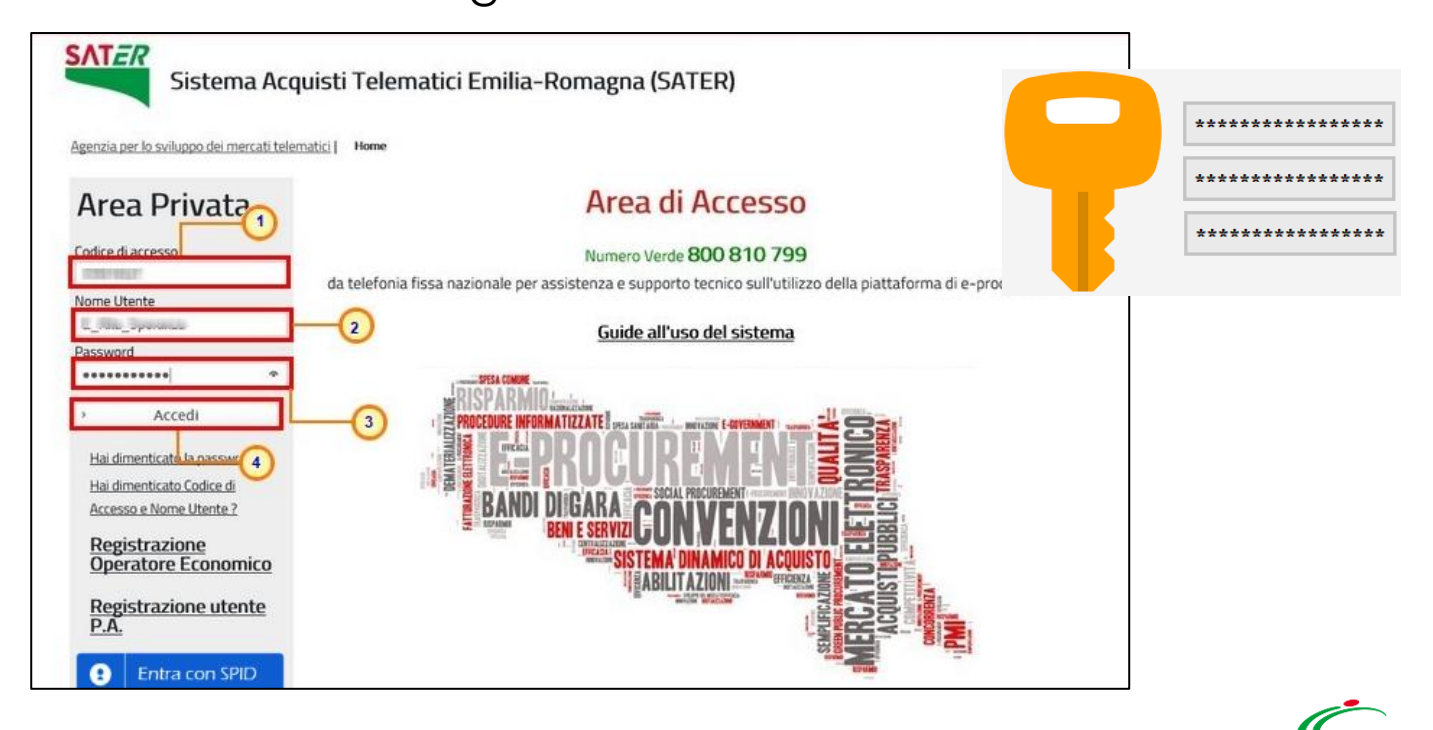

#### Al primo accesso all'area riservata, è previsto il "Cambio Password", proposto nella tabella Lista Attività.

| I                                                                                                    |                                                                                                    | •                                                                                                    |                                             |
|----------------------------------------------------------------------------------------------------|----------------------------------------------------------------------------------------------------|----------------------------------------------------------------------------------------------------|---------------------------------------------|
| Lista Attività                                                                                                    |                                                                                                    |                                                                                                    | Cliccando sul relativo oggetto,             |
| Lista attività Sistema Acquisti Telematici                                                                                                    | i Emilia–Romagna – SATER                                                                                                    |                                                                                                    | verrà mostrata la finestra in cui           |
| <ul> <li>La lista sottostante riporta tutte le a</li> <li>Le attività possono essere di semplio</li> <li>Se non viene svolta una attività bloco</li> <li>Procedere con prendere visione della</li> <li>Dopo tali azioni, il sistema consentii</li> <li>Per aprire un documento fare click s</li> </ul> | ttività alle quali bisogna prestare attenzion<br>ce notifica oppure bloccanti.<br>cante non è possibile accedere all'applicazi<br>e comunicazioni presenti nella lista, se blo<br>rà l'accesso alle funzioni presenti sulla Piat<br>ull'oggetto (es: Cambio password) | e prima di entrare nell'applicazione.<br>one.<br>ccanti eseguire dopo l'apertura di ognuna, l'azione "Accettazione / Presa Visione<br>caforma. | modificare la password ricevuta per e-mail. |
| Legenda<br>Bloccante Non Bloccante Paggiorna                                                                                                    | amenti Sater                                                                                                    |                                                                                                    | Quest'ultima dovrà essere inserita          |
| Tipo Attività Oggetto                                                                                                    |                                                                                                    |                                                                                                    |                                             |
| Cambio Password                                                                                                    |                                                                                                    |                                                                                                    | nel campo "vecchia Passwora"                |
| N Righe: 1 > Continua                                                                                                    | Cambio Password                                                                                                    |                                                                                                    | mentre occorrerà digitare una               |
|                                                                                                    |                                                                                                    | -                                                                                                    | $^{\perp}$ nuova password nel campo         |
|                                                                                                    |                                                                                                    |                                                                                                    | " <b>Nuova Password</b> " (rispettando i    |
| - CO-                                                                                                    |                                                                                                    | Criterio 1 Criterio 2 Criterio 3 Criterio 4 Criterio 5                                                                                         | criteri elencati) digitandola               |
|                                                                                                    | SICUREZZA                                                                                                    |                                                                                                    |                                             |
| Poiché si tratta di                                                                                                    | Vecchia Password:                                                                                                    | Per poter inviare la nuova password bisogna rispettare i                                                                                       | nuovamente nel campo                        |
| un'azione                                                                                                    |                                                                                                    | seguenti criteri:                                                                                                    | "Controllo Password".                       |
| «bloccante», il                                                                                                    |                                                                                                    | Contiene almeno 8 caratteri ( massimo 12 )                                                                                                    |                                             |
| Sistema inibira                                                                                                    | Nuova Password                                                                                                    | Contiene almeno 1 caratteri minuscoli                                                                                                    |                                             |
| funzioni finché tale                                                                                                    | -2                                                                                                    | Contiene almeno 1 caratteri maiuscoli                                                                                                    |                                             |
| richiesta di cambio                                                                                                    | Controllo Password                                                                                                    | ✓Contiene almeno 0 carattere speciale                                                                                                    |                                             |
| password non                                                                                                    |                                                                                                    | Contiene almeno 1 numeri                                                                                                    |                                             |
| verrà evasa.                                                                                                    | Conferma Pulisci                                                                                                    | Criteri non soddisfatti                                                                                                    |                                             |

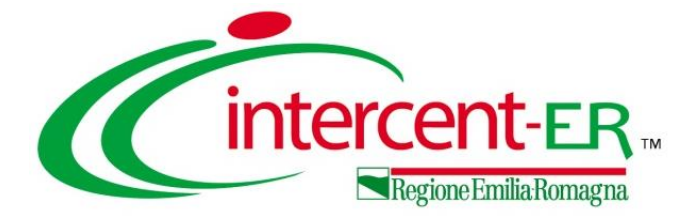

Gli operatori economici possono visualizzare i bandi di abilitazione pubblicati, consultare la relativa documentazione ed inviare una richiesta di abilitazione al sistema di negoziazione di Intercenter-ER per il:

MF

**SDA** 

- Mercato Elettronico (ME)
- Sistema Dinamico di Acquisizione (SDA)

Affinché l'abilitazione al sistema di negoziazione possa ritenersi efficace, è necessario inviare una richiesta di abilitazione e che quest'ultima venga confermata dall'Agenzia.

In particolare, i possibili stati di una richiesta di iscrizione sono:

• Iscritto: l'Agenzia ha confermato la richiesta di ammissione del fornitore. I fornitori con iscrizioni in questo stato possono presentare offerte ed essere invitati a nuove procedure derivanti dal Mercato Elettronico/Sistema Dinamico di Acquisizione.

• Sospeso: superati 6 mesi dalla data di invio della stessa, l'impresa non ha trasmesso né una conferma dell'istanza precedente né una nuova istanza, oppure il Fornitore invia una nuova richiesta di iscrizione per la quale non è avvenuta la conferma dell'esito di valutazione. I fornitori con l'iscrizione in questo stato saranno avvisati tramite un'e-mail di notifica. Inoltre, possono presentare offerte alle procedure a cui sono stati invitati, ma non possono essere invitati a nuovi.

• Cancellato: il Fornitore viene cancellato d'ufficio dall'Agenzia dall'elenco degli iscritti. I Fornitori con l'iscrizione in questo stato non possono essere invitati a nuove procedure. Qualora sottopongano offerta, sulle procedure ricevute prima della cancellazione, ne verrà data evidenza alla commissione nella procedura di valutazione delle offerte.

#### ABILITAZIONE MERCATO ELETTRONICO (ME)

Per invigre una richiesta di abilitazione nell'ambito del Mercato Elettronico, cliccare sul gruppo funzionale Abilitazione Mercato Elettronico e successivamente sulla voce Bandi ME pubblicati.

Verrà mostrata una tabella con l'unico Bando pubblicato e le relative **Descrizione Breve** e **Scadenza** 

Per accedere al dettaglio del bando, cliccare sul comando 🔎 <u>– Vedi</u>

**S** 

Per procedere con l'iscrizione, cliccare sul comando Iscrizione.

Il comando non sarà attivo nei seguenti casi:

- non è stato ancora raggiunto il termine di presentazione delle richieste di abilitazione indicato nel bando "Rispondere dal";
- il bando si trova al momento in rettifica:
- è stato raggiunto il termine di scadenza previsto per la presentazione delle richieste di abilitazione "Presentare Le Istanze Entro il".

Per inviare un quesito di tipo amministrativo, CICCORE SU Per inviare un quesito sulla procedura clicca qui

N. Righe: 1 Stampa

**Descrizione** Breve

Esporta in xls Bandi di iscrizione scaduti

Bando Rettificato - Bando di abilitazione al Mercato Elettronico dei fornitori di beni e servizi dell'Agenzia Intercent-er, ad eccezione di

armaci, energia elettrica, gas, carburanti, combustibili per iscaldamento, servizi di telefonia fissa e mobile

Scadenza

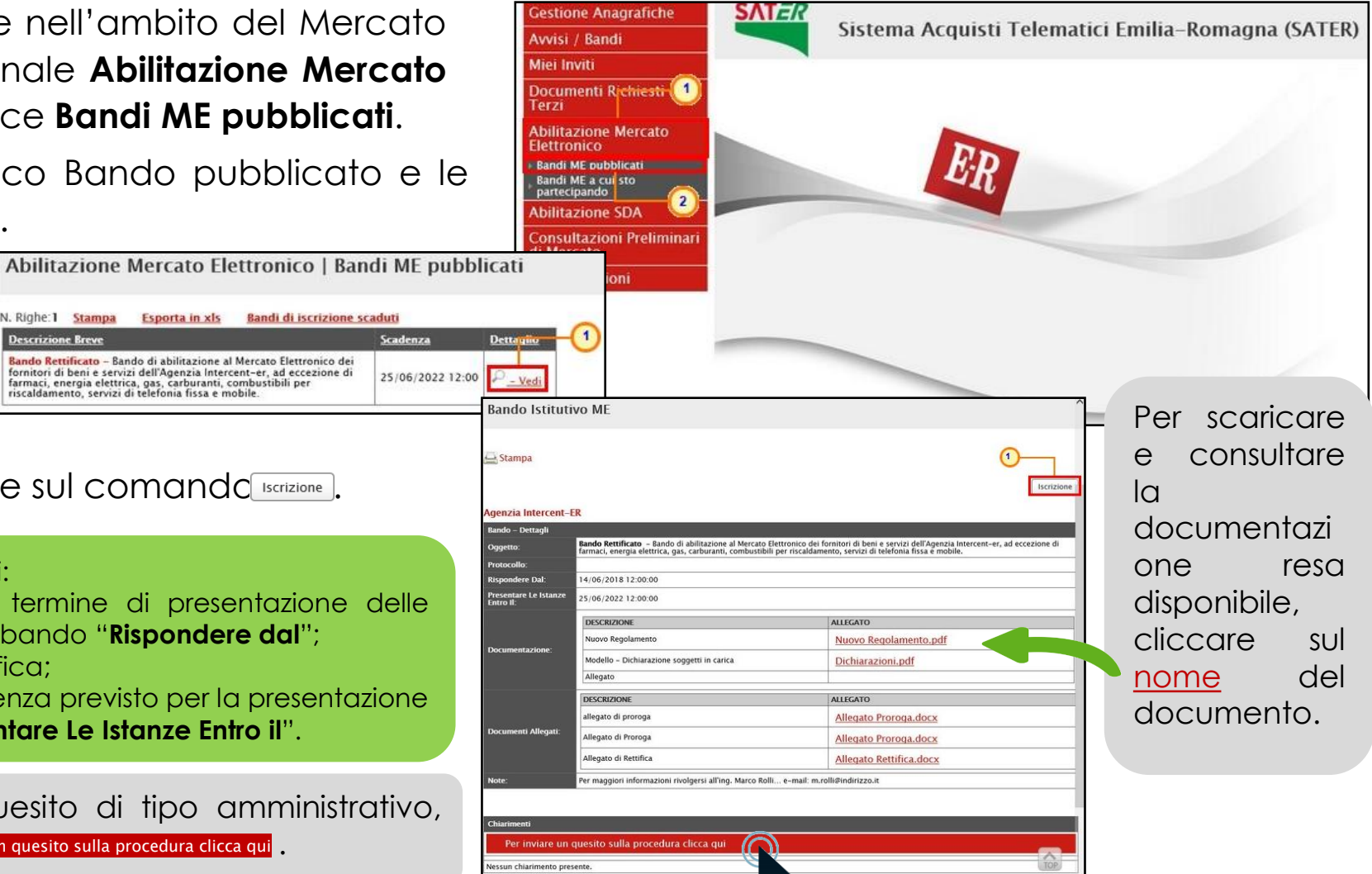

#### ABILITAZIONE SISTEMA DINAMICO DI ACQUISIZIONE (SDA)

Per inviare una richiesta di abilitazione nell'ambito del Sistema Dinamico di Acquisizione, cliccare sul gruppo funzionale Abilitazione SDA e successivamente sulla voce Bandi SDA pubblicati.

Verrà mostrata una tabella con i bandi pubblicati e le relative informazioni: Descrizione Breve, Registro di Sistema, Titolo Bando Istitutivo e Scadenza. Abilitazione SDA | Bandi SDA Pubblicati

Per accedere al dettaglio del bando, cliccare sul comando<sup>P</sup>-Vedi.

Per procedere con l'iscrizione, cliccare sul comando

Il comando non sarà attivo nei seguenti casi:

Ş

- non è stato ancora raggiunto il termine di presentazione delle richieste di abilitazione indicato nel bando "Rispondere dal":
- il bando si trova al momento in rettifica:
- è stato raggiunto il termine di scadenza previsto per la presentazione delle richieste di abilitazione "Presentare Le Istanze Entro il".

Per inviare un quesito di tipo amministrativo, CICCORE SU Per inviare un quesito sulla procedura clicca qui

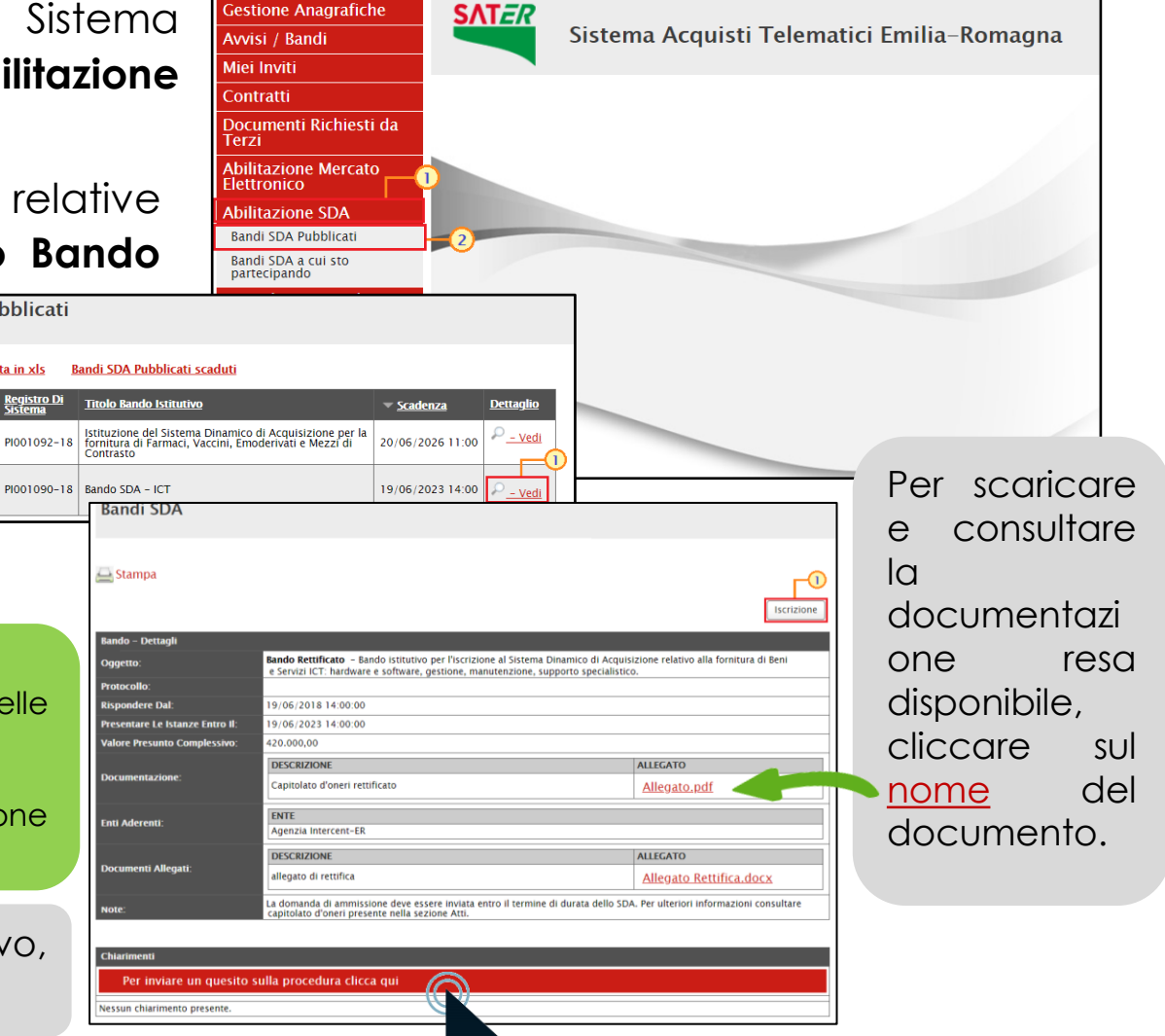

Esporta in xls

Apre / Chiude l'area di ricerca Stampa

La presente procedura ha ad oggetto l'istituzione del

Sistema Dinamico di Acquisizione per la fornitura di Farmaci, Vaccini, Emoderivati e Mezzi di Contrasto Bando Rettificato – Bando istitutivo per l'iscrizione al Sistema Dinamico di Acquisizione relativo alla fornitura di Beni e Servizi ICT: hardware e software, gestione, manutenzione, supporto specialistico.

Descrizione Breve

| Chiarimenti                                       |      |
|---------------------------------------------------|------|
| Per inviare un quesito sulla procedura clicca qui |      |
| *Quesito                                          |      |
| Occorre firmare digitalmente tutti i file?        |      |
| *Denominazione                                    |      |
| Fornitore Test 240                                | â    |
| *Telefono                                         |      |
| 0514088123                                        | L.K. |
| Fax                                               |      |
| 0514088123                                        |      |
| *E-Mail                                           |      |
| a uzlantino @af-oluzioni it                       |      |
| Invia Quesito Chiudi                              | 0    |
| Nessun chiarimento presente.                      |      |

Nel caso di invio di un quesito, nella sezione «Chiarimenti» in basso al dettaglio del bando, verrà visualizzata un'area in cui il sistema compilerà automaticamente alcune informazioni già indicate in fase di registrazione: **Denominazione**, **Telefono**, **Fax** (eventuale) e **E-Mail**.

Inserire il testo del **Quesito** nell'apposito campo e cliccare su Invia Quesito

| Per inviare un quesito sulla procedura clicca qui |                                            |  |  |  |  |  |
|---------------------------------------------------|--------------------------------------------|--|--|--|--|--|
| Quesito Inviato Correttamente                     |                                            |  |  |  |  |  |
| Registro Di Sistema                               | PI000705-18                                |  |  |  |  |  |
| Data Invio Quesito                                | 31/05/2018 09:27                           |  |  |  |  |  |
| Quesito                                           | Occorre firmare digitalmente tutti i file? |  |  |  |  |  |

Nella sezione verranno riportati i dettagli del quesito inviato: **Registro di Sistema**, **Data Invio Quesito** ed il testo del **Quesito**.

Nella medesima sezione è inoltre possibile visualizzare anche le altre **Risposte** elaborate dall'Agenzia, relativamente ai quesiti inviati dagli altri operatori economici - con eventuali allegati nel caso in cui queste vengano rese pubbliche e non unicamente evase per il singolo richiedente.

| Chiarimenti Chiarimenti Pubblicati Per ricercare nei quesiti, inserire il registro di sistema o parole contenute nel quesito nell'area accanto e cliccare sulla lente. Per ritornare all'elenco completo dei chiarimenti clicca qui Per scaricare il pdf dei quesiti pubblicati e delle relative risposte, cliccare sul comando. |        |                                                                               |                                                                                                 |                     |  |
|----------------------------------------------------------------------------------------------------|--------|-------------------------------------------------------------------------------|-------------------------------------------------------------------------------------------------|---------------------|--|
| REGISTRO DI S                                                                                                    | ISTEMA | QUESITO                                                                       | RISPOSTA                                                                                        | ALLEGATO            |  |
| Quesito<br>P1000740-18<br>Risposta<br>P1000741-18                                                                                                    |        | In caso di partecipazione in RTI occorre inviare un'unica offerta telematica? | Per la partecipazione in RTI è previsto l'invio di un'unica offerta telematica                  | Allegato.pdf        |  |
| Quesito<br>P1000705-18<br><b>Risposta</b><br>P1000706-18                                                                                                    |        | Occorre firmare digitalmente tutti i file?                                    | Come specificato negli atti, è necessario firmare digitalmente solo la documentazione indicata. | <u>Allegato.pdf</u> |  |

Sia per i bando in corso che per quelli scaduti, cliccando sul comando 🔀 è possibile generare un pdf di riepilogo di tutti i quesiti pubblicati e delle relative risposte.

S.

A seconda del sistema di negoziazione per cui si richiede l'abilitazione, verrà mostrato il relativo documento di richiesta di abilitazione che dovrà essere compilato ed inviato all'Agenzia per la valutazione che determina o meno l'iscrizione. In generale, il documento è organizzato in diverse aree: Testata, Dichiarazioni e Documentazione.

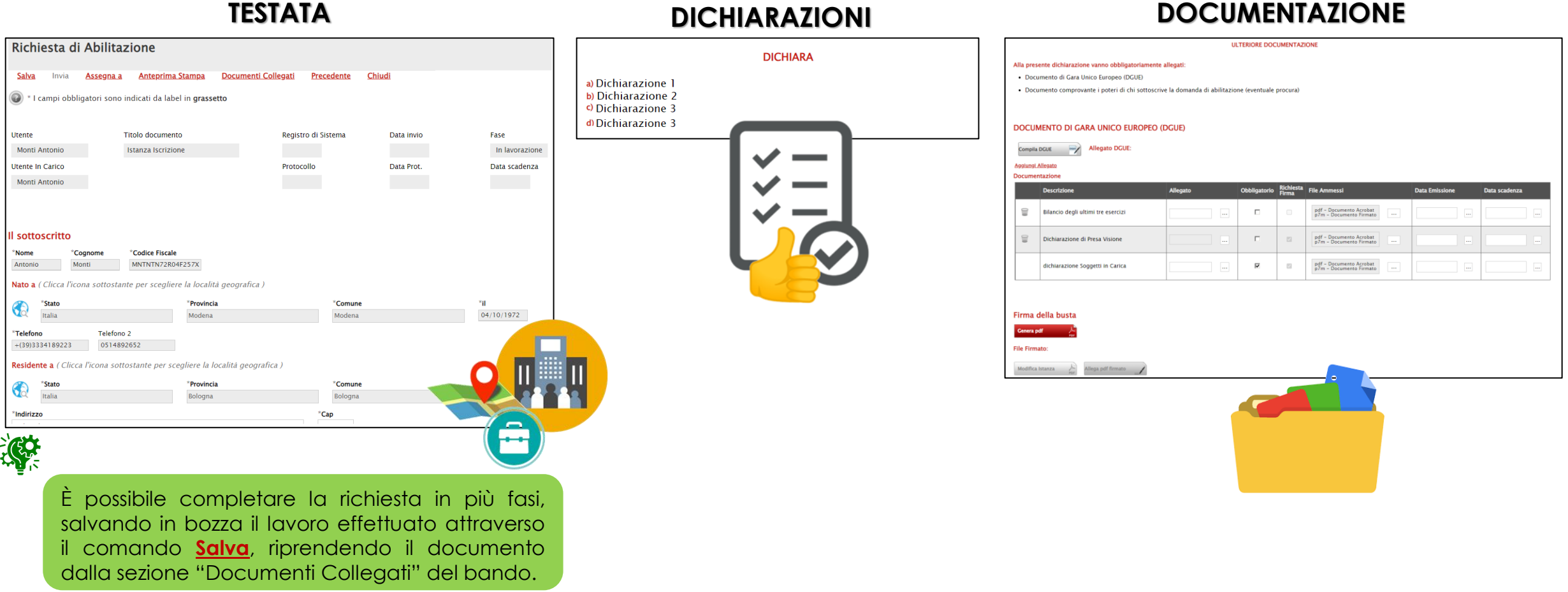

#### DICHIARAZIONI

| Richiesta di Abilita:                                | zione                               |                          |                  |            |            |              |
|------------------------------------------------------|-------------------------------------|--------------------------|------------------|------------|------------|--------------|
| Salva Invia Assegna a                                | Anteprima Stampa                    | Documenti Colleg         | ati Prece        | dente Chii | udi        |              |
| * I campi obbligatori sono                           | indicati da label in <b>grasset</b> | to                       |                  |            |            |              |
| Utente                                               | Titolo documento                    |                          | Registro di Sist | tema       | Data invio | Fase         |
| Monti Antonio                                        | Istanza Iscrizione                  |                          |                  |            |            | In lavorazi  |
| Utente In Carico                                     |                                     |                          | Protocollo       |            | Data Prot. | Data scaden  |
| Monti Antonio                                        |                                     |                          |                  |            |            |              |
| ll sottoscritto                                      |                                     |                          |                  |            |            |              |
| *Nome *Cognome                                       | *Codice Fiscale                     |                          |                  |            |            |              |
| Antonio Monti                                        | MNTNTN/2R04F257X                    |                          |                  |            |            |              |
| Nato a ( Clicca l'icona sottostar                    | ite per scegliere la località       | geografica )             |                  |            |            |              |
| *Stato                                               | *Provincia                          |                          |                  | *Comune    |            | *il          |
| * <b>Telefono</b> Telefono<br>+(39)3334189223 051489 | 2<br>2652                           |                          |                  |            |            |              |
| Residente a ( Clicca l'icona sott                    | ostante per scegliere la lo         | calità geografica )      |                  |            |            |              |
| *Stato                                               | *Provincia                          |                          |                  | *Comune    |            |              |
| Italia                                               | Bologna                             |                          |                  | Bologna    |            |              |
| *Indirizzo                                           |                                     |                          | *Cap             | р          |            |              |
| Viale Italia, 5                                      |                                     |                          | 401              | 125        |            |              |
| *In qualità di (Carica Sociale)                      |                                     |                          |                  |            |            |              |
| (Se procuratore) Giusta procura per r                | notaio                              |                          | del              |            |            |              |
|                                                      | lotalo                              |                          |                  |            | ••         |              |
| Numero Rep. Raccolta Numero                          |                                     |                          |                  |            |            |              |
|                                                      |                                     |                          |                  |            |            |              |
| *Della Ditta (Denominazione)                         | *                                   | Forma Giuridica          | ità limit-t-     |            |            |              |
| Fornitore Test 240                                   |                                     | societa a responsabi     | ita limitata     |            | ~          |              |
| Con sede legale in ( Clicca l'ico                    | na sottostante per sceglie          | re la località geog      | rafica )         |            |            |              |
| *Stato                                               | *Provincia                          |                          |                  | *Comune    |            |              |
|                                                      | Bologna                             |                          |                  | војодпа    |            |              |
| " <b>Via</b><br>Via Santo Stefano, 15                |                                     | * <b>C.a.p.</b><br>40125 |                  |            |            |              |
| *Telefono (1) Telefono (2)                           | Fax                                 |                          |                  |            |            |              |
| 0514088123                                           | 0514088123                          |                          |                  |            |            |              |
| *Codice Fiscale Ditta                                | *P. Iva                             | L'in                     | form             | azion      | e P        | IVA nor      |
| 42747320523                                          | IT05052690XXX                       | - the last               |                  |            |            |              |
|                                                      |                                     | - rici                   | liesto           | a co       | ome        | oppligato    |
|                                                      |                                     | I'O                      | oerat            | ore E      | cono       | mico risulto |
|                                                      |                                     |                          |                  |            |            |              |

Nella sezione «Testata», sono presenti una serie di informazioni identificative e non editabili, quali l'**Utente** che ha creato il documento di richiesta, il **Titolo documento**, la **Fase** (che inizialmente è "**In lavorazione**") e l'**Utente In Carico** (che ha in carico il documento per la compilazione).

Le informazioni **Registro di Sistema**, **Data invio** e **Data scadenza** (termine ultimo di validità dell'istanza oltre il quale, se non rinnovata, l'iscrizione verranno alimentate al momento dell'invio del viene sospesa) documento.

Le informazioni anagrafiche risulteranno precompilate dal Sistema sulla base dei dati inseriti al momento della Registrazione a SATER e dall'utente che ha preso in carico il documento. Alcune di esse sono tuttavia rese editabili per consentire eventuali modifiche.

viene se essere Protessionista \Onius \Associazione.

In particolare, non è consentito digitare le informazioni relative a Stato, Provincia, Città direttamente nel campo di input; per compilare tali informazioni richieste nell'area "Residente a" o "Con sede legale in", cliccare pertanto sul comando

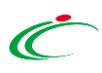

Nella sezione «**Dichiara**» vengono richieste una serie di informazioni che l'operatore economico deve indicare o accettare. In particolare, le dichiarazioni differiscono in parte a seconda che si tratti di un'istanza di abilitazione al Sistema Dinamico di Acquisizione o al Mercato Elettronico.

Per indicare le dichiarazioni relative a "Inps", "Inail" e "Cassa Edile": cliccare sul comando <u>Inserisci Una Riga</u>tante volte quanto necessario e, nella nuova riga che verrà predisposta, completare i campi richiesti.

| Γ | f) che la s | sede di iscrizione INPS e il numero di matrico | la sono i seguenti <i>(in caso</i> | di iscrizione presso più sedi occorre indicarle tutte): | ]                                              |
|---|-------------|------------------------------------------------|------------------------------------|---------------------------------------------------------|------------------------------------------------|
|   | Inserisci U |                                                |                                    |                                                         |                                                |
|   | El          | Sede di Iscrizione INPS                        | Matricola n. 🕂 🗃                   | Codice sede INPS                                        |                                                |
|   |             | Via Gramsci, 6 - Bologna                       | 1025                               | 1300                                                    | INTER ISTITUTO Nazionale<br>Previdenza Sociale |
|   |             |                                                |                                    |                                                         |                                                |

| g) che i<br><u>Inserisc</u> i | l codice di iscrizione INAIL e PAT sono i seguen<br><u>Una Riga</u> 1 | ti (in caso di iscrizione presso più sedi occorre indicarle tutte): |                                                                                    |
|-------------------------------|-----------------------------------------------------------------------|---------------------------------------------------------------------|------------------------------------------------------------------------------------|
| El                            | Matricola n. 2                                                        | PAT sede legale impresa3                                            |                                                                                    |
|                               | 1026                                                                  | 311.222                                                             | INCALL<br>ISTITUTO NAZIONALE PER L'ASSICURAZION<br>CONTRO GUI INFORTUNI SUL LAVORO |

| <b>h)</b> che la | sede di iscrizione alla CA | SSA EDILE e il numero di i | natricola sono i seguenti <i>(in caso di l</i> | iscrizione presso più sedi occorre indica | arle tutte): |   |
|------------------|----------------------------|----------------------------|------------------------------------------------|-------------------------------------------|--------------|---|
| Inserisci I      | <u>Una Riga</u>            |                            |                                                |                                           |              |   |
| El               | Matricola n. 2             | Sede di 🔡                  | Via 🚽                                          | Telefono <u>5</u>                         | Fax 6        |   |
|                  | 1027                       | Bologna                    | del Porto, 30                                  | 0846518145                                | 018464184    | ] |

A EDIL F

Per selezionare il settore CCNL, cliccare sul comando ....

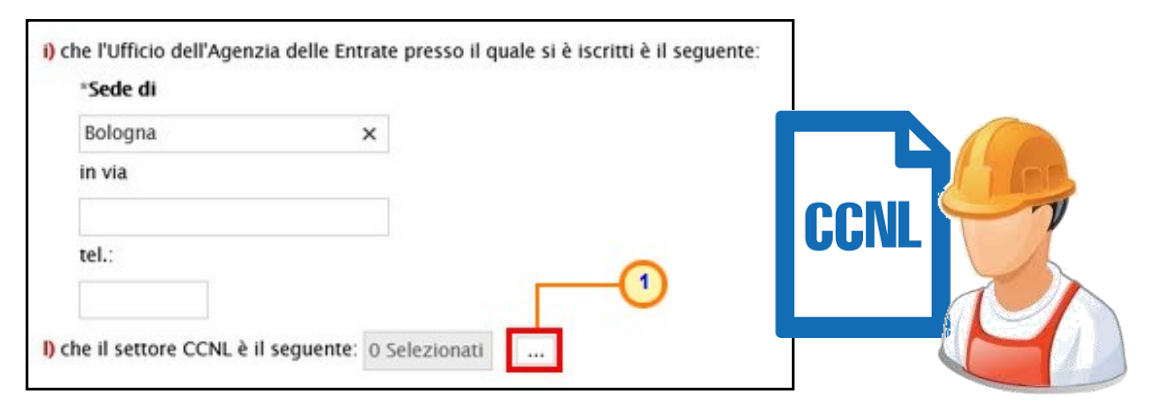

Verrà mostrata una schermata in cui sarà possibile selezionare uno o più settori mediante due modalità:

1) cliccare sul comando e per visualizzare i settori previsti. -(1) Cerca Indietro Settori CCNL ce da scegnere. zionare più voci; le voci s inata la selezione delle voci di interesse cliccare sul tasto conferma p eliminare una voce erroneamente selezionata, cliccare nell'ambito dell'area "Elementi selezionati" sul simbolo di spunta relativo alla voce nte cliccare sul comando Elimina Elementi selezionat Selezionare il settore di Cerca Indietro Elimina Svuota Servizi in appalto per conto della Amministrazion 🔲 🗅 Servizi di pulizia e servizi integrati/Multiserviz cliccando Servizi sanitari interesse Soccorso stradale Spedizione e Trasporto merc Studi professional Tabacco relativa check sulla Teatri e Tratteniment Telecomunicazion Terme Tessili Trasporti box e sul comando Tributario Turismo Vetro Viaggiatori e Piazzisti Vide 1 grafia Conferma + Enti Edile Servizi di pulizia e servizi Libero Professionista Cooperative Sociali Contratti diversi o nessun contratto Svuota

2) digitare la parola per cui si intende effettuare la ricerca nell'apposito campo, cliccando sul comando cerca e selezionare il settore di interesse

tra i risultati proposti.

Cliccare infine sul comando Conferma

| Suggerimenti<br>Cliccare sul segno (+) accanto all'elenco di interesse per visualizz<br>seccionare le voce da scegliere.<br>E possibile selezionare più voci i evoi selezionate verranno automatio<br>Terminata la selezione delle voci di interesse clicare su la toto contene<br>Per eliminare una voce erroneamente selezionata, cliccare nell'ambite<br>minimume a nurse elemente sul contradorte. Elimino. | are le relative voci, successivamente cliccare sul simbolo di spunta per<br>amente appliante all'area "Dementi selezionali".<br>o poli area "Elementi selezionali" sul simbolo di spunta relativo alla voce da |
|----------------------------------------------------------------------------------------------------|----------------------------------------------------------------------------------------------------|
| t <mark>ienco 1 2</mark><br>Cerca Indietro                                                                                                    | Elementi selezionati<br>Elimina Svuota                                                                                                    |
| Servici di pulica e servici integrati/Multiservici<br>3                                                                                                    | Servizi di pulizia e servizi integrati/Multiservizi                                                                                                    |
|                                                                                                    | Conferma Svuota Annulia                                                                                                    |

#### ABILITAZIONE MERCATO ELETTRONICO (ME)

a) Per selezionare le certificazioni/iscrizioni, cliccare su

| d) di essere in possesso delle s | seguenti certificazioni/iscrizioni: |
|----------------------------------|-------------------------------------|
| 0 Selezionati                    | <u> </u>                            |

Nella schermata visualizzata, sarà possibile selezionare le certificazioni/iscrizioni mediante due modalità:

1) digitando la parola per cui si intende effettuare la ricerca nell'apposito campo, cliccando sul comando cerca e selezionando la certificazione/iscrizione di interesse tra i risultati proposti.

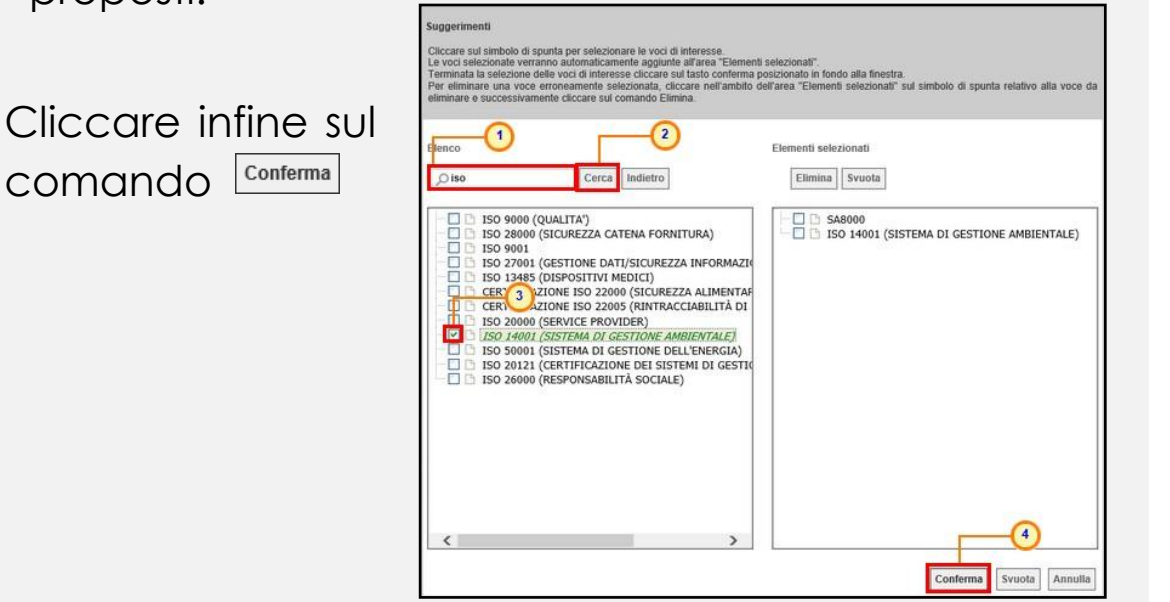

| Criccare sul simbolo di spunta per selezionare le voci di interesse.<br>Le voci selezionale verranno automaticamente daguinte all'area "Elemen<br>Terminata la selezione delle voci di interesse cliccare sul tasto conferma<br>Per eliminare una voce ernonamente selezionata, cliccare nell'ambito<br>eliminare e successivamente cliccare sul comando Elimina.                                                                                                    | li selezionati".<br>posizionato in fondo alla finestra.<br>dell'area "Elementi selezionati" sul simbolo di spunta relativo alla voci |
|----------------------------------------------------------------------------------------------------|----------------------------------------------------------------------------------------------------|
| Elenco<br>Oiso Cerca Indietro                                                                                                    | Elementi selezionati                                                                                                    |
| ISO 9000 (QUALITA')     ISO 28000 (SICUREZZA CATENA FORNITURA)     MODELLO 231 (LA SOCIETÀ SI E' DOTATA DEL MC     OCOICE ETICO     ISO 9001     CERTIFICAZIONE IFS     ISO 27001 (GESTIONE DATI/SICUREZZA INFORMA     ISO 13485 (DISPOSITIVI MEDICI)     UNI CEI 11352 (SISTEMI DI GESTIONE ESCO)     CERTIFICAZIONE BRC     CERTIFICAZIONE HACCP     CERTIFICAZIONE HALAL (ANCHE TESSILE, COSME     CERTIFICAZIONE HALAL (ANCHE TESSILE, COSME     CERTIFICAZIONE HALAL (ANCHE TESSILE, COSME     CERTIFICAZIONE ISO 22006 (SICUREZZA ALIMEN'     CERTIFICAZIONE ISO 22006 (SICUREZZA ALIMEN'     CERTIFICAZIONE ISO 20000 (SERVICE PROVIDER)     SAB000     OHSAS I B001     BILANCIO DI SOSTENIBILITA' O BILANCIO SOCIAL     EN 50518     ISO 14001 (SISTEMA DI GESTIONE AMBIENTALE) | SAR000<br>ISO 14001 (SISTEMA DI GESTIONE AMBIENTALE)                                                                                 |

#### ABILITAZIONE MERCATO ELETTRONICO (ME)

b) Per selezionare le categorie merceologiche per cui si intende richiedere l'abilitazione, cliccare sul comando ..........

| TUTTO CIO' PREMESSO E DICHIARATO, IL SOTTOSCRI<br>MERCEOLOGICHE DI SEGUITO INDICATE: | TTO RICHIEDE L'ABILITAZIONE AL BANDO PER LE CATEGORIE |
|--------------------------------------------------------------------------------------|-------------------------------------------------------|
| 0 Selezionati                                                                        |                                                       |

Nella schermata visualizzata, sarà possibile selezionare una o più categorie mediante due modalità:

| 1) cliccare sul comando                                                                                                    | 🛚 per visualizzare il dettaglio                                                                                                    |
|----------------------------------------------------------------------------------------------------|----------------------------------------------------------------------------------------------------|
| delle classi di iscrizione.                                                                                                    | Suggerimenti<br>Cliccare sul segno (+) accanto all'elenco di interesse per visualizzare le relative voci, successivamente cliccare sul simbolo di spunta per<br>stetizionare la voce di scogline.<br>Terminata el sectorino del voci di interesse cliccare sul atori contemposizionano in dondi adi intersia.<br>Per eliminare una voce errosamente selezionata, cliccare nell'ambito dell'area "Elementi selezionati" sul simbolo di spunta relativo atla voce da<br>eliminare e successivamente cliccare sul concento quale di sulta contempo sulta intersia.<br>Elenco Elementi selezionati<br>Cerca Indietro Elementi selezionati<br>Elenco Classi di Iscrizione                                                                                                    |
| Navigare nella<br>struttura ad albero e<br>selezionare la<br>categoria di interesse<br>cliccando sulla<br>relativa check box e<br>sul comando Conferma | Suggerimenti<br>Dicectora sul aspon (+) accareto al felenco di interesse per visualizzare la relative voci, successivamente cliccare sul simbolo di spunta per<br>estectorare la voci, evoci selezionate verrano automaticamente aggunte altarea "Elementi selezionati".<br>Terminata instance delle voci di interesse cliccare sul altaco centrem posticonia lo ridocal alla Interta.<br>Per eliminate una voci enconamente selezionati, cliccare nell'ambidi dell'area "Elementi selezionati" sul simbolo di spunta relativo alla voce da<br>estimana e successivamente diccare sul comando Eleminati<br>Elementi<br>e successivamente diccare sul comando Eleminati<br>Elementi<br>e successivamente diccare sul comando Eleminati<br>Elementi<br>e successivamente diccare sul comando Eleminati<br>Elementi<br>e successivamente diccare sul comando Eleminati<br>Elementi<br>e successivamente diccare sul comando Eleminati<br>Elementi<br>e successivamente diccare sul comando Eleminati<br>Elementi<br>e successivamente diccare sul comando Eleminati<br>e successivamente diccare sul comando Eleminati<br>e successivamente diccare sul comando Eleminati<br>e successivamente di intercare sul sulpo manche<br>e successivamente di corenza sulpo manche<br>e successivamente di interca sulpo manche<br>e successivamente di corenza sulpo manche<br>e successiva di putica di districtare sulpo manche<br>e successiva di putica di districtare<br>e supolonooti - Servici di putica di districtare<br>e supolonooti - Servici di putica di districtare<br>e supolonooti - Servici di putica di di costerni<br>e supolonooti - Servici di putica di di costerni<br>e supolonooti - Servici di putica di di costerni<br>e supolonooti - Servici di putica di di costerni<br>e supolonooti - Servici di putica di di costerni<br>e supolonooti - Servici di putica di di costerni<br>e supolonooti - Servici di putica di di costerni<br>e supolonooti - Servici di putica di di costerni<br>e supolonooti - Servici di putica di di costerni<br>e supolonooti - Servici di putica di di costerni<br>e supolonooti - Servici di putica di di costeri<br>e supolonooti - Servici di putica di di co |

digitare la parola per cui si 2) intende effettuare la ricerca nell'apposito campo, cliccando sul comando cerca e selezionare la categoria di interesse tra i risultati proposti.

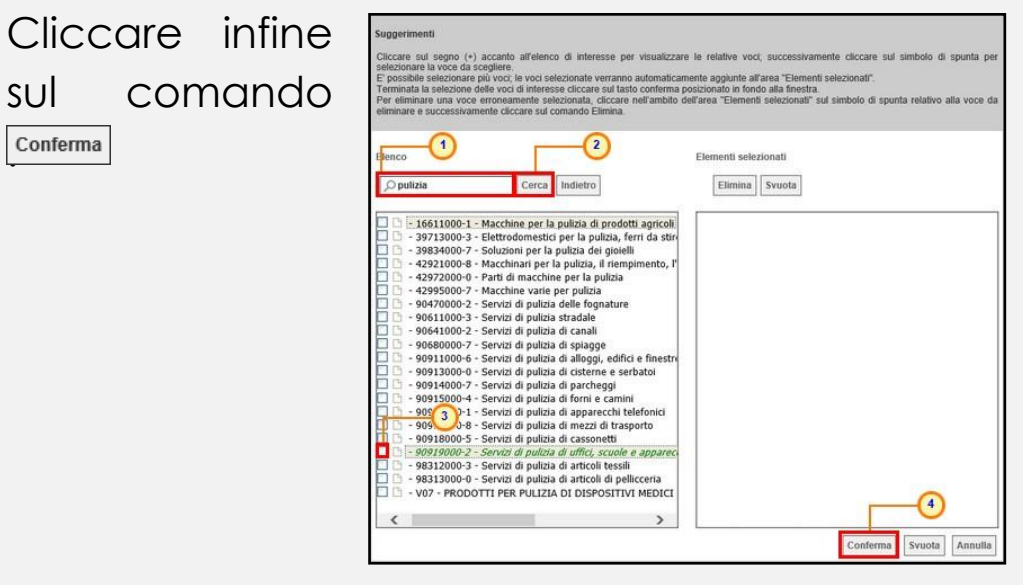

SUL

Conferma

#### SISTEMA DINAMICO DI ACQUISIZIONE (SDA)

b) Per selezionare le categorie merceologiche, se previste, per cui si intende richiedere l'abilitazione, cliccare sul comando

Categorie Merceologiche: 0 Selezionati

Nella schermata visualizzata, sarà possibile selezionare una o più categorie mediante due modalità:

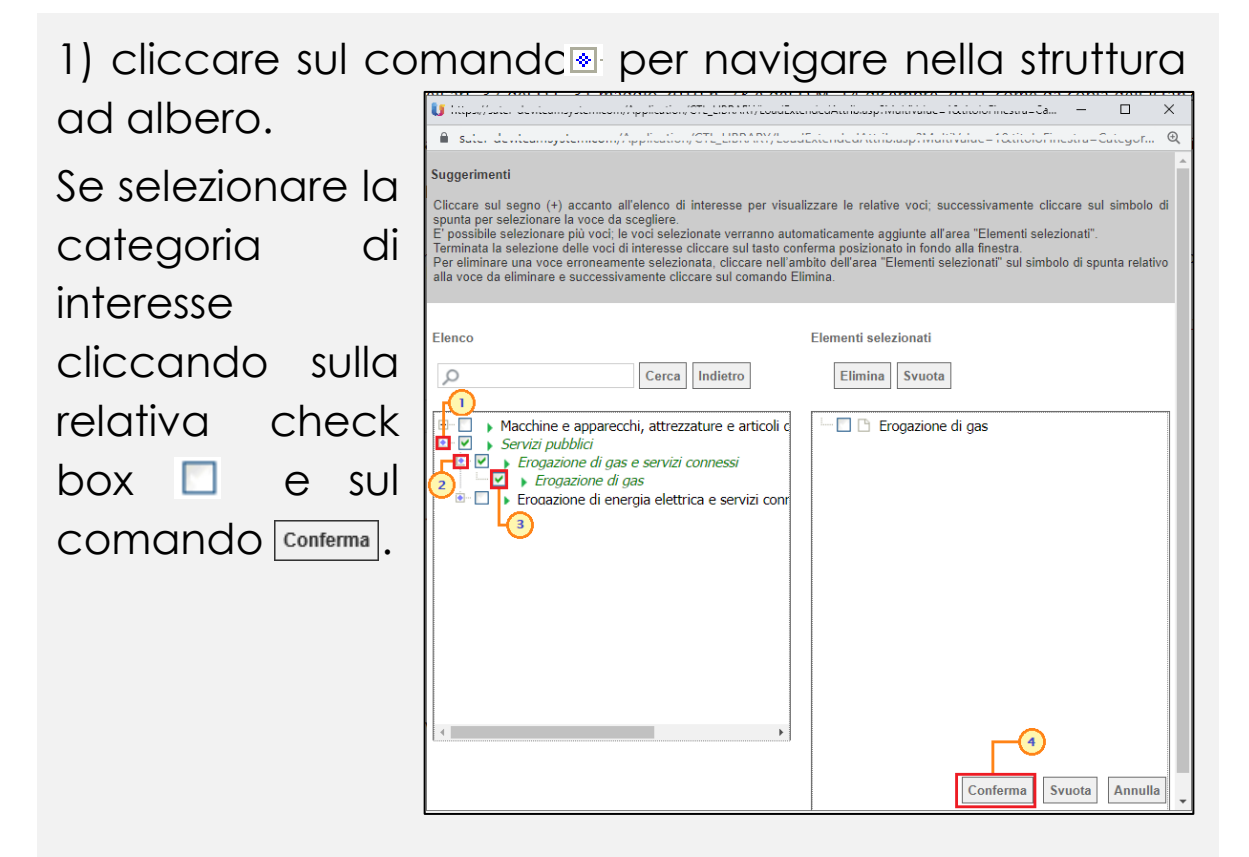

digitare la parola per cui si intende 2) effettuare la ricerca nell'apposito campo, cliccando sul comando cerca e selezionare la categoria di interesse tra i risultati proposti.

#### Cliccare infine comando Cliccare sul segno (+) accanto all'elenco di interesse per visualizzare le relative voci: successivamente cliccare sul simbolo d punta per selezionare la voce da scegliere. possibile selezionare più voci; le voci selezionate verranno automaticamente aggiunte all'area "Elementi selezionati E possible delezione della più vola interessanta e la contrata della superiore alla della contrata della della Terminata la selezione delle voi di interesse cliccare sul tasto conferma posizionato in fondo alla finestra. Per eliminare una voce erroneamente selezionata, cliccare nell'ambito dell'area "Elementi selezionati" sul simbolo di spunta relativ alla voce da eliminare e successivamente cliccare sul comando Elimina Elementi selezionati Elimina Svuota O gas - 🗹 🗅 Erogazione di gas - 🔲 🗅 Erogazione di gas -(3) Conferma Svuota Annulla

SUL

Conferma

Nell'area «Ulteriore Documentazione», dovrà essere allegata tutta la documentazione amministrativa richiesta da Intercent-ER e sarà possibile allegare d'iniziativa eventuale ulteriore documentazione.

Alla presente dichiarazione vanno obbligatoriamente allegati:

• Documento di Gara Unico Europeo (DGUE)

• Documento comprovante i poteri di chi sottoscrive la domanda di abilitazione (eventuale procura)

Nell'apposita area, viene data indicazione della documentazione che è necessario allegare obbligatoriamente alla dichiarazione.

Nell'area sottostante è disponibile il comando che consente la compilazione del DGUE (Documento di Gara Unico Europeo) elettronico, un modello autodichiarativo sviluppato sulla base di uno standard europeo, con cui

| DOCUM               | OCUMENTO DI GARA UNICO EUROPEO (DGUE) |          |              |                    |                                                    |                |               |  |
|---------------------|---------------------------------------|----------|--------------|--------------------|----------------------------------------------------|----------------|---------------|--|
| Compila             | Compila DGUE Allegato DGUE:           |          |              |                    |                                                    |                |               |  |
| Aggiungi<br>Documer |                                       |          |              |                    |                                                    |                |               |  |
|                     | Descrizione                           | Allegato | Obbligatorio | Richiesta<br>Firma | File Ammessi                                       | Data Emissione | Data scadenza |  |
| 000                 | Bilancio degli ultimi tre esercizi    |          |              |                    | pdf - Documento Acrobat<br>p7m - Documento Firmato |                |               |  |
| 000                 | Dichiarazione di Presa Visione        |          | Г            | 2                  | pdf – Documento Acrobat<br>p7m – Documento Firmato |                |               |  |
|                     | dichiarazione Soggetti in Carica      |          | <b>x</b>     | Z                  | pdf - Documento Acrobat<br>p7m - Documento Firmato |                |               |  |

l'Operatore Economico autocertifica il possesso dei requisiti per la partecipazione a gare d'appalto.

Per procedere con la compilazione, cliccare sul comando Compila DCUE ?

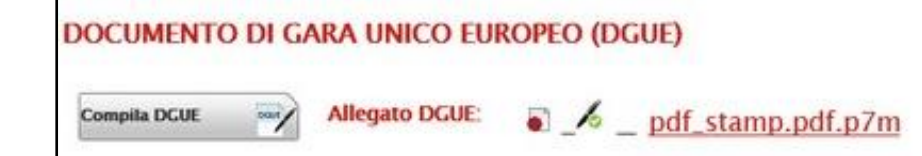

Allegato il DGUE firmato digitalmente, ne verrà data evidenza nell'area **Allegato DGUE**.

Nel caso in cui venga richiesta documentazione amministrativa "obbligatoria" o "facoltativa" e previsto che ogni documento allegato venga firmato digitalmente, la tabella «Documentazione» darà evidenza di tali richieste nelle rispettive colonne **Obbligatorio** e **Richiesta Firma**.

| Aggiungi Allegato<br>Documentazione |                                    |          |              |                    |                                                    |                |
|-------------------------------------|------------------------------------|----------|--------------|--------------------|----------------------------------------------------|----------------|
| _                                   | - De 1 Dine                        | Allegato | Obbligatorio | Richiesta<br>Firma | File Ammessi                                       | Data Emissione |
| 9                                   | Bilancio degli ultimi tre esercizi |          |              |                    | pdf - Documento Acrobat<br>p7m - Documento Firmato |                |
| 9                                   | Dichiarazione di Presa Visione     |          | Г            | Ø                  | pdf - Documento Acrobat<br>p7m - Documento Firmato |                |
|                                     | dichiarazione Soggetti in Carica   |          | ম            | Ø                  | pdf - Documento Acrobat<br>p7m - Documento Firmato |                |

| Aggiungi Allegato Documentazione |                                  |          |   |                    |                                                    |               |
|----------------------------------|----------------------------------|----------|---|--------------------|----------------------------------------------------|---------------|
|                                  | Descrizione                      | Allegato |   | Richiesta<br>Firma | File Ammessi                                       | Data Emission |
| 8                                | Dichiarazione di Presa Visione   |          | D | Ø                  | pdf - Documento Acrobat<br>p7m - Documento Firmato |               |
|                                  | dichiarazione Soggetti in Carica |          | ঘ | V                  | pdf - Documento Acrobat<br>p7m - Documento Firmato | 1             |

a) Per eliminare una riga relativa ad un determinato documento, cliccare sulla relativa icona 🗐 .

Per i documenti non obbligatori, nel caso in cui si decida di non presentare la documentazione indicata, si suggerisce di eliminare eventuali righe non compilate della tabella «Documentazione».

b) Per allegare un file ad un documento richiesto, cliccare sul relativo comando... nella colonna **Allegato**, ricordando che le estensioni ammesse per ciascun file vengono indicate nella colonna **File Ammessi**.

| DOCU<br>Compili<br>Aggiung)<br>Docume | MENTO DI GARA UNICO EUROPEO (DGUE)<br>allegato DGUE:<br>Allegato<br>mtazione |          |              |                    |                                                    |                | G             |
|---------------------------------------|------------------------------------------------------------------------------|----------|--------------|--------------------|----------------------------------------------------|----------------|---------------|
|                                       | Descrizione                                                                  | Allegato | Obbligatorio | Richiesta<br>Firma | File Ammessi                                       | Data Emissione | Data Scadenza |
| 00                                    | Bilancio degli ultimi tre esercizi                                           |          | D            | 8                  | pdf - Documento Acrobat<br>p7m - Documento Firmato |                |               |
| 010                                   | Dichlarazione di Presa Visione                                               | -        | r,           | ×.                 | pdf - Documento Acrobat<br>p7m - Documento Firmato |                |               |
|                                       | dichiarazione Soggetti in Carica                                             |          | 3 7          | x                  | pdf - Documento Acrobat<br>p7m - Documento Firmato |                |               |
| 00                                    | Allegato                                                                     |          | Г            | Ð                  |                                                    |                |               |

c) Per aggiungere documentazione di iniziativa, cliccare sul comando <u>Aggiungi Allegato</u> e, nella nuova riga che verrà aggiunta alla tabella, compilare le informazioni richieste **Descrizione** e cliccare sul relativo comando — nella colonna **Allegato**.

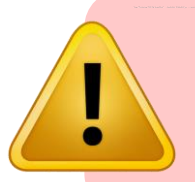

Qualora si tentasse di allegare un file con formato diverso da quello indicato, il sistema mostrerà il seguente messaggio:

Nel caso in cui si tentasse di allegare un file non firmato digitalmente, ove richiesto, il sistema mostrerà il seguente messaggio:

È consentito caricare un unico file per riga. Nel caso in cui si tentasse di caricare un secondo file sulla stessa riga, il Sistema sostituirà quello precedente con l'ultimo documento caricato.

Per la documentazione aggiunta d'iniziativa dall'Operatore Economico, il Sistema non prevede il controllo di Obbligatorietà o di Richiesta Firma, né uno specifico formato del file. Ogni estensione è pertanto ammessa, salvo diversa indicazione fornita negli atti.

#### SISTEMA DINAMICO DI ACQUISIZIONE (SDA)

Se previsto dalla Stazione Appaltante all'atto dell'indizione del bando di abilitazione, relativamente alla selezione delle categorie merceologiche, è prevista la possibilità di inserire un Allegato per ogni categoria selezionata. In questo caso, cliccare sul comando ... all'interno della tabella che verrà alimentata con le categorie indicate dall'operatore economico.

| Categorie Merceologiche                                                  | Al egato 🤍 |
|--------------------------------------------------------------------------|------------|
| Pacchetti software per reti, Internet e intranet                         |            |
| Pacchetti software operativi e base dati                                 |            |
| Pacchetti software e sistemi informatici vari                            |            |
| Servizi di elaborazione dati                                             |            |
| Servizi informatici                                                      |            |
| Servizi di back-up informatico e di conversione informatica di cataloghi |            |

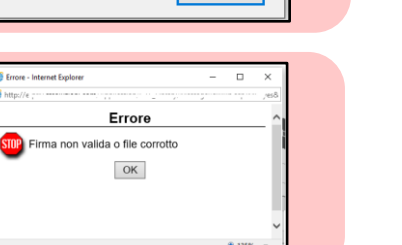

OK

Messaggio dalla paqina Web

Tipo allegato non consentito

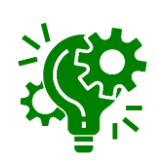

Compilata correttamente la richiesta di abilitazione:

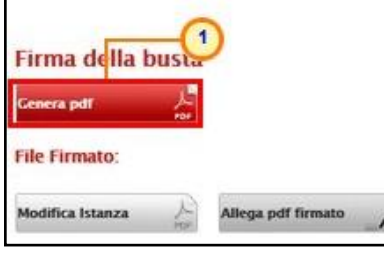

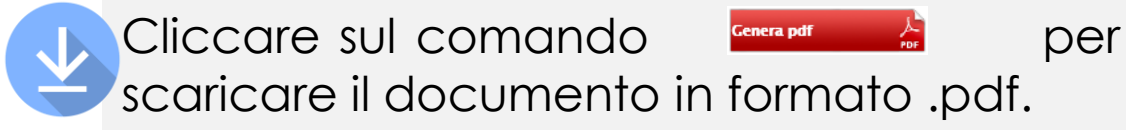

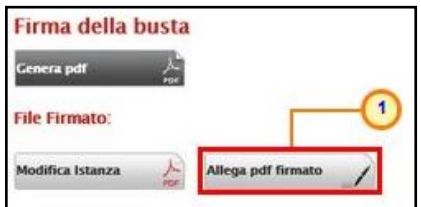

Salvato il file sul proprio computer, è necessario firmarlo digitalmente e cliccare sul comando Alega pdf firmato D per caricarlo. Per modificare l'inserimento di informazioni non corrette, prima di inviare la richiesta di abilitazione, cliccare sul comando Modifica Istanza

Tutte le istanze salvate/inviate saranno disponibili

| Firma della busta   |                    |
|---------------------|--------------------|
| Genera pdf 🔑 🕺      |                    |
| File Firmato: 🎳 🏼 🎉 | pdf_stamp.pdf.p7m  |
| Modifica Istanza    | Allega pdf firmato |

Il file allegato verrà mostrato nell'apposita area **File Firmato**.

Cliccare quindi sul comando <u>Invia</u> per trasmettere la richiesta di abilitazione.

| Richiesta di A                    | bilitazione                                                                |                                   | cando sul  | comando Documenti Collegati     | • |
|-----------------------------------|----------------------------------------------------------------------------|-----------------------------------|------------|---------------------------------|---|
| Salva Invia A                     | ssegna a Anteprima Stampa Docu<br>tori sono indicati da label in grassetto | <u>menti Collegati Precedente</u> | Chiudi     |                                 |   |
| Utente                            | Titolo documento                                                           | Registro di Sistema               | Data invio | Fase                            |   |
| Monti Antonio<br>Utente In Carico | Istanza Iscrizione                                                         | Protocollo                        | Data Prot. | In lavorazione<br>Data scadenza |   |
| Monti Antonio                     | 31                                                                         |                                   |            |                                 | C |

La **Fase** del documento cambierà da "In lavorazione" a "In Valutazione" ed un messaggio di informazione a video confermerà l'operazione. Cliccare su er chiudere il messaggio.

| Salva Invia As    | segna a Ant | eprima Stampa I         | locumenti Collegati                  | Precedente | Chiudi              |                    |
|-------------------|-------------|-------------------------|--------------------------------------|------------|---------------------|--------------------|
| Utente            | Titolo doc  | umento                  | Registro d                           | i Sistema  | Data invio          | Fase               |
| Antonio Monti     | Istanza I   | scrizione               | Pi001061                             | -18        | 13/06/2018 15:49:20 | In Valutazione     |
| Utente In Carico  |             |                         | 1                                    | ¢          | Data Prot.          | Data scadenza      |
|                   |             | (i) Infor<br>Inv<br>cor | mazione<br>io eseguito<br>rettamente | -0         |                     | 13/12/2018-00:00:0 |
| Il'Agenzia Interc | ent-ER      |                         | ок                                   |            |                     |                    |

| Do        | cumenti (                             | Collegati                                |                       |                                            |  |  |  |  |
|-----------|---------------------------------------|------------------------------------------|-----------------------|--------------------------------------------|--|--|--|--|
| •         | Bando/Inviti                          |                                          |                       |                                            |  |  |  |  |
| ▼ Istanza |                                       |                                          |                       |                                            |  |  |  |  |
|           | Registro Di                           | Nome                                     | Stato                 | Data Di Ricazione                          |  |  |  |  |
|           |                                       | NUTIC                                    | Statu                 | Data DI KICCZIOIIC                         |  |  |  |  |
|           | Sistema                               |                                          |                       |                                            |  |  |  |  |
|           | Sistema<br>P1001061-18                | Istanza Iscrizione                       | Invalidato            | 13/06/2018 15:49:19                        |  |  |  |  |
|           | Sistema<br>Pl001061-18<br>Pl001410-19 | Istanza Iscrizione<br>Istanza Iscrizione | Invalidato<br>Inviato | 13/06/2018 15:49:19<br>10/06/2019 15:41:55 |  |  |  |  |
|           | Sistema<br>Pl001061-18<br>Pl001410-19 | Istanza Iscrizione<br>Istanza Iscrizione | Invalidato<br>Inviato | 13/06/2018 15:49:19<br>10/06/2019 15:41:55 |  |  |  |  |
|           | Sistema<br>Pl001061-18<br>Pl001410-19 | Istanza Iscrizione<br>Istanza Iscrizione | Invalidato<br>Inviato | 13/06/2018 15:49:19<br>10/06/2019 15:41:55 |  |  |  |  |

Entro 15 giorni lavorativi verrà comunicato l'esito della richiesta di abilitazione, che potrà essere "Confermata", "Rifiutata" o prevedere un'"Integrazione". Inoltre, prima che questa venga presa in carico da un utente di Intercent-ER per la relativa valutazione, l'invio di una nuova richiesta di abilitazione invalida la precedente. In tal caso, nella tabella relativa alle Richieste di Abilitazione inviate per il bando a cui si sta partecipando, il relativo documento presenterà lo **Stato** "Invalidato".

S

Dal momento in cui la richiesta di abilitazione viene presa in carico da un utente di Intercent-ER per la relativa valutazione, non sarà possibile l'invio di una nuova richiesta. Nel caso in cui si tentasse di inviarne una ulteriore, infatti, verrà mostrato il seguente messaggio di errore: «Operazione non consentita, è in corso una valutazione della precedente domanda di iscrizione». Nel caso di istanza di abilitazione al Sistema Dinamico di Acquisizione (SDA), nella tabella relativa alle Richieste di Abilitazione inviate per il bando a cui si sta partecipando, il relativo documento presenterà lo **Stato "Invalidato**" anche nel caso in cui l'stanza creata non è stata inviata ed il bando istitutivo è stato chiuso in automatico, essendo stata raggiunta la data ultima per la presentazione delle domande di ammissione. In particolare, accedendo al dettaglio del documento di richiesta, invece, quest'ultima presenterà la **Fase "Annullato**".

**C** 

### ABILITAZIONI ME/SDA – BANDI A CUI STO PARTECIPANDO

Per visualizzare i bandi di abilitazione per i quali è stato sottoposto un quesito e/o creata/inviata una richiesta di abilitazione, cliccare sulla funzionalità relativa allo strumento di cui si intendono visualizzare i dettagli (es. Abilitazione Mercato Elettronico) e successivamente sulla voce relativa ai bandi a cui si sta partecipando.

Per visualizzare e riprendere tutti i documenti relativi al bando, cliccare sul comando<sup>2</sup>-Apri nella colonna **Doc. Collegati**.

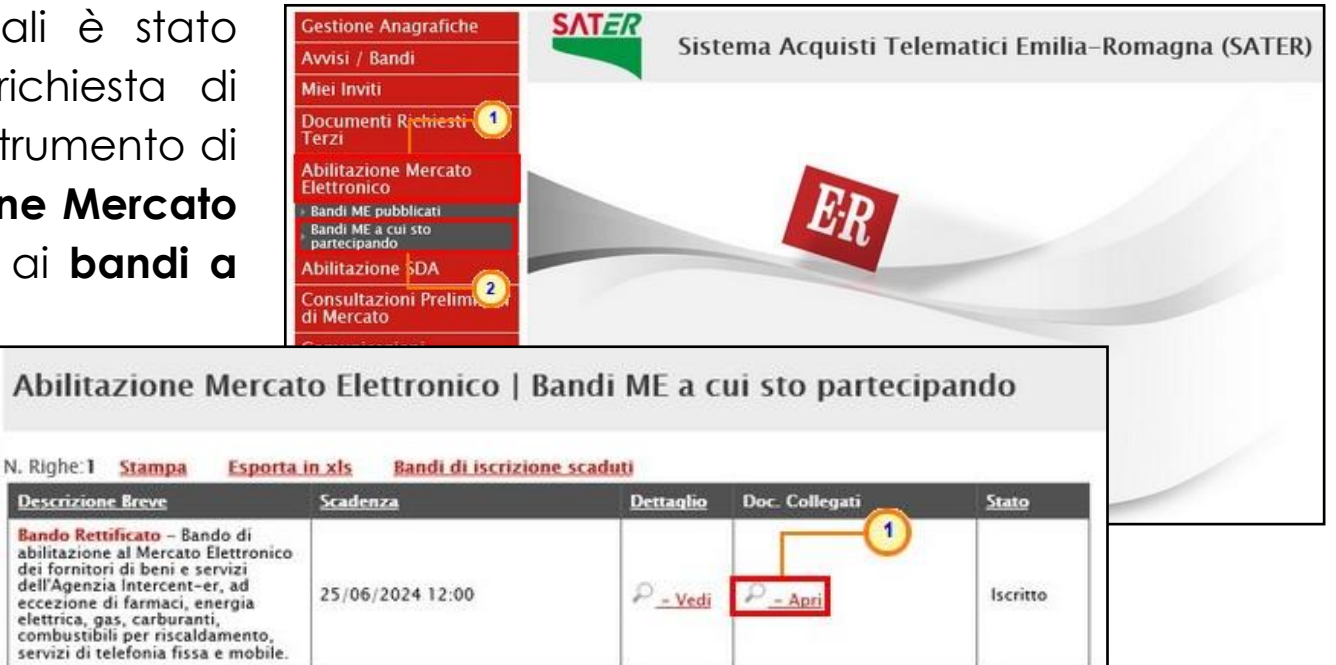

Successivamente, cliccare sulla sezione Istanza (nel caso del Sistema Dinamico di Acquisizione cliccare sulla sezione Richiesta di Abilitazione SDA) e nella tabella, che mostra per ogni documento il relativo Registro Di Sistema con il Nome, lo Stato e la Data Di Ricezione, cliccare sul <u>Nome</u> del documento di interesse per visualizzarne il dettaglio.

| Bando/Inviti           |                    |            |                     |
|------------------------|--------------------|------------|---------------------|
| Istanza                |                    |            |                     |
| Registro Di<br>Sistema | Nome               | Stato      | Data Di Ricezione   |
| PI001558-18            | Istanza Iscrizione | Invalidato | 26/07/2018 12:56:52 |
|                        | Istanza Iscrizione | Inviato    | 10/01/2019 16:12:30 |
| PI000033-19            |                    |            |                     |

### **ABILITAZIONI ME/SDA – DOCUMENTI COLLEGATI**

Dalla medesima funzione, è possibile consultare l'esito di una richiesta di abilitazione, a seguito della valutazione condotta dall'Agenzia.

In seguito alla valutazione della stessa e all'attribuzione del relativo esito di **Conferma**, **Rifiuto** o **Richiesta Integrativa**, I'Operatore Economico riceverà un'e-mail di notifica che lo invita a collegarsi a SATER.

Aperta la cartella relativa ai **Documenti Collegati**, cliccare sulla sezione **Comunicazioni** e nella tabella, che mostra per ogni comunicazione il relativo **Registro Di Sistema**, lo **Stato** e la **Data Di Ricezione**, cliccare sul <u>Nome</u> della comunicazione di interesse per visualizzarne il dettaglio.

| Bandi SDA                                                 |       | 122                                      |
|-----------------------------------------------------------|-------|------------------------------------------|
| Richiesta di Abilitazione SDA                             |       | -0                                       |
|                                                           |       |                                          |
| Comunicazioni                                             |       |                                          |
| Comunicazioni                                             |       |                                          |
| Registro Di Nome                                          | Stato | Data Di Ricezione                        |
| Registro Di<br>Sistema<br>Pi001111-18 Conferma Iscrizione | Stato | Data Di Ricezione<br>19/06/2018 13:00:40 |

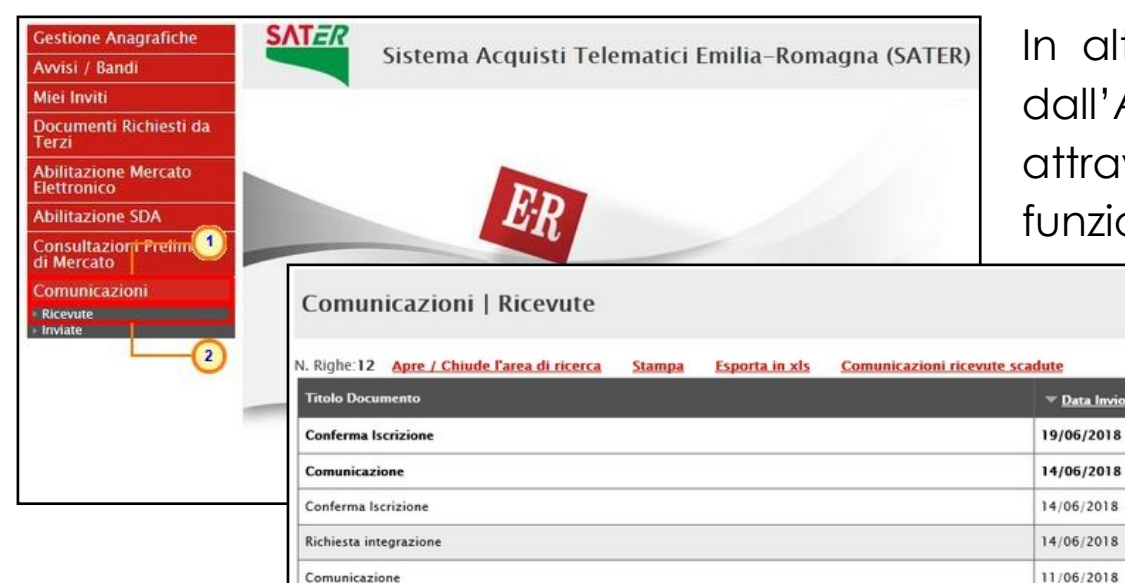

In alternativa, è possibile visualizzare le comunicazioni ricevute dall'Agenzia relative all'esito della richiesta di abilitazione, anche attraverso la funzionalità **Ricevute** disponibile nel gruppo funzionale **Comunicazioni**.

> Per visualizzare una Comunicazione di interesse, cliccare sul relativo comando<sup>P</sup>-veli nella colonna **Dettaglio**.

segistro Di

PI001101-18

PI001083-18

PI001073-18

PI001071-18

PI001031-18 P - Vedi

Dettaglic

P - Ved

P - Vedi

P - Vedi

- Vedi no

si

#### ABILITAZIONI ME/SDA – CONFERMA ABILITAZIONE

18/12/2018 00:00:00

35

#### CONFERMA

| Stampa Documenti Collegati Chiudi                                                                                                    |                                                                                                    |                                                                                                    |                                                                                                    |                                                                                                    | infor                                                                         |
|----------------------------------------------------------------------------------------------------|----------------------------------------------------------------------------------------------------|----------------------------------------------------------------------------------------------------|----------------------------------------------------------------------------------------------------|----------------------------------------------------------------------------------------------------|-------------------------------------------------------------------------------|
| Compilatore *Titolo documento                                                                                                    |                                                                                                    | Registro di Sistema                                                                                                    | Data invio                                                                                                    | Fase                                                                                                    |                                                                               |
| Punto Istruttore Test Conferma Iscrizione                                                                                                    |                                                                                                    | P1001101-18                                                                                                    | 19/06/2018<br>10:07:07                                                                                                    | Notificato                                                                                              |                                                                               |
|                                                                                                    |                                                                                                    | Protocollo                                                                                                    | Data Protocollo                                                                                                    |                                                                                                    | ("No                                                                          |
| *Stazione Appaltante                                                                                                    |                                                                                                    | *Operatore Economi                                                                                                    | co                                                                                                    |                                                                                                    | infor                                                                         |
| Agenzia Intercent-ER                                                                                                    |                                                                                                    | Fornitore_04                                                                                                    |                                                                                                    |                                                                                                    |                                                                               |
| VIA DEI MILLE, 21 40127 Salerno Italia<br>Tel 0515273081 – Fax 0515273081 – <u>http://interseni</u><br>C.F. 05724831003 – P.IVA IT91252510374                                                                                                    | ter.regione.emilia-romagna.it/                                                                                                    | Via Piave, 13 48121 R<br>Tel 0542589623 - Fa<br>C.F                                                                                                    | avenna Italia<br>k 0542589623 -<br>P.IVA ITologovoly o                                                                                                    |                                                                                                    | Ecor                                                                          |
| Registro di Sistema Bando Registro di Sistema Isi                                                                                                    | tanza                                                                                                    |                                                                                                    |                                                                                                    |                                                                                                    | ľOgo                                                                          |
| PI001090-18 PI001098-18                                                                                                    |                                                                                                    |                                                                                                    |                                                                                                    |                                                                                                    |                                                                               |
| *Oggetto                                                                                                    |                                                                                                    |                                                                                                    |                                                                                                    |                                                                                                    | I che                                                                         |
| Abilitazione al Sistema Dinamico di Acquisizione " Bane                                                                                                    | do SDA - ICT " - Accettazione                                                                                                    |                                                                                                    |                                                                                                    |                                                                                                    |                                                                               |
| *Comunicazione                                                                                                    |                                                                                                    |                                                                                                    |                                                                                                    |                                                                                                    |                                                                               |
| Con riferimento alla Sua richiesta di abilitazione al ban                                                                                                    | do in oggetto, si comunica che la ster                                                                                                    | ssa è stata accettata.                                                                                                    | elle annosite Area Tamaticha, qui a                                                                                                    | atrà accadara con la cradan                                                                             | l La p                                                                        |
| assegnateLe, o agli indirizzi di posta elettronica riporta<br>Per gualsiasi chiarimento potrà contattare il Call Cente                                                                                                    | ati nella domanda di abilitazione.<br>r al numero 800998292.                                                                                                    | 1220 http://www.intercent.it n                                                                                                    | ene apposite Aree Tematicne, cui pi                                                                                                    | otra accedere con le creden                                                                             | 21411                                                                         |
| Restando a disposizione per ogni ulteriore chiarimento                                                                                                    | o, si porgono cordiali saluti.                                                                                                    |                                                                                                    |                                                                                                    |                                                                                                    | l verra                                                                       |
| Elenco Categorie Merceologiche                                                                                                    |                                                                                                    |                                                                                                    |                                                                                                    |                                                                                                    | ,                                                                             |
| Seleziona Categorie Merceologiche                                                                                                    |                                                                                                    |                                                                                                    | llegato                                                                                                    |                                                                                                    |                                                                               |
| Includi Parchetti software per reti Internet                                                                                                    | e intranet                                                                                                    |                                                                                                    |                                                                                                    |                                                                                                    |                                                                               |
| raccietti sonware per reti, internet                                                                                                    |                                                                                                    |                                                                                                    |                                                                                                    |                                                                                                    | -                                                                             |
| Escludi Pacchetti software e sistemi informa                                                                                                    | atici vari Ric                                                                                                    | chiesta di abilitaz                                                                                                    | ione al Sistema Dina                                                                                                    | mico di Acquisi                                                                                         | izione                                                                        |
| Escludi Pacchetti software per reti, internet<br>Includi Pacchetti software operativi e base o                                                                                                    | atici vari Ric                                                                                                    | chiesta di abilitaz                                                                                                    | ione al Sistema Dina                                                                                                    | umico di Acquis                                                                                         | izione                                                                        |
| Escludi Pacchetti software per reti, internet<br>Escludi Pacchetti software operativi e base o<br>Includi Servizi di elaborazione dati                                                                                                    | atici vari Ric<br>dati Sal                                                                                                    | c <b>hiesta di abilitaz</b><br>Iva Invia Assegnaa                                                                                                    | ione al Sistema Dina<br>Anteprima Stampa Docume                                                                                                    | <mark>umico di Acquis</mark><br>nti Collegati Precedent                                                 | izione<br>te <mark>Chiudi</mark>                                              |
| Includi         Pacchetti software per fetti inferma           Includi         Pacchetti software osistemi informa           Includi         Servizi di elaborazione dati           Includi         Servizi informatici                                                                                                    | dati Sal                                                                                                    | c <b>hiesta di abilitaz</b><br>Iva Invia Assegnaa<br>1e Tito                                                                                                    | ione al Sistema Dina<br>Anteprima Stampa Docume<br>lo documento                                                                                                    | n <mark>mico di Acquis</mark> i<br>nti Collegati Precedent<br>Registro di Sistema                       | izione<br>te <u>Chiudi</u><br>Data invio                                      |
| Includi         Pacchetti software per fetti inferma           Includi         Pacchetti software operativi e base u           Includi         Servizi di elaborazione dati           Includi         Servizi informatici           Includi         Servizi di back-up informatice e di                                                                                          | atici vari<br>dati<br>Sal<br>uten<br>conversione informatica di e                                                                                                    | chiesta di abilitaz<br>Iva Invia Assegna a<br>te Tito<br>nca Fogli Ist                                                                                                    | ione al Sistema Dina<br>Anteprima Stampa Docume<br>lo documento<br>unza Iscrizione                                                                                                    | n <b>mico di Acquis</b><br>nti Collegati Precedent<br>Registro di Sistema<br>P1001098-18                | izione<br>te <u>Chiudi</u><br>Data invio<br>18/06/2018 17:44:55               |
| Includi Pacchetti software per fetti internet<br>Escludi Pacchetti software e sistemi informa<br>Includi Pacchetti software operativi e base u<br>Includi Servizi di elaborazione dati<br>Includi Servizi di back-up informatico e di e<br>Eisma Documento                                                                                                    | tici vari<br>dati<br>conversione informatica di o<br>Utem                                                                                                    | chiesta di abilitaz<br>Iva Invia Assegnaa<br>te Tito<br>nca Fogli Ist<br>te In Carico                                                                                                    | ione al Sistema Dina<br>Anteprima Stampa Docume<br>lo documento<br>unza Iscrizione                                                                                                    | I <b>MICO di ACquis</b><br>Inti Collegati Precedent<br>Registro di Sistema<br>Pi001098-18<br>Protocollo | izione<br>c <u>Chiudi</u><br>Data invio<br>18/06/2018 17:44:55<br>Data Prot.  |
| Includi         Pacchetti software per fetti internet           Includi         Pacchetti software operativi e base i           Includi         Servizi di elaborazione dati           Includi         Servizi noromatici           Includi         Servizi di back-up informatico e di i           Firma Documento         Firma Documento                                      | tici vari<br>dati<br>conversione informatica di Utem                                                                                                    | chiesta di abilitaz<br>Invia Assegna a<br>te Tito<br>nca Fogli Ist<br>te In Carico                                                                                                    | ione al Sistema Dina<br>Anteprima Stampa Docume<br>lo documento<br>Inza Iscrizione                                                                                                    | nti Collegati Precedent<br>Registro di Sistema<br>PIODIO98-18<br>Protocollo                             | izione<br>te <u>Chiudi</u><br>Data invio<br>18/06/2018 17:44:55<br>Data Prot. |
| Escludi       Pacchetti software opritetti informat         Includi       Pacchetti software oprativi e base u         Includi       Servizi di elaborazione dati         Includi       Servizi di back-up informatice e di u         Includi       Servizi di back-up informatice e di u         Firma Documento       File Firmato         File Firmato       M pdf_stamp.pdf. | Atici vari dati Sali Sali Conversione informatica di Uten Uten Uten Uten Uten Uten Uten Uten                                                                                                    | chiesta di abilitaz<br>Invia Assegna a<br>te Tito<br>nca Fogli Ist<br>te In Carico                                                                                                    | ione al Sistema Dina<br>Anteprima Stampa Docume<br>lo documento<br>unza Iscrizione                                                                                                    | nti Collegati Precedent<br>Registro di Sistema<br>Pi001098-18<br>Protocollo                             | izione<br>te <u>Chiudi</u><br>Data invio<br>18/06/2018 17:44:55<br>Data Prot. |
| Escludi Pacchetti software epi feti, internet<br>Escludi Pacchetti software e sistemi informati<br>Includi Pacchetti software operativi e base di<br>Includi Servizi di elaborazione dati<br>Includi Servizi di back-up informatice di di<br>Firma Documento<br>File Firmato: A pdf_stamp.pdf.                                                                                   | Attici vari<br>dati Sal<br>conversione informatica di<br>.p7m Richi<br>Bia<br>Uten<br>Bia<br>Bia<br>Sal                                                                                                    | chiesta di abilitaz<br>Iva Invia Assegna a<br>te Tito<br>nca Fogli Ist<br>te In Carico<br>Marazioni<br>esta di abilitazione al Sisten<br>to SDA – ICT                                                                               | ione al Sistema Dina<br>Anteprima Stampa Docume<br>lo documento<br>unza Iscrizione                                                                                                    | nnico di Acquisi<br>nti Collegati Precedent<br>Registro di Sistema<br>Protocollo<br>Protocollo          | izione<br>te Chiudi<br>Data invio<br>18/06/2018 17:44:55<br>Data Prot.        |
| Escludi Pacchetti software epi feti, internet<br>Escludi Pacchetti software e sistemi informati<br>Includi Pacchetti software operativi e base di<br>Includi Servizi di elaborazione dati<br>Includi Servizi di back-up informatice di di<br>Firma Documento<br>File Firmato: A pdf_stamp.pdf.                                                                                   | Atici vari dati dati conversione informatica di Uten Bia Uten Bia Richi Banc                                                                                                    | chiesta di abilitaz<br>Iva Invia Assegna a<br>te Tito<br>nca Fogli Ist<br>te In Carico<br>Marazioni<br>esta di abilitazione al Sisten<br>to SDA – ICT                                                                               | ione al Sistema Dina<br>Anteprima Stampa Docume<br>lo documento<br>unza Iscrizione                                                                                                    | nnico di Acquisi<br>nti Collegati Precedent<br>Registro di Sistema<br>Protocollo                        | izione<br>Data invio<br>18/06/2018 17:44:55<br>Data Prot.                     |
| Escludi Paccheti software per feti, internet<br>Escludi Paccheti software operativi e base of<br>Includi Paccheti software operativi e base of<br>Includi Servizi di elaborazione dati<br>Includi Servizi di back-up informatico e di of<br>Firma Documento<br>File Firmato: M pdf_stamp.pdf.                                                                                    | Atici vari dati dati conversione informatica di Uten Bia Uten Bia Uten Bia Uten Bia Uten Bia Uten Bia Conversione Informatica di Uten Bia Conversione Informatica di Uten Bia Conversione Informatica di Uten Bia Conversione Informatica di Dittore Bia Conversione Informatica di Dittore Bia Con | chiesta di abilitaz<br>tva invia Assegna a<br>te Tito<br>nca Fogli Ist<br>te in Carico<br>marazioni<br>esta di abilitazione al Sisten<br>do SDA – ICT<br>pttoscritto                                                                | ione al Sistema Dina<br>Anteprima Stampa Docume<br>lo documento<br>unza Iscrizione<br>a Dinamico di Acquisizione:                                                                                    | nti Collegati Precedent<br>Registro di Sistema<br>P001098-18<br>Protocollo                              | izione<br>Ee Chiudi<br>Data invio<br>18/06/2018 17:44:55<br>Data Prot.        |
| Escludi Paccheti software per feti, internet<br>Escludi Paccheti software operativi e base of<br>Includi Paccheti software operativi e base of<br>Includi Servizi di elaborazione dati<br>Includi Servizi di back-up informatice e di of<br>Firma Documento<br>File Firmato                                                                                                    | tici vari dati conversione informatica di prm prm Richi Banc II Sc Ban                                                                                                    | chiesta di abilitaz<br>tva Invia Assegna a<br>te Tito<br>nca Fogli Ist<br>te In Carico<br>marcazioni<br>esta di abilitazione al Sisten<br>do SDA – ICT<br>ottoscritto<br>me "Cognome "                                              | ione al Sistema Dina<br>Anteprima Stampa Docume<br>lo documento<br>inza Iscrizione<br>a Dinamico di Acquisizione:<br>Codice Fiscale<br>FGIBNC72C57H1992                                              | nti Collegati Precedent<br>Registro di Sistema<br>P1001098-18<br>Protocollo                             | izione<br>Chiudi<br>Data invio<br>18/06/2018 17:44:55<br>Data Prot.           |
| Escludi Paccheti software per feti, internez<br>Escludi Paccheti software operativi e base u<br>Includi Servizi di elaborazione dati<br>Includi Servizi di back-up informatice di u<br>Firma Documento<br>File Firmato                                                                                                    | tici vari dati conversione informatica di prm prm Ricch Bia Uten Bia Uten Bia Uten Bia Uten Bia Nata                                                                                                    | chiesta di abilitaz<br>tva Invia Assegna a<br>te Tito<br>nca Fogli Ist<br>te In Carico<br>Narazioni<br>esta di abilitazione al Sisten<br>do SDA – ICT<br>ottoscritto<br>me Cognome f<br>Fogli I                                     | ione al Sistema Dina<br>Anteprima Stampa Docume<br>to documento<br>inza lacrizione<br>a Dinamico di Acquisizione:<br>Codice Fiscale<br>FGLIBNC72C57H1992]<br>a per sceniliere la località generatifi | amico di Acquisi<br>nti Collegati Precedent<br>Registro di Sistema<br>Protocollo<br>Protocollo          | izione<br>te <u>Chiudi</u><br>Data invio<br>18/06/2018 17:44:55<br>Data Prot. |
| Facchetti software per fetti infermati         Escludi       Pacchetti software e sistemi informati         Includi       Pacchetti software operativi e base u         Includi       Servizi di elaborazione dati         Includi       Servizi di back-up informatice e di u         Firma Documento       File Firmato         File Firmato       M pdf_stamp.pdf             | tici vari dati conversione informatica di p7m Richi Bia Richi Bian Richi Bian | chiesta di abilitaz<br>te Invia Assegna a<br>te Tito<br>nca Fogli Ist<br>te In Carico<br>Ist<br>te In Carico<br>Ist<br>esta di abilitazione al Sisten<br>do SDA – ICT<br>Ottoscritto<br>ne Cognome Fogli<br>te Accarico asotostanto | ione al Sistema Dina<br>Anteprima Stampa Docume<br>to documento<br>nza Iscrizione<br>a Dinamico di Acquisizione:<br>Codice Fiscale<br>Focumer:<br>per scegliere la località geografic<br>"Proviscia  | antico di Acquisi<br>nti Collegati Precedent<br>Registro di Sistema<br>Protocollo<br>Protocollo         | izione<br>te Chiudi<br>Data invie<br>18/06/2018 17:44:55<br>Data Prot.        |

0524891365

0524891365

Nel documento di <u>conferma</u>, l'area sottostante mostra una serie di informazioni identificative e non editabili quali **Compilatore**, **Titolo documento**, **Registro di Sistema**, **Data Invio**, **Fase** ("Notificato"), eventuale Protocollo e Data Protocollo, nonché informazioni relative alla Stazione Appaltante e all'Operatore Economico. Verranno inoltre riportati il Registro di Sistema Istanza, 'Oggetto, la Comunicazione, le Classi di Iscrizione e gli Allegati, che è possibile scaricare cliccando sulle apposite icone.

La propria azienda risulterà iscritta e la relativa scheda anagrafica verrà aggiornata con i dati inseriti nell'istanza.

L'iscrizione al ME/SDA ha un periodo di validità limitato, indicato nel campo "Data scadenza" presente sul documenti di istanza. In prossimità della scadenza, l'Operatore Economico riceverà un'e-mail di notifica che lo inviterà ad effettuare il rinnovo dell'abilitazione presentando una nuova istanza.

Avvenuta la **Conferma** della **Richiesta di Abilitazione**, la **Fase** della richiesta di abilitazione inviata invece, cambierà da "In Valutazione" a "**Confermato**".

#### ABILITAZIONI ME/SDA – RIFIUTO ABILITAZIONE

#### RIFIUTO

| Stampa         Documenti Collegati         Chiudi           Compilatore         *Titolo documento           Punto istruttore Test         Rifluto iscrizione                                                   | Registro di S<br>PIOGI 103-18<br>Protocollo                                                                                                    | iistema<br>3                                                                                                    | Data invio<br>19/06/2018<br>10:07:05<br>Data Protocollo                      | Fase<br>Notificato                                                      | Nel do<br>informo<br><b>docum</b>                                                                   |
|----------------------------------------------------------------------------------------------------|----------------------------------------------------------------------------------------------------|----------------------------------------------------------------------------------------------------|------------------------------------------------------------------------------|-------------------------------------------------------------------------|----------------------------------------------------------------------------------------------------|
| *Stazione Appaltante<br>Agenzia Intercent-ER<br>VIA DEI MILLE, 21 40127 Salerno Italia<br>Tel 0515273081 - Fax 0515273081 - <u>http://intercenter.regione.emilia</u><br>C.F. 05724831003 - P.IVA IT91252510374 | *Operatore<br>Fornitore<br>Via Santo Str<br>Tel 0514088<br>C.F.                                                                                                    | Economico<br>e_02<br>efano, 15 40125 Bologna Italia<br>3123 - Fax 0514088123 -<br>- P.IVA ITI                                                 |                                                                              |                                                                         | informe<br>Econo                                                                                    |
| Registro di Sistema Bando       Registro di Sistema Istanza         PI001090-18       PI001096-18         *Oggetto                                                                                             | ifiuto<br>omunica che la stessa è stata rifiutata<br>a bando.                                                                                                    | per la seguente motivazione.                                                                                                    |                                                                              |                                                                         | l' <b>Ogge</b><br>scarico                                                                           |
| Allegato          Allegato         Allegato.pdf    Firma Documento File Firmato: <ul> <li> <ul> <li></li></ul></li></ul>                                                                                       | Richiesta di ab<br>Salva Invia Asse<br>Utente<br>Antonio Monti<br>Utente In Carico                                                                                                    | ilitazione al Siste<br>gna a <u>Anteprima Stamp</u><br>Titolo documento<br>Istanza Iscrizione                                                 | ema Dinamico d<br>a <u>Documenti Collegat</u><br>Registr<br>Piool<br>Protocc | i Acquisizio<br><u>Precedente</u><br>o di Sistema D<br>122-18<br>silo D | Chiudi           Iata invio         Fi           19/06/2018 15:17:40           Iata Prot.         D |
|                                                                                                    | Dichiarazioni Richiesta di abilitazione a Bando SDA – ICT Il sottoscritto "Nome "Cognom Antonio Monti Nato a (Clicca l'icona so Con Stato Talia "Telefono ** OS14892648 Residente a (Clicca l'icon | e "Codice Fiscale<br>MNTINTN72R04F257X<br>ttostante per scegliere la lo<br>Modena<br>Telefono 2<br>D514892648<br>ma sottostante per scegliere | uisizione:<br>calità geografica ) *C<br>M<br>la località geografica )        | <b>omune</b><br>odena                                                   | * <b>i</b><br>04/10/1972                                                                            |
|                                                                                                    | *Stato                                                                                                    | *Provincia                                                                                                    | *0                                                                           | omune                                                                   |                                                                                                    |

Nel documento di <u>rifiuto</u>, l'area sottostante mostra una serie di informazioni identificative e non editabili quali **Compilatore**, **Titolo documento**, **Registro di Sistema**, **Data Invio**, **Fase** ("Notificato"), eventuale Protocollo e Data Protocollo, nonché informazioni relative alla Stazione Appaltante e all'Operatore **Economico**. Verranno inoltre riportati il **Registro di Sistema Istanza**, l'Oggetto, la **Comunicazione** e gli **Allegati**, che è possibile scaricare cliccando sulle apposite icone.

Avvenuto il **Rifiuto** della **Richiesta di Abilitazione**, la **Fase** della richiesta di abilitazione inviata invece, cambierà da "In Valutazione" a "**Richiesta rifiutata**". Sarà comunque possibile sottoporre una nuova istanza.

Richiesta rifiutata ata scadenza 9/12/2018 00:00:0
#### **ABILITAZIONI ME/SDA – RICHIESTA INTEGRATIVA**

#### **RICHIESTA INTEGRATIVA**

Nel caso di richiesta di integrazione dell'istanza di abilitazione, sarà necessario inviare la propria risposta.

| Risposta Richiesta Integrativa                                                                                                    | Stampa Documenti Co                                                                                                    | llegati Chiudi                                                                                                    |                                                                                                    |                                                                                                    |                                                                                  |                                             |
|----------------------------------------------------------------------------------------------------|----------------------------------------------------------------------------------------------------|----------------------------------------------------------------------------------------------------|----------------------------------------------------------------------------------------------------|----------------------------------------------------------------------------------------------------|----------------------------------------------------------------------------------|---------------------------------------------|
| Compilatore                                                                                                    | *Titolo documento                                                                                                    |                                                                                                    | Registro di Sistema                                                                                                    | Data invio                                                                                                    | Fase                                                                             | luna s                                      |
| RUP Test                                                                                                    | Richiesta integrazione                                                                                                    |                                                                                                    | P1001108-18                                                                                                    | 19/06/2018<br>12:56:34                                                                                          | Notificato                                                                       |                                             |
|                                                                                                    |                                                                                                    |                                                                                                    | Protocollo                                                                                                    | Data Protocollo                                                                                                 |                                                                                  | Comr                                        |
|                                                                                                    |                                                                                                    |                                                                                                    |                                                                                                    |                                                                                                    |                                                                                  |                                             |
| Stazione Appaltante                                                                                                    |                                                                                                    |                                                                                                    | *Operatore Economico                                                                                                    |                                                                                                    |                                                                                  | Fase                                        |
| Agenzia Intercent-ER                                                                                                    |                                                                                                    |                                                                                                    | Fornitore_03                                                                                                    |                                                                                                    |                                                                                  |                                             |
| VIA DEI MILLE, 21 40127 Salerno Italia<br>Tel 0515273081 - Fax 0515273081 -                                                                                                    | http://intercenter.regione.emilia-ro                                                                                                    | nagna.it/                                                                                                    | Via G. Mazzini, 4 40121 Bologna Italia<br>Tel 0514888956 - Fax 0514888956 -                                                                                                    | 1.<br>                                                                                                    |                                                                                  | Data                                        |
| C.F. 05724831003 - P.IVA IT91252510                                                                                                    | 0374                                                                                                    |                                                                                                    | C.F. IIIII PROVIDE - P.IVA IT                                                                                                    |                                                                                                    |                                                                                  |                                             |
| egistro di Sistema SDA                                                                                                    | Registro di Sistema Istanza                                                                                                    |                                                                                                    |                                                                                                    |                                                                                                    |                                                                                  | Appa                                        |
| PI001090-18                                                                                                    | P1001097-18                                                                                                    |                                                                                                    |                                                                                                    |                                                                                                    |                                                                                  |                                             |
| Oggetto                                                                                                    |                                                                                                    |                                                                                                    |                                                                                                    |                                                                                                    |                                                                                  | l riporta                                   |
| Abilitazione al Sistema Dinamico di Acc                                                                                                    | quisizione " Bando SDA – ICT " – Rich                                                                                                    | esta integrazione                                                                                                    |                                                                                                    |                                                                                                    |                                                                                  |                                             |
| Comunicazione                                                                                                    |                                                                                                    |                                                                                                    |                                                                                                    |                                                                                                    |                                                                                  | Com                                         |
| Con riferimento alla Sua richiesta di abi<br>zuanto suindicato. Per qualsiasi chiarimento potrà contatti<br>Restando a disposizione per ogni ulteri                                                                                                    | ilitazione al bando in oggetto, si rich<br>are il Call Center al numero 8009982<br>iore chiarimento, si porgono cordiali                                                                                                    | ede l'integrazione della me<br>92.<br>saluti.                                                                                                    | edesima come di seguito indicato. L'integrazione                                                                                                    | e dovră avvenire perfezionando l'ista                                                                           | inza già presentata secondo                                                      | Come                                        |
|                                                                                                    |                                                                                                    |                                                                                                    |                                                                                                    |                                                                                                    |                                                                                  | l che è                                     |
| Numero giorni solari per la rispos                                                                                                    | ta                                                                                                    |                                                                                                    |                                                                                                    |                                                                                                    |                                                                                  |                                             |
| Numero giorni solari per la rispos<br>10                                                                                                    | ta                                                                                                    |                                                                                                    |                                                                                                    |                                                                                                    |                                                                                  |                                             |
| Numero giorni solari per la rispos<br>10<br>Iata scadenza                                                                                                    | ta                                                                                                    | Richiesta di                                                                                                    | abilitazione al Sistema Di                                                                                                    | inamico di Acquisiz                                                                                             | ione                                                                             |                                             |
| Numero giorni solari per la rispos<br>10<br>Pata scadenza<br>29/06/2018                                                                                                    | ta                                                                                                    | Richiesta di                                                                                                    | abilitazione al Sistema Di                                                                                                    | inamico di Acquisiz                                                                                             | ione                                                                             |                                             |
| Numero giorni solari per la rispos<br>10<br>Vata scadenza<br>19/06/2018<br>Illegato                                                                                                    | 14                                                                                                    | Richiesta di<br>Salva Invia                                                                                                    | abilitazione al Sistema Di<br>Assegna a <u>Anteprima Stampa Docu</u>                                                                                                    | inamico di Acquisiz<br>Imenti Collegati Precedente                                                              | ione<br><u>Chiudi</u>                                                            |                                             |
| Numero giorni solari per la rispos<br>10<br>241a scadenza<br>29/06/2018<br>Ullegato                                                                                                    | ia<br>Internet internet interne | Richiesta di<br>Salva Invia<br>Utente                                                                                                    | abilitazione al Sistema Di<br>Assegna a <u>Anteprima Stampa Docu</u><br>Titolo documento                                                                                                    | inamico di Acquisiz<br>Imenti Collegati Precedente                                                              | <mark>Chiudi</mark><br>Registro di Sistema                                       | Data invio                                  |
| Numero giorni solari per la rispos<br>10<br>Jata scadenza<br>29/06/2018<br>Ullegato                                                                                                    | 14                                                                                                    | Richiesta di<br>Salva Invia<br>Utente<br>Bianca Fogli                                                                                                    | abilitazione al Sistema Di<br>Assegna a <u>Anteprima Stampa Docu</u><br>Titolo documento<br>Istanza Iscrizione                                                                                                    | inamico di Acquisiz<br>umenti Collegati Precedente                                                              | ione<br>Chiudi<br>Registro di Sistema<br>P1000796-19                             | Data invio<br>23/04/2019 14:3               |
| Numero giorni solari per la rispos<br>10<br>Data scadenza<br>29/06/2018<br>Wilegato                                                                                                    | ia.                                                                                                    | Richiesta di<br>Salva Invia<br>Utente<br>Bianca Fogli<br>Utente In Carico                                                                                                    | abilitazione al Sistema Di<br>Assegna a <u>Anteprima Stampa Docu</u><br>Titolo documento<br>Istanza Iscrizione                                                                                                    | inamico di Acquisiz<br>Imenti Collegati Precedente                                                              | Chudi<br>Chudi<br>Registro di Sistema<br>P1000796-19<br>Protocollo               | Data invio<br>23/04/2019 14:3<br>Data Prot. |
| Numero giorni solari per la rispos<br>10<br>Data scadenza<br>29/06/2018<br>Allegato<br>irma Documento<br>ile Firmato                                                                                                    | gra_iscrizione.pdf.p7m                                                                                                    | Richiesta di<br>Salva Invia<br>Utente<br>Bianca Fogli<br>Utente In Carico                                                                                                    | abilitazione al Sistema Di<br>Assegna a <u>Anteprima Stampa Docu</u><br>Titolo documento<br>Istanza Iscrizione                                                                                                    | inamico di Acquisiz<br>Imenti Collegati Precedente                                                              | <b>Chudi</b><br>Registro di Sistema<br>P1000796-19<br>Protocollo                 | Data invio<br>23/04/2019 14:3<br>Data Prot. |
| Numero giorni solari per la rispos<br>10<br>Data scadenza<br>29/06/2018<br>Allegato<br>irma Documento<br>ile Firmato:                                                                                                    | gra_iscrizione.pdf.p7m                                                                                                    | Richiesta di<br>Salva Invia<br>Utente<br>Bianca Fogli<br>Utente In Carico                                                                                                    | abilitazione al Sistema Di<br>Assegna a <u>Anteprima Stampa Docu</u><br>Titolo documento<br>Istanza Iscrizione                                                                                                    | inamico di Acquisiz<br>Imenti Collegati Precedente                                                              | <b>Chudi</b><br>Registro di Sistema<br>P1000796-19<br>Protocollo                 | Data invio<br>23/04/2019 14:3<br>Data Prot. |
| Numero giorni solari per la rispos<br>10<br>Data scadenza<br>29/06/2018<br>Allegato<br>irma Documento<br>ile Firmato                                                                                                    | gra_iscrizione.pdf.p7m                                                                                                    | Richiesta di<br>Salva Invia<br>Utente<br>Bianca Fogli<br>Utente In Carico<br>Dichiarazioni<br>Richiesta di abilitazi                                                                                                    | abilitazione al Sistema Di<br>Assegna a <u>Anteprima Stampa</u> Docu<br>Titolo documento<br>Istanza Iscrizione                                                                                                    | inamico di Acquisiz<br>Imenti Collegati Precedente                                                              | <b>Chudi</b><br>Registro di Sistema<br>P1000796-19<br>Protocollo                 | Data invio<br>23/04/2019 14:3<br>Data Prot. |
| Numero giorni solari per la rispos<br>10<br>2ata scadenza<br>19/06/2018<br>Ullegato<br>Ile Firmato<br>Marco Inte                                                                                                    | gra_iscrizione.pdf.p7m                                                                                                    | Richiesta di<br>Salva Invia<br>Utente<br>Bianca Fogli<br>Utente In Carico<br>Dichiarazioni<br>Richiesta di abilitazi<br>Bando SDA – ICT                                                                                                    | abilitazione al Sistema Di<br>Assegna a <u>Anteprima Stampa</u> Docu<br>Titolo documento<br>Istanza Iscrizione                                                                                                    | inamico di Acquisiz<br>Imenti Collegati Precedente                                                              | ione<br>Chiudi<br>Registro di Sistema<br>Pi000796-19<br>Protocolio               | Data invio<br>23/04/2019 14:<br>Data Prot.  |
| Numero giorni solari per la rispos<br>10<br>Vata scadenza<br>19/06/2018<br>Ullegato<br>Ile Firmato<br>Ile Firmato                                                                                                    | gra_iscrizione.pdf.p7m                                                                                                    | Richiesta di<br>Salva Invia<br>Utente<br>Bianca Fogli<br>Utente In Carico<br>Dichiarazioni<br>Richiesta di abilitazi<br>Bando SDA – ICT                                                                                                    | abilitazione al Sistema Di<br>Assegna a <u>Anteprima Stampa Docu</u><br>Titolo documento<br>Istanza Iscrizione                                                                                                    | inamico di Acquisiz<br>umenti Collegati Precedente                                                              | ione<br>Chiudi<br>Registro di Sistema<br>Pi000796-19<br>Protocolto               | Data invio<br>23/04/2019 14:<br>Data Prot.  |
| Numero giorni solari per la rispos<br>10<br>Vata scadenza<br>19/06/2018<br>Ullegato<br>Ite Firmato:                                                                                                    | gra_iscrizione.pdf.p7m                                                                                                    | Richiesta di<br>Salva Invia<br>Utente<br>Bianca Fogli<br>Utente In Carico<br>Dichiarazioni<br>Richiesta di abilitazi<br>Bando SDA – ICT<br>Il sottoscritto                                                                                                    | abilitazione al Sistema Di<br>Assegna a <u>Anteprima Stampa Docu</u><br>Titolo documento<br>Istanza Iscrizione                                                                                                    | inamico di Acquisiz<br>umenti Collegati Precedente                                                              | Chiudi<br>Registro di Sistema<br>P1000796-19<br>Protocolto                       | Data invio<br>23/04/2019 14::<br>Data Prot. |
| Numero giorni solari per la risposi<br>10<br>Pata scadenza<br>29/06/2018<br>Wlegato<br>Ite Firmato                                                                                                    | gra_iscrizione.pdf.p7m                                                                                                    | Richiesta di<br>Salva Invia<br>Utente<br>Bianca Fogli<br>Utente In Carico<br>Dichiarazioni<br>Richiesta di abilitazi<br>Bando SDA – ICT<br>Il sottoscritto<br>Bianca Fogl                                                                                                    | abilitazione al Sistema Di<br>Assegna a <u>Anteprima Stampa Docu</u><br>Titolo documento<br>Istanza Iscrizione<br>one al Sistema Dinamico di Acquisizione:                                                                                                    | inamico di Acquisiz<br>umenti Collegati Precedente                                                              | <b>Chiudi</b><br>Registro di Sistema<br>P1000796-19<br>Protocolto                | Data invio<br>23/04/2019 14:<br>Data Prot.  |
| Numero guorni solari per la risposi<br>10<br>Pata scadenza<br>29/06/2018<br>Wilegato<br>Ite Firmato                                                                                                    | gra_iscrizione.pdf.p7m                                                                                                    | Richiesta di<br>Salva Invia<br>Utente<br>Bianca Fogli<br>Utente In Carico<br>Dichiarazioni<br>Richiesta di abilitazio<br>Bando SDA – ICT<br>Il sottoscritto<br>"Nome "Cor<br>Bianca "Cor<br>Bianca Foro                                                                                                    | abilitazione al Sistema Di<br>Assegna a <u>Anteprima Stampa Docu</u><br>Titolo documento<br>Istanza iscrizione<br>one al Sistema Dinamico di Acquisizione:<br>u <u>"Codice Fiscale</u><br>"Codice Fiscale<br>GLUNC72C57H1992]<br>na sottostante per sconfore la località negon                                                                                                    | inamico di Acquisiz<br>Imenti Collegati Precedente                                                              | ione<br>Chiudi<br>Registro di Sistema<br>Pi000796-19<br>Protocolto               | Data invio<br>23/04/2019 14:<br>Data Prot.  |
| Numere guorni solan per la rispos<br>10<br>Vata scadenza<br>19/06/2018<br>Illegato<br>Ile Firmato:                                                                                                    | gra_iscrizione.pdf.p7m                                                                                                    | Richiesta di<br>Salva Invia<br>Utente<br>Bianca Fogli<br>Utente In Carico<br>Dichiarazioni<br>Richiesta di abilitazio<br>Bando SDA – ICT<br>Il sottoscritto<br>"Nome "Cor<br>Bianca Cor Cor<br>On State Carloro                                                                                                    | abilitazione al Sistema Di<br>Assegna a Anteprima Stampa Docu<br>Titolo documento<br>Istanza iscrizione<br>one al Sistema Dinamico di Acquisizione:<br>none al Sistema Dinamico di Acquisizione:<br>"Codice Fiscale<br>"GLUNC72C57H1992<br>aa sottostante per sceptiere la località geogra                                                                                                    | inamico di Acquisiz<br>umenti Collegati Precedente                                                              | ione<br>Chudi<br>Registro di Sistema<br>Protocolto                               | Data invio<br>23/04/2019 14:<br>Data Prot.  |
| Numere guorni solan per la rispos<br>10<br>lata scadenza<br>19/06/2018<br>Illegato<br>Ile Firmato:                                                                                                    | gra_iscrizione.pdf.p7m                                                                                                    | Richiesta di<br>Salva Invia<br>Utente<br>Bianca Fogli<br>Utente In Carico<br>Dichiarazioni<br>Richiesta di abilitazi<br>Bando SDA – ICT<br>Il sottoscritto<br>"Nome "Cor<br>Bianca Foco<br>Nato a ( Clicca Foco<br>Nato a ( Clicca Foco<br>Nata a ( Clicca Foco<br>Nata a ( Clicca Foco<br>Nata a ( Clicca Foco<br>Nata a ( Clicca Foco                                                                                                    | abilitazione al Sistema Di<br>Assegna a Anteprima Stampa Docu<br>Titolo documento<br>Istanza iscrizione<br>one al Sistema Dinamico di Acquisizione:<br>a sottostante per scegiftere la località geogra<br>"Provincia<br>Ravenna                                                                                                    | inamico di Acquisiz<br>unenti Collegati Precedente<br>rafica )<br>rafica )                                      | Chiudi<br>Registro di Sistema<br>P1000796-19<br>Protocolto                       | Data invio<br>23/04/2019 14:3<br>Data Prot. |
| Numero guorni solari per la rispos<br>10<br>Jata scadenza<br>29/06/2018<br>Jilegato<br>Trma Documento<br>le Firmato: ) / Inte                                                                                                    | gra_iscrizione.pdf.p7m                                                                                                    | Richiesta di<br>Salva Invia<br>Utente<br>Bianca Fogli<br>Utente In Carico<br>Dichiarazioni<br>Richiesta di abilitazi<br>Bando SDA – ICT<br>Il sottoscritto<br>"Nome "Cog<br>Bianca Fog<br>Nato a ( Chice Reg<br>Nato a ( Chice Reg<br>Stato<br>Cog Stato<br>Cog Stato<br>Dichiarazioni<br>Stato<br>Dichiarazioni<br>Richiesta di abilitazi<br>Bianca SDA – ICT<br>Il sottoscritto<br>"Nome "Cog<br>Bianca Fog<br>Nato a ( Chice Reg<br>Stato<br>Dichiarazioni<br>Stato<br>Dichiarazioni<br>Richiesta di abilitazi<br>Bianca Stato<br>Stato<br>Dichiarazioni<br>Richiesta di abilitazi<br>Bianca Stato<br>Stato<br>Dichiarazioni<br>Richiesta di abilitazi<br>Bianca Stato<br>Stato<br>Stato<br>Dichiarazioni<br>Cog Stato<br>Stato<br>Stat | abilitazione al Sistema Di<br>Assegna a Anteprima Stampa Docu<br>Titolo documento<br>Istanza iscrizione<br>one al Sistema Dinamico di Acquisizione:<br>no e al Sistema Dinamico di Acquisizione:<br>ne al Sistema Dinamico di Acquisizione:<br>ne al Sistema Dinamico di Ac                                                                                                    | inamico di Acquisiz<br>menti Collegati Precedente<br>rafica )<br>rafica )                                       | Chiudi<br>Registro di Sistema<br>Pi000796-19<br>Protocolio<br>*ti                | Data invio<br>23/04/2019 14:3<br>Data Prot. |
| Numere guorni solan per la rispos<br>10<br>lata scadenza<br>19/06/2018<br>Illegato<br>Ile Firmato:                                                                                                    | gra_iscrizione.pdf.p7m                                                                                                    | Richiesta di<br>Salva Invia<br>Utente<br>Bianca Fogli<br>Utente In Carico<br>Dichiarazioni<br>Richiesta di abilitazio<br>Bando SDA – ICT<br>Il sottoscritto<br>"Nome "Cor<br>Bianca "Gor<br>Bianca Car Picon<br>Nato a ( Clicca Ficon<br>Stato<br>"Stato<br>"Stato<br>Stato<br>Trelefono<br>DS24891365<br>Residente a ( Clicca                                                                                                    | abilitazione al Sistema Di<br>Assegna a Anteprima Stampa Docu<br>Titolo documento<br>Istanza iscrizione<br>one al Sistema Dinamico di Acquisizione:<br>na sottostante per scegliere la località geogr<br>recuencia<br>Ravenna<br>"teleno 2<br>(524891365)                                                                                                    | inamico di Acquisiz<br>umenti Collegati Precedente<br>rafica )<br>rafica )<br>ranna                             | Chiudi<br>Registro di Sistema<br>Pi000796-19<br>Protocolio                       | Data invio<br>23/04/2019 14:<br>Data Prot.  |
| Numero guorni solari per la rispos<br>10<br>Jata scadenza<br>29/06/2018<br>Jilegato<br>Trma Documento<br>le Firmato: ) / Inter                                                                                                    | gra_iscrizione.pdf.p7m                                                                                                    | Richiesta di<br>Salva Invia<br>Utente<br>Bianca Fogli<br>Utente In Carico<br>Dichiarazioni<br>Richiesta di abilitazi<br>Bando SDA – ICT<br>Il sottoscritto<br>"Nome "Cor<br>Bianca Cor<br>Nato a (Chicca Froon<br>Cor<br>Stato<br>Szałesijasi<br>Residente a (Chicca                                                                                                    | abilitazione al Sistema Di<br>Assegna a Anteprima Stampa Docu<br>Titolo documento<br>Istanza iscrizione<br>one al Sistema Dinamico di Acquisizione:<br>a sottostante per scegliere i a località geogri<br>"revenca<br>"totomo 2<br>052491365<br>//cona sottostante per scegliere la località g                                                                                                    | inamico di Acquisiz<br>unenti Collegati Precedente<br>rafica )<br>rafica )<br>Ravenna<br>geografica )           | ione<br>Chiudi<br>Registro di Sistema<br>Pioto296-19<br>Protocolto               | Data invio<br>23/04/2019 14:3<br>Data Prot. |
| Numero giorni solari per la rispos<br>10<br>2ata scadenza<br>29/06/2018<br>Allegato<br>iterma Documento<br>ile Firmato: A Interview Interview Interv | gra_iscrizione.pdf.p7m                                                                                                    | Richiesta di<br>Salva Invia<br>Utente<br>Bianca Fogli<br>Utente In Carico<br>Dichiarazioni<br>Richiesta di abilitazi<br>Bando SDA – ICT<br>Il sottoscritto<br>"Nome "Cog<br>Bianca Fog<br>Nato a (Chicca Roc<br>Os24891365<br>Residente a (Chicca<br>Stato<br>ratia                                                                                                    | abilitazione al Sistema Di<br>Assegna a Anteprima Stampa Docu<br>Titolo documento<br>Istanza iscrizione<br>one al Sistema Dinamico di Acquisizione:<br>"Codice Fiscale<br>"Codice Fiscale<br>"Codice Fiscale<br>"Codice Criscale<br>"Codice Criscale"<br>"Codice Criscale<br>"Codice Criscale"<br>"Codice Criscale<br>"Codice Criscale"<br>"Codice Criscale<br>"Codice Criscale"<br>"Codice Criscale" | inamico di Acquisiz<br>menti Collegati Precedente<br>rafica )<br>rafica )<br>geografica )<br>"Comune<br>Revenna | ione<br>Chiudi<br>Registro di Sistema<br>Pioto296-19<br>Protocolio<br>Protocolio | Data invio<br>23/04/2019 14:<br>Data Prot.  |

ocumento di richiesta integrativa, l'area sottostante mostra erie di informazioni identificative e non editabili quali ilatore, Titolo documento, Registro di Sistema, Data Invio, Protocollo ("Notificato"), eventuale е Protocollo, nonché informazioni relative alla Stazione ante e all'Operatore Economico. Verranno inoltre Registro di Sistema Istanza, l'Oggetto, il ti la nicazione, la Data di scadenza per la risposta e gli Allegati, possibile scaricare cliccando sulle apposite icone.

> Ricevuta la Richiesta Integrativa, la Fase della di abilitazione inviata richiesta invece. In attesa integrazione cambierà da "In Valutazione" a "In attesa integrazione".

Nel caso in cui la comunicazione di Richiesta Integrativa venisse annullata da parte della Stazione Appaltante, la Fase del documento relativo alla comunicazione di esito, cambierà da "Notificato" ad "Annullato" ed il comando Risposta Richiesta Integrativa verrà disabilitato.

Data scadenza 23/10/2019 00:00:00

### **ABILITAZIONI ME/SDA – RICHIESTA INTEGRATIVA**

#### **RICHIESTA INTEGRATIVA**

Per inviare la risposta, nel documento di richiesta integrativa ricevuto, cliccare sul comando **<u>Risposta Richiesta Integrativa</u>**.

Verrà mostrato il documento con una serie di informazioni identificative e non editabili in cui inserire la **Risposta** nell'apposito campo e cliccare il comando <u>Invio</u>.

La **Fase** del documento cambierà in "**In lavorazione**" a "**Inviato**".

Per aggiungere un allegato cliccare sul comando <u>Aggiungi Allegato</u> e, nella riga che verrà aggiunta alla tabella, inserire una breve **Descrizione** dell'allegato ed il relativo file cliccando sul comando

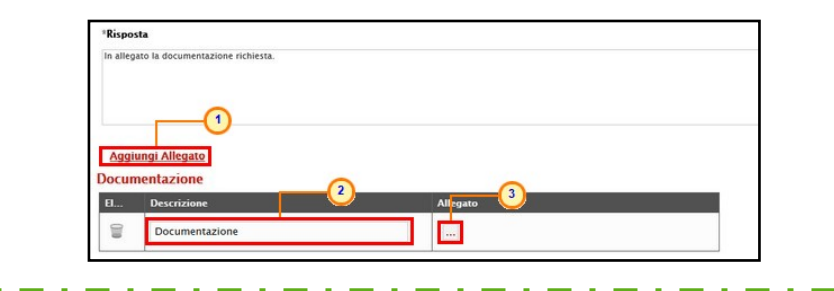

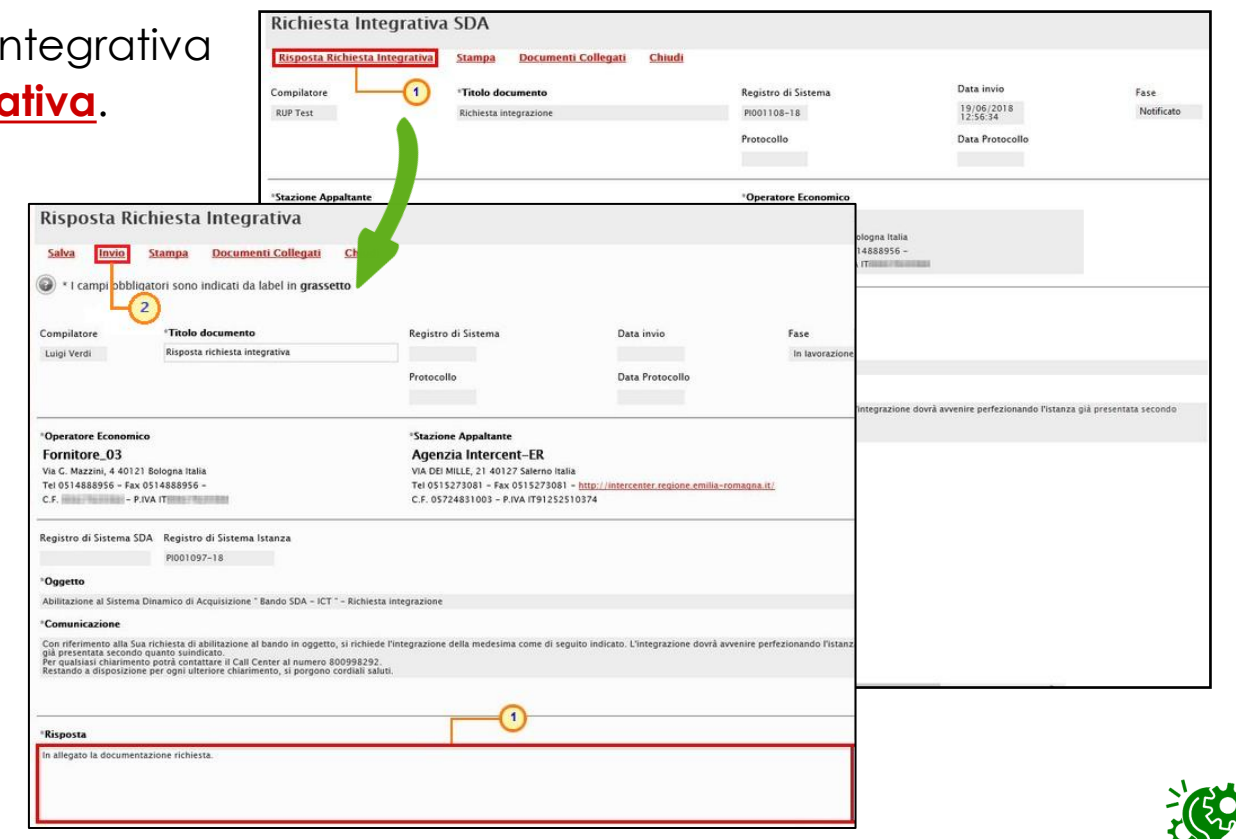

Nel caso di istanza di abilitazione al Sistema Dinamico di Acquisizione (SDA), se per l'istanza inviata è stata ricevuta una richiesta integrativa ma, prima che sia stata inviata la relativa risposta, il bando istitutivo è stato chiuso in automatico - essendo stata raggiunta la data ultima per la presentazione delle domande di ammissione – al momento del clic sul comando "**Invio**" verrà visualizzato il messaggio «**Operazione** *non consentita in quanto il bando è «Chiuso»»* e la risposta non sarà inviata.

#### **ABILITAZIONI ME/SDA – RICHIESTA INTEGRATIVA**

#### **RICHIESTA INTEGRATIVA**

La Fase del documento **Richiesta Integrativa** cambierà da "**Notificato**" a "**Integrato**" e sarà necessario attendere la comunicazione di esito relativa alla nuova valutazione dell'Istanza da parte di Intercent-ER.

#### Il documento Risposta Richiesta Integrativa inviato verrà storicizzato:

1) all'interno della funzionalità **Comunicazioni** Inviate.

| Gestione Anagrafiche                | SATER                | Cistome Associa                            |                   |                               | - D                                     |                             |         |                  |
|-------------------------------------|----------------------|--------------------------------------------|-------------------|-------------------------------|-----------------------------------------|-----------------------------|---------|------------------|
| Avvisi / Bandi                      |                      | Sistema Acquis                             | ti reiemat        | ICI EMIII                     | а-кота                                  | igna (SA I                  | EK)     |                  |
| Miei Inviti                         |                      |                                            |                   |                               |                                         |                             |         |                  |
| Documenti Richiesti da<br>Terzi     |                      |                                            |                   |                               |                                         |                             |         |                  |
| Abilitazione Mercato<br>Elettronico |                      | TA                                         |                   |                               |                                         |                             |         |                  |
| Abilitazione SDA                    |                      | E:                                         |                   |                               |                                         |                             |         |                  |
| Consultazioni Preim 1<br>di Mercato |                      |                                            |                   | -                             |                                         |                             |         |                  |
| Comunicazioni                       |                      |                                            |                   |                               |                                         |                             |         |                  |
| + Ricevute<br>+ Inviate             | Comunicatio          | uni l Invinto                              |                   |                               |                                         |                             |         | 1                |
|                                     | Comunicazio          | oni   inviate                              |                   |                               |                                         |                             |         |                  |
| <u> </u>                            | N. Righe:4 Apre / Cl | niude l'area di ricerca Stampa             | Esporta in xls Co | omunicazioni invi:            | ite scadute                             |                             |         |                  |
|                                     |                      | nento                                      | Data Invio        | <u>Registro Di</u><br>Sistema | Registro Di<br>Sistema<br>Comunicazione | Data Invio<br>Comunicazione | Stato   | Doc.<br>Collegat |
|                                     | Risposta rich        | iesta integrativa                          | 19/06/2018        | PI001107-18                   | PI001105-18                             | 19/06/2018                  | Inviato | Р <u>Ар</u>      |
|                                     | 🔎 Risposta Veri      | fica Integrativa                           | 11/06/2018        | PI000967-18                   | PI000965-18                             | 11/06/2018                  | Inviato | PAp              |
|                                     | 🔎 Risposta Con       | nunicazione di Richiesta Stipula Contratto | 06/06/2018        | PI000894-18                   | PI000893-18                             | 06/06/2018                  | Inviato | P Ap             |
|                                     | -                    |                                            |                   |                               |                                         |                             |         |                  |

2) nella cartella Comunicazioni dei Doc. Collegati.

| Do | cumenti C                             | Collegati                   |                  |                                          |
|----|---------------------------------------|-----------------------------|------------------|------------------------------------------|
| •  | Bandi SDA                             |                             |                  |                                          |
| ,  | Richiesta di /                        | Abilitazione SDA            |                  |                                          |
| •  | Comunicazio                           | mi                          |                  |                                          |
|    |                                       |                             |                  |                                          |
|    | Registro Di<br>Sistema                | Nome                        | Stato            | Data Di Ricezione                        |
|    | Registro Di<br>Sistema<br>Pl001111-18 | Nome<br>Conferma Iscrizione | Stato<br>Inviato | Data Di Ricezione<br>19/06/2018 13:00:40 |

### ABILITAZIONI ME/SDA – RINNOVO ISCRIZIONE

#### RINNOVO

In prossimità della **Data scadenza** della propria iscrizione, l'Operatore Economico riceverà un'e-mail di notifica che lo inviterà ad effettuare il rinnovo dell'abilitazione presentando una nuova istanza, secondo le modalità indicate. Aperto il documento da compilare, il Sistema proporrà l'istanza precedente in versione editabile per eventuali modifiche. Qualora siano cambiate le dichiarazioni, l'Operatore Economico è tenuto ad aggiornarle. Al momento dell'Invio della nuova Istanza, verranno effettuati dei controlli automatici sulle seguenti informazioni:

- "Ragione sociale", "Forma giuridica", "Nome Cognome Codice Fiscale del dichiarante", "Giusta Procura", "Indirizzo PEC";
   "Categorie merceologiche" (se previste per lo SDA);
- Dichiarazione "eventuali reati";
- "Allegati";

Se le modifiche apportate all'Istanza non hanno interessato nessuna di tali informazioni, al momento dell'**Invio** l'Istanza verrà confermata automaticamente per la durata stabilita da Intercent-ER;

Se invece le modifiche apportate all'Istanza hanno interessato una o più di tali informazioni, l'Istanza verrà sottoposta ad una nuova valutazione, seguendo l'iter e le tempistiche previste per la sua evasione;

Nel caso in cui il rinnovo dell'Iscrizione non venga effettuato entro i tempi stabiliti, al raggiungimento della **Data scadenza**, l'iscrizione verrà sospesa e verrà inviata un'e-mail di notifica.

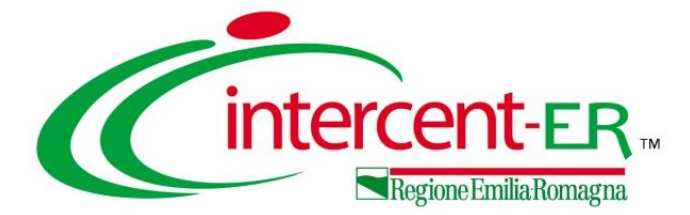

## VARIAZIONI ANAGRAFICHE

#### **VARIAZIONI ANAGRAFICHE**

Le variazioni anagrafiche su SATER si differenziano in:

 modifica dei dati anagrafici relativi all'utente dell'Operatore Economico che è consentito variare autonomamente, in quanto non richiedono alcuna approvazione da parte dell'Agenzia: Qualifica, e-mail, Telefono 1 e Telefono 2;

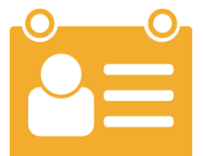

- modifica dei dati anagrafici dell'Operatore Economico che è consentito variare autonomamente, in quanto non richiedono alcuna approvazione da parte dell'Agenzia: Telefono 1, Telefono 2, Fax e Indirizzo Web;
- modifica dei dati anagrafici dell'Operatore Economico la cui variazione richiede l'approvazione da parte dell'Agenzia, che potrà pertanto essere accettata o rifiutata: Forma Giuridica, Ragione Sociale, Partita Iva, Stato, Provincia, Comune, Indirizzo Sede Legale, CAP, E-Mail (PEC);
- l'utilizzo delle funzionalità di amministratore delle utenze di un Operatore Economico registrato al Sistema per gli Acquisti Telematici dell'Emilia-Romagna (SATER). Tali funzionalità consentono <u>all'utente indicato all'atto</u> <u>della pubblicazione di una Convenzione</u> (al quale sono stati pertanto assegnati in automatico i profili di "Responsabile Ordinativi" e "Referente Convenzione"), la creazione e la gestione di altri utenti con profilo "Responsabile Ordinativi".

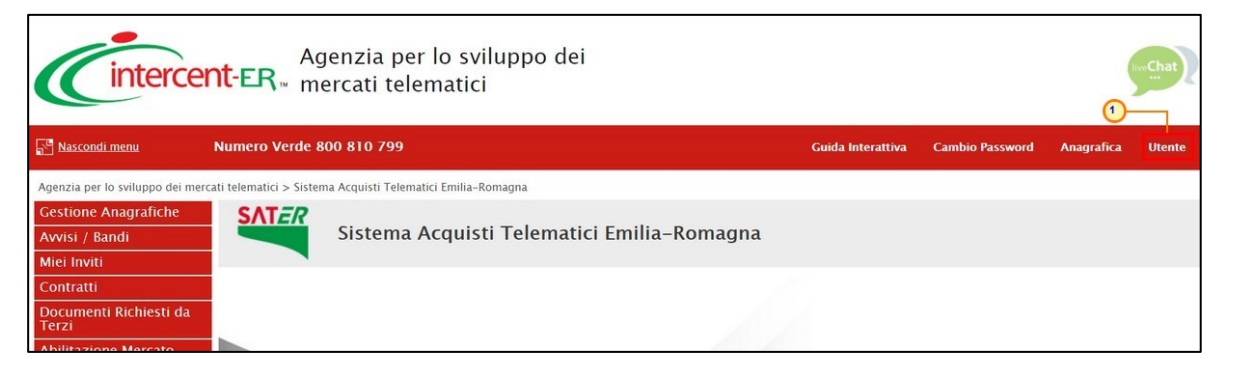

Effettuato l'accesso alla propria area riservata, per procedere con la variazione dei dati dell'utente, cliccare sul comando **Utente**.

itenza

| Dettagl         | io Utente         |                  |                       |               |          |     |           |
|-----------------|-------------------|------------------|-----------------------|---------------|----------|-----|-----------|
| <u>Modifica</u> | Cessazione Utente | <u>Stampa Es</u> | <u>porta in Excel</u> | <u>Chiudi</u> |          |     |           |
| *Nome Utente    | e                 |                  | Data creazione i      | utente        |          | Sta | to dell'ı |
| F_ANTONIO_M     | IONTI             |                  | 23/05/2018            |               |          | At  | tivo      |
| Dati Utenti     | Storico           |                  |                       |               |          |     |           |
| *Nome           |                   |                  |                       |               | *Cognome |     |           |
| Antonio         |                   |                  |                       |               | Monti    |     |           |
| Qualifica       |                   |                  |                       |               |          |     |           |
| TITOLARE        |                   |                  |                       |               |          |     |           |
| *e-mail         |                   |                  |                       |               |          |     |           |
| a.valentine@af  | folizionii:       |                  |                       |               |          |     |           |
| *Telefono 1     |                   |                  |                       |               |          |     |           |
| 0514892648      |                   |                  |                       |               |          |     |           |
| Telefono 2      |                   |                  |                       |               |          |     | D         |
| 0514892652      |                   |                  |                       |               |          |     |           |
|                 |                   |                  |                       |               |          |     |           |
| *Codice Fisca   | le                |                  |                       |               | Stato    |     | 1         |
| MNTNIN/2R0      | 4F257X            |                  |                       |               |          |     |           |
|                 |                   |                  |                       |               |          |     |           |

Nella sezione «Storico», sono riportate tutte le azioni compiute dall'utente. È possibile accedere al dettaglio di un documento, cliccando sulla relativa icono. Nell'intestazione della schermata che verrà mostrata, verrà visualizzato il **Nome Utente**, la **Data creazione utente** e lo **Stato dell'utenza**.

Nella sezione «Dati Utente», sarà possibile visualizzare invece una serie di informazioni relative all'anagrafica con la quale l'utente è stato registrato.

| Det   | taglio Utente            | 2                    |                     |                        |                        |
|-------|--------------------------|----------------------|---------------------|------------------------|------------------------|
| Mod   | lifica <u>Cessazione</u> | <u>Utente Stampa</u> | Esporta in Excel C  | <u>Chiudi</u>          |                        |
| *Nom  | e Utente                 |                      | Data creazione uter | ite                    | Stato dell'utenza      |
| F_ANT | ONIO_MONTI               |                      | 23/05/2018          |                        | Attivo                 |
| Dati  | Utenti Storico           |                      |                     |                        |                        |
| Apri  | Utente                   | Data                 | Tipo Documento      |                        | Registro di<br>Sistema |
| Q     | Monti Antonio            | 09/05/2022           | Recupero Password   | I                      | PI077801-22            |
| P     | Monti Antonio            | 16/10/2018           | Dettaglio Utente    |                        | PI002270-18            |
| Q     | Monti Antonio            | 23/05/2018           | Dettaglio Utente Re | esponsabile Ordinativi |                        |

#### VARIAZIONI ANAGRAFICHE – ANAGRAFICA UTENTE - MODIFICA

| Dettaglio Utente<br>Modifica Cessazione Ute | <u>ente Stampa E</u>                                        | <u>isporta in Excel</u> <u>Chiudi</u>               |                     |                           | Per variare i dati, cliccare<br>sul comando <mark>Modifica</mark> . |
|---------------------------------------------|-------------------------------------------------------------|-----------------------------------------------------|---------------------|---------------------------|---------------------------------------------------------------------|
| *Nome Uten<br>F_ANTONIO_MONIA               | Modifica Ut                                                 | Data creazione utente<br>ente                       |                     | Stato dell'utenza         | Tutte le                                                            |
| Dati Utenti Storico *Nome Antonio           | Conferma Chi                                                | i <mark>udi</mark><br>gatori sono indicati da label | in <b>grassetto</b> |                           | è consentito<br>modificare                                          |
| Qualifica<br>TITOLARE                       | Compilatore<br>Monti Antonio                                | Registro di Sistema                                 | Data                | Fase<br>In lavorazior     | editabili.                                                          |
| *Telefono 1                                 | Nome Utente<br>F_ANTONIO_MONTI                              | Nome<br>Antonio                                     | Cognome<br>Monti    | Codice Fisca<br>MNTNTN72R | le<br>04F257X                                                       |
| 0514892648<br>Telefono 2<br>0514892652      | * <b>Qualifica</b><br>TITOLARE<br>*e-mail                   | ~                                                   |                     |                           |                                                                     |
| *Codice Fiscale<br>MNTNTN72R04F257X         | a.valentine@afseluzies<br>* <b>Telefono 1</b><br>0514892648 | ni.it                                               |                     |                           |                                                                     |
|                                             | Telefono 2<br>0514892652                                    |                                                     |                     |                           |                                                                     |

### VARIAZIONI ANAGRAFICHE – ANAGRAFICA UTENTE - MODIFICA

|                                      |                              |                   |                    |          | -             | 1               |         | • •••      |
|--------------------------------------|------------------------------|-------------------|--------------------|----------|---------------|-----------------|---------|------------|
|                                      |                              |                   |                    | a)       | Per           | modificare      | la      | Qualifica  |
|                                      |                              |                   |                    |          |               |                 |         | •          |
|                                      |                              |                   |                    |          | care sul (    | comando 🚩 🤅     | e sele  | zionare la |
|                                      |                              |                   |                    |          |               |                 |         |            |
|                                      |                              |                   |                    |          | alifica di li | nteresse.       |         |            |
| PRESIDENTE                           | la label in <b>grassetto</b> |                   |                    |          |               |                 |         |            |
| PRESIDENTE CDA                       |                              |                   |                    |          |               |                 |         |            |
| CONSIGLIERE                          |                              |                   |                    |          |               |                 |         |            |
|                                      | Da                           | ta                | Fase               |          |               |                 |         |            |
| SOCIO AMMINISTRATORE (2)             |                              |                   | In Javoraziono     |          |               |                 |         |            |
| TITOLARE DI IMPRESA INDIVIDUALE      |                              |                   | in lavorazione     |          |               |                 |         |            |
| PRESIDENTE COMITATO DIRETTIVO        |                              |                   |                    |          |               |                 |         |            |
| PRESIDENTE COMITATO ESECUTIVO        | Co                           | gnome             | Codice Fiscale     |          |               |                 |         |            |
| PRESIDENTE CONSIGLIO AMMINISTRAZIONE | M                            |                   |                    |          |               |                 |         |            |
| PRESIDENTE CONSORZIO                 | INIC                         | JIII              | MINTINTN72R04F237X |          |               |                 |         |            |
| PROCURATORE GENERALE                 |                              |                   |                    | <b>I</b> | 7             |                 |         |            |
| PROCURATORE SPECIALE                 |                              | *Qualifica        |                    |          |               |                 |         |            |
| TITOLARE                             |                              | TITOLARE          | ~                  |          |               |                 |         |            |
| TITOLARE FIRMATARIO                  |                              |                   |                    |          |               |                 |         |            |
| TITOLARE                             |                              | *e-mail           |                    |          | h) Por        | modificare      | "o-m    |            |
|                                      |                              | a.valentine@afsel | izioni it          |          |               | mouncule        | - C-III |            |
| *e-mail                              |                              |                   |                    |          | Telefon       |                 | Telef   | ono 2      |
| a.valentine@afsoluzioni.it           |                              | *Telefono 1       |                    |          |               |                 |         |            |
|                                      |                              | +(39)3334189223   | 3                  |          | posizior      | narsi nell'omor | nimo    | campo      |
| *Telefono 1                          |                              |                   |                    |          |               |                 | • • • • |            |
| 0514892648                           |                              | Telefono 2        |                    |          | ed app        | orfare la mod   | IfICa.  |            |
|                                      |                              | 0514892652        |                    |          |               |                 |         |            |
| Telefono 2                           |                              | 0514052052        |                    | -        |               |                 |         |            |
| 0514892652                           |                              |                   |                    |          |               |                 |         |            |
|                                      |                              |                   |                    |          | ,             |                 |         |            |

Per le informazioni di tipo "Telefono 1" e "Telefono 2", il dato inserito:

- deve cominciare con un numero o con il carattere +;
- deve contenere un massimo di 20 caratteri e un minimo di 8 caratteri;
- i caratteri ammessi sono solo quelli numerici, lo spazio, il trattino (-), lo slash (/) e le parentesi tonde.

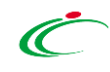

#### **VARIAZIONI ANAGRAFICHE – ANAGRAFICA UTENTE - MODIFICA**

#### Effettuate le opportune modifiche, cliccare sul comando Conferma.

| Modifica Ut<br>1<br><u>Conferma</u> <u>Ch</u><br>(2) * I campi obbli<br>Compilatore | <b>ente</b><br>Iudi<br>igatori sono indicati da label in <b>gr</b><br>Registro di Sistema | r <b>assetto</b><br>Data | Fase                                          | La <b>Fase</b> del docur<br><b>lavorazione</b> " a " <b>Conf</b><br>di informazione<br>l'operazione. Clicco<br>messaggio | mento cambierò<br><b>iermato</b> " ed un mo<br>a video cor<br>pre su or per ch | i da " <b>In</b><br>essaggio<br>nfermerà<br>iudere il |
|-------------------------------------------------------------------------------------|-------------------------------------------------------------------------------------------|--------------------------|-----------------------------------------------|----------------------------------------------------------------------------------------------------|--------------------------------------------------------------------------------|-------------------------------------------------------|
| Monti Antonio                                                                       |                                                                                           |                          | In lavorazione                                |                                                                                                    |                                                                                |                                                       |
| Nome Utente                                                                         | Nome                                                                                      | Cognome                  | c، Modifica Utente                            | 2                                                                                                    |                                                                                |                                                       |
| F_ANTONIO_MONTI                                                                     | Antonio                                                                                   | Monti                    | M<br>Conferma <u>Chiudi</u>                   |                                                                                                    |                                                                                |                                                       |
| * <b>Qualifica</b><br>TITOLARE                                                      | ~                                                                                         |                          | Compilatore Regi<br>Monti Antonio PI18        | stro di Sistema         Data           8849-22         03/10/2022                                                        | Fase<br>Confermato                                                             |                                                       |
| *e-mail                                                                             |                                                                                           |                          | Nome Utente Nom                               | e Cognome                                                                                                    | Codice Fiscale                                                                 |                                                       |
| a.valentino@afseluzio                                                               | niit                                                                                      |                          | F_ANTONIO_MONTI Anto                          | onio Monti                                                                                                    | MNTNTN72R04F257X                                                               |                                                       |
| *Telefono 1                                                                         |                                                                                           |                          |                                               |                                                                                                    |                                                                                |                                                       |
| +(39)3334189223                                                                     |                                                                                           |                          |                                               |                                                                                                    |                                                                                |                                                       |
| Telefono 2                                                                          |                                                                                           |                          | *Qualifica                                    |                                                                                                    | ×                                                                              |                                                       |
| 0314052052                                                                          |                                                                                           |                          | TITOLARE                                      | Informazio                                                                                                    | one                                                                            |                                                       |
|                                                                                     |                                                                                           |                          | * <b>e-mail</b><br>a.valentino@afsoluzioni.it | i Operazione eseguita corr                                                                                               | ettamente                                                                      |                                                       |
|                                                                                     |                                                                                           |                          | * <b>Telefono 1</b><br>+(39)3334189223        | ОК                                                                                                    |                                                                                |                                                       |
|                                                                                     |                                                                                           |                          | Telefono 2<br>0514892652                      |                                                                                                    |                                                                                |                                                       |

### VARIAZIONI ANAGRAFICHE – ANAGRAFICA UTENTE - CESSAZIONE

#### Per cessare la propria utenza, cliccare sul comando <u>Cessazione Utente</u>.

quale ha eseguito il comando.

| Dettaglio Utente       1         Modifica       Cessazione Utente       Stampa         *Nome Utente       Stampa       Esporta in Excel  | Continuare? 2<br>Stato dell'utenza Verrà visualizz Cliccare su                                                                                                    | zato<br>©                                |
|----------------------------------------------------------------------------------------------------|----------------------------------------------------------------------------------------------------|------------------------------------------|
| F_ANTONIO_MONTI  Dati Utenti Storico  Nome Antonio Qualifica TITOLARE                                                                    | Attivo Attivo Verrà succ finestra riepil competenze                                                                                                    | essi<br>logo<br>ass                      |
| *e-mail<br>Extension@ufsoluzioni.it<br>*Telefono 1<br>+(39)3334189223<br>Telefono 2<br>0514892652<br>*Codice Fiscale<br>MNTNTN72R04F257X | Cessazione Utente Operatore Economico         Salva       Image: Confermation of the second second secon |                                          |
| Cliccare sul comando <u>Conferma</u> per procedere con la cessazione.                                                                    | Tipo Documento       Registro di Sistema       N         Offerta       Pi001038-21       C         Richiesta di abilitazione al Sistema Dinamico di Acquisizione       Pi003009-20       I         Richiesta di abilitazione al Sistema Dinamico di Acquisizione       Pi003004-20       I                                                                                                    | Nome / Titi<br>Offerta_01<br>stanza Iscr |
| L'operatività dell'utente sulla<br>piattaforma cesserà quando verra<br>chiusa la sessione di lavoro nella                                | Richiesta di Abilitazione al Mercato Elettronico       PI002919-20       III         Ordinativo di Fornitura       PI002198-20       C         Ordinativo di Fornitura       PI002063-20       C         Richiesta di abilitazione al Sistema Dinamico di Acquisizione       PI000572-20       I                                                                                                    | st Ne<br>or CC<br>or Op<br>or Op         |

o un messaggio di conferma. per proseguire.

ivamente visualizzata una ativa di tutti i documenti di sociati all'utenza da cessare.

| Compilatore       Titolo documento       Registro di Sistema       Data invio       Stato         Monti Antonio       Cessazione       In law         Utente selezionato       Monti Antonio       In law         Monti Antonio       Esta documenti di competenza       In law         Lista documenti di competenza       Registro di Sistema       Nome / Titolo       Data invio       Stato         Piono Offerta       Piono 138-21       Offerta_01       19/02/2021 12:28:08       Inviationa         Richiesta di abilitazione al Sistema Dinamico di Acquisizione       Pio03009-20       Istanza iscrizione       11/11/2020 14:41:44       Conferta         Richiesta di abilitazione al Sistema Dinamico di Acquisizione       Pio02919-20       Ist       Nel       Caso       In cui       Sisti at tentame         Ordinativo di Fornitura       Pio02198-20       or       Cancellare       l'unico       Utente attivo or       operatore economico, il sistema ave<br>con un messagggio di errore "Note                                                                                                    | Ce<br><u>Sa</u>  | essazione Uter                                                                                                    | <b>ite Operat</b><br>Prendi In Carico   | tore Ecor<br><u>Stampa</u>  | 10MiCO<br>Esporta in Excel                                                                  | <u>Chiudi</u> |                                                                             |                                                              |                                       |
|----------------------------------------------------------------------------------------------------|------------------|----------------------------------------------------------------------------------------------------|-----------------------------------------|-----------------------------|---------------------------------------------------------------------------------------------|---------------|-----------------------------------------------------------------------------|--------------------------------------------------------------|---------------------------------------|
| Utente selezionato         Monti Antonio         Lista documenti di competenza         Tipo Documento       Registro di Sistema       Nome / Titolo       Data invio       Stato         Offerta       Pi001038-21       Offerta_01       19/02/2021 12:28:08       Inviati         Richiesta di abilitazione al Sistema Dinamico di Acquisizione       Pi003009-20       Istanza Iscrizione       11/11/2020 14:41:44       Conferta         Richiesta di abilitazione al Sistema Dinamico di Acquisizione       Pi003004-20       Istanza Iscrizione       11/11/2020 14:30:51       Conferta         Richiesta di abilitazione al Mercato Elettronico       Pi002919-20       Ist       Nel       Caso       in       cui si stici tentante         Ordinativo di Fornitura       Pi002198-20       or       concellare       l'unico       Utente attivo         Ordinativo di Fornitura       Pi002063-20       or       con un messagggio di errore       in                                                                                                    | Con<br>Mo        | npilatore<br>Inti Antonio                                                                                                  | Tit<br>Ce                               | tolo documento<br>essazione | )                                                                                           |               | Registro di Sistema                                                         | Data invio                                                   | Stato<br>In lavorazione               |
| Tipo DocumentoRegistro di SistemaNome / TitoloData invioStatoOffertaOffertaPi001038-21Offerta_0119/02/2021 12:28:08InviatRichiesta di abilitazione al Sistema Dinamico di AcquisizionePi003009-20Istanza Iscrizione11/11/2020 14:41:44ConfeRichiesta di abilitazione al Sistema Dinamico di AcquisizionePi003009-20Istanza Iscrizione11/11/2020 14:20:51ConfeRichiesta di abilitazione al Sistema Dinamico di AcquisizionePi003004-20Istanza Iscrizione11/11/2020 14:20:51ConfeRichiesta di Abilitazione al Mercato ElettronicoPi002919-20IstNelCasoinCui si stiatentaneOrdinativo di FornituraPi002063-20ororCancellarel'unicoUtenteattivoRichiesta di abilitazione al Sistema Dinamico di AcquisizionePi002063-20orconcellarel'unicoUtenteattivoOrdinativo di FornituraPi002063-20ororcon un messaggiodi errore"No                                                                                                    | Uter<br>Mo       | nte selezionato<br>Inti Antonio<br>a documenti di com                                                                      | petenza                                 |                             |                                                                                             |               |                                                                             |                                                              |                                       |
| Offerta       PI001038-21       Offerta_01       19/02/2021 12:28:08       Inviat         Richiesta di abilitazione al Sistema Dinamico di Acquisizione       PI003009-20       Istanza Iscrizione       11/11/2020 14:41:44       Confe         Richiesta di abilitazione al Sistema Dinamico di Acquisizione       PI003004-20       Istanza Iscrizione       11/11/2020 14:20:51       Confe         Richiesta di abilitazione al Mercato Elettronico       PI002919-20       Ist       Nel       Caso       In cui       si stia       tentante         Ordinativo di Fornitura       PI002063-20       or       operatore economico, il sistema al Sistema Dinamico di Acquisizione       PI002063-20       or       con un messaggio di errore       "Nel                                                                                                    |                  | Tipo Documento                                                                                                    |                                         |                             | Registro di Sisi                                                                            | tema N        | lome / Titolo                                                               | Data invio                                                   | Stato                                 |
| <ul> <li>Richiesta di abilitazione al Sistema Dinamico di Acquisizione P1003009-20</li> <li>Istanza Iscrizione</li> <li>Richiesta di abilitazione al Sistema Dinamico di Acquisizione P1003004-20</li> <li>Istanza Iscrizione</li> <li>Istanza Iscrizione</li> <li>Ist</li></ul> | ρ                | Offerta                                                                                                    |                                         |                             | PI001038-21                                                                                 | 0             | Offerta_01                                                                  | 19/02/2021 12:28:08                                          | Inviato                               |
| <ul> <li>Richiesta di abilitazione al Sistema Dinamico di Acquisizione</li> <li>Richiesta di Abilitazione al Mercato Elettronico</li> <li>Pi002919-20</li> <li>Ist</li> <li>Nel caso in cui si stia tentane</li> <li>Ordinativo di Fornitura</li> <li>Pi002063-20</li> <li>Richiesta di abilitazione al Sistema Dinamico di Acquisizione</li> <li>Pi002063-20</li> <li>Richiesta di abilitazione al Sistema Dinamico di Acquisizione</li> <li>Pi002063-20</li> <li>Richiesta di abilitazione al Sistema Dinamico di Acquisizione</li> <li>Pi002063-20</li> <li>Richiesta di abilitazione al Sistema Dinamico di Acquisizione</li> <li>Pi002063-20</li> <li>Richiesta di abilitazione al Sistema Dinamico di Acquisizione</li> <li>Pi002063-20</li> <li>Richiesta di abilitazione al Sistema Dinamico di Acquisizione</li> <li>Pi002063-20</li> <li>Pi002063-20</li>     &lt;</ul>                   | P                | Richiesta di abilitazione                                                                                                  | e al Sistema Dinar                      | mico di Acquisi:            | zione Pl003009-20                                                                           | Is            | stanza Iscrizione                                                           | 11/11/2020 14:41:44                                          | Confermato                            |
| <ul> <li>Richiesta di Abilitazione al Mercato Elettronico</li> <li>Pi002919-20</li> <li>Ist</li> <li>Nel caso in cui si stia tentane cancellare l'unico Utente attivo operatore economico, il sistema avio con un messaggio di errore "No</li> </ul>                                                                                                    | P                | Richiesta di abilitazione                                                                                                  | e al Sistema Dinar                      | mico di Acquisi;            | zione PI003004-20                                                                           | 15            | stanza kerizione                                                            | 11/11/2020 14:20:51                                          | Confermato                            |
| <ul> <li>Ordinativo di Fornitura</li> <li>Ordinativo di Fornitura</li> <li>Ordinativo di Fornitura</li> <li>Ordinativo di Fornitura</li> <li>Pi002063-20</li> <li>Or</li> <li>Richiesta di abilitazione al Sistema Dinamico di Acquisizione</li> <li>Pi000572-20</li> <li>Ist</li> </ul>                                                                                                    |                  |                                                                                                    |                                         |                             |                                                                                             |               |                                                                             |                                                              |                                       |
| Ordinativo di Fornitura     Plo02063-20     Or     Operatore economico, il sistema av     Con un messaggio di errore "N                                                                                                    | P                | Richiesta di Abilitazione                                                                                                  | e al Mercato Eletti                     | ronico                      | PI002919-20                                                                                 | ls            | Nel caso in cui                                                             | si stia ten                                                  | tando                                 |
| Richiesta di abilitazione al Sistema Dinamico di Acquisizione Pl000572-20                                                                                                    | 0<br>0           | Richiesta di Abilitazion<br>Ordinativo di Fornitura                                                                        | e al Mercato Eletti                     | ronico                      | PI002919-20<br>PI002198-20                                                                  | ls<br>O       | n Nel caso in cui<br>cancellare l'unico                                     | si stia ten<br>Utente atti                                   | tando<br>vo di u                      |
| possibilo papaellare tutti ali utenti                                                                                                    | Q<br>Q<br>Q      | Richiesta di Abilitazion       Ordinativo di Fornitura       Ordinativo di Fornitura                                       | e al Mercato Eletti                     | ronico                      | PI002919-20<br>PI002198-20<br>PI002063-20                                                   |               | Nel caso in cui<br>cancellare l'unico<br>operatore econom                   | si stia ten<br>Utente atti<br>ico, il sistemo                | tando<br>vo di u<br>a avviser         |
| Richiesta di abilitazione al Sistema Dinamico di Acquisizione         PI000568-20         Istanza                                                                                                    | Q<br>Q<br>Q<br>Q | Richiesta di Abilitazion         Ordinativo di Fornitura         Ordinativo di Fornitura         Richiesta di abilitazione | e al Mercato Eletti<br>al Sistema Dinar | ronico<br>mico di Acquisiz  | PI002919-20           PI002198-20           PI002063-20           zione         PI000572-20 | 0<br>0<br>15  | Nel caso in cui<br>cancellare l'unico<br>operatore econom<br>con un messagg | si stia ten<br>Utente atti<br>ico, il sistemo<br>o di errore | tando<br>vo di u<br>a avviser<br>"Non |

Effettuato l'accesso alla propria area riservata, per procedere con la variazione dei dati non sensibili relativi all'anagrafica dell'Operatore Economico, cliccare sul comando **Anagrafica**.

| Sistema Acquisti Telematici Emilia-Romagna - SATER   Azienda: Fornitore Test 240   Utente: Antonio Monti<br>Agenzia per lo sviluppo dei<br>mercati telematici                                                                                                    |                                                                                                    |                                                                                                    |
|----------------------------------------------------------------------------------------------------|----------------------------------------------------------------------------------------------------|----------------------------------------------------------------------------------------------------|
| Numero Verde 800 810 799       Guida Interattiva       Cambio Password       Anagr         Agenzia per lo sviluppo dei mercati telematici > Sistema Acquisti Telematici Emilia-Romagna       Gestione Anagrafiche       Sistema Acquisti Telematici Emilia-Romagna         Avvisi / Bandi       Miei Inviti       Sistema Acquisti Telematici Emilia-Romagna | Scheda Anagrafica                                                                                                    |                                                                                                    |
| Contratti         Documenti Richiesti da         Abilitazione Mercato         Elettronico         Abilitazione SDA         Negozio Elettronico         Consultazioni Preliminari         di Mercato         Zomunicazioni         Aggiornamenti Sater                                                                                                    | Modifica       Chiudi         Anagrafica       Dati Aggiuntivi       Utenti       Storico       Docum         Anagrafica       *Ragione Sociale       Fornitore Test 240       *         *E-Mail (PEC)       *       *       Codice Fiscale / Identificativo Fiscale Estero       42747320523         *Indirizzo Sede Legale       Via Santo Stefano, 15       *       CAP | Abilitazioni       Classi di Iscrizione       DGUE Compilati         *Forma Ciuridica       Società a responsabilità limitata         Participant ID Peppol         *Partita IVA         IT05052690XXX         *Comune         Bologna         *Provincia |
| Nella sezione «Anagrafica», è possibile visualizzare<br>le informazioni relative all'anagrafica<br>dell'operatore economico.                                                                                                    | 40125<br>*Stato<br>Italia<br>Telefono 1<br>0514088123<br>Fax<br>0514088123<br>Cessata                                                                                                    | Bologna<br>Telefono 2<br>Indirizzo Web                                                                                                    |

no

Nella sezione «Dati Aggiuntivi», è possibile visualizzare una serie di altre informazioni relative all'operatore economico quali **Dati CCIAA**, **Codice EORI**, **Settori CCNL** e **Sede Amministrativa/Sede Secondaria**.

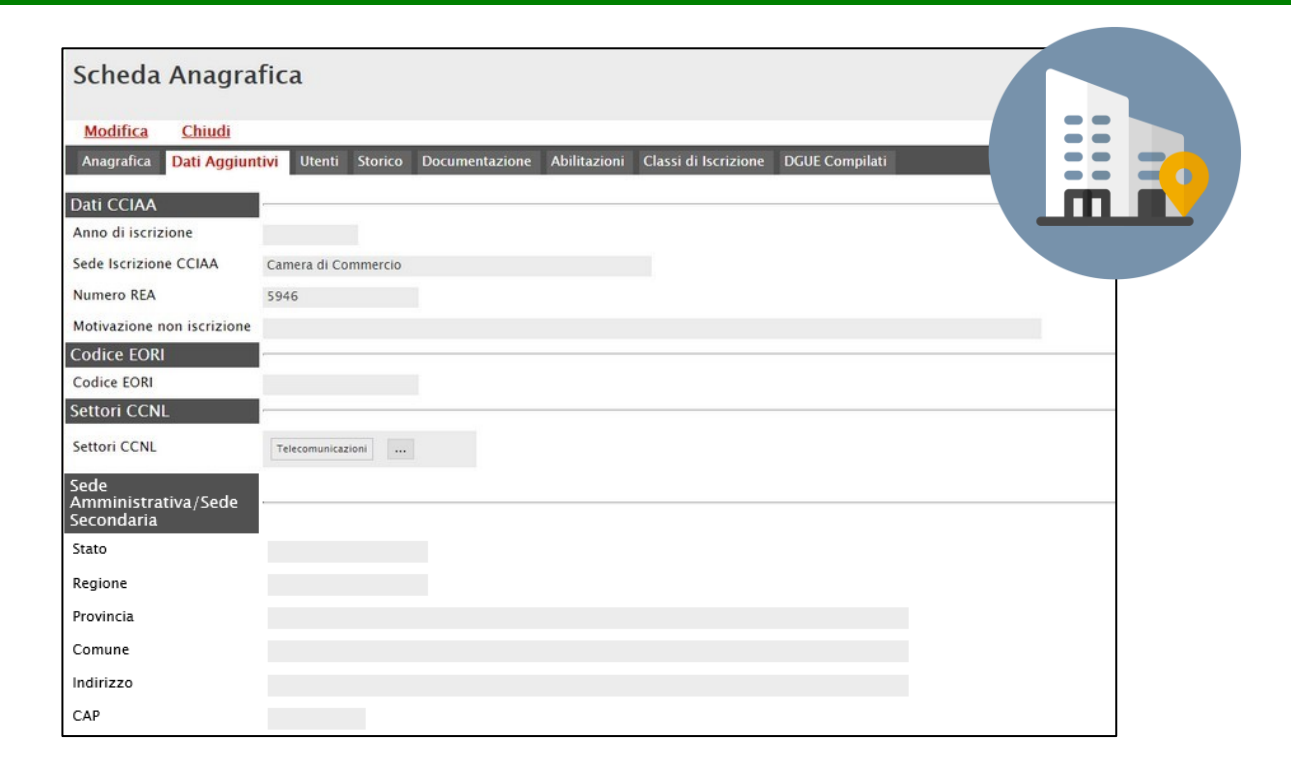

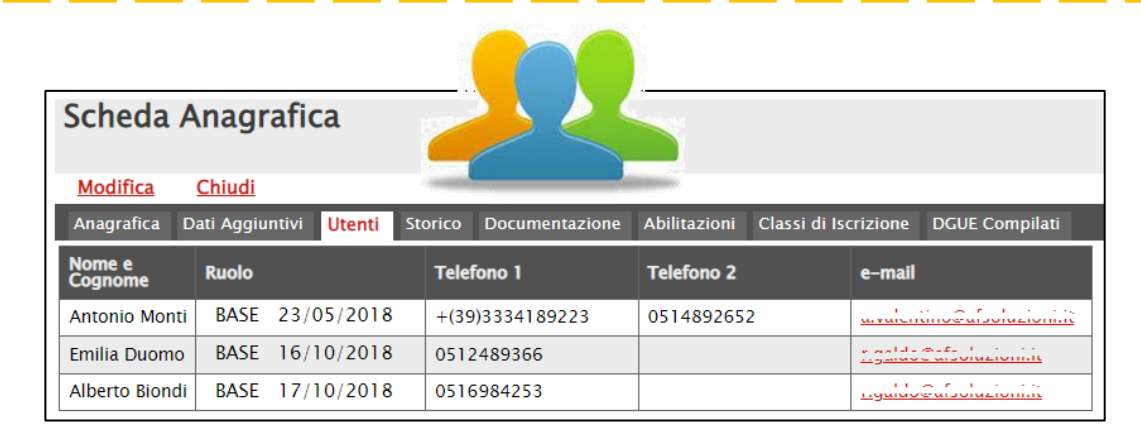

Nella sezione «Utenti», vengono visualizzati tutti gli utenti associati all'Operatore Economico con le relative informazioni: **Nome E Cognome**, **Ruolo**, **Telefono 1**, **Telefono 2** e **E-Mail**.

Nella sezione «Storico», vengono riepilogate le variazioni eseguite sull'anagrafica dell'operatore economico. (es. Abilitazioni ME, Abilitazioni SDA, Variazioni dati, ecc.).

Per accedere al dettaglio di un documento, cliccare sul <u>nome</u>.

Nella sezione «Documentazione», viene riportata tutta la documentazione allegata d'iniziativa nell'istanza di abilitazione/iscrizione o perché richiesta dall'Agenzia, con le relative informazioni di base quali **Descrizione**, **Allegato**, **Dati Inserimento**, **Data Emissione** e **Stato**.

Nello specifico, un documento può presentare il seguente stato:

| Scheda Anagrafica                                                 |                                          |                     |                     | •          |
|-------------------------------------------------------------------|------------------------------------------|---------------------|---------------------|------------|
| Anagrafica Dati Aggiuntivi Utenti Storico Documentazione          | Abilitazioni Classi di Iscrizione DGUE C | Compilati           |                     | +          |
| ista variazioni eseguite                                          |                                          |                     |                     | -          |
| Variazione                                                        | Utente                                   | Data Operazione     | Registro Di Sistema | Stato      |
| Documento variazione dati modificabili                            | admin - Utente Amministratore            | 18/06/2021 14:36:14 | PI000665-21         | Inviato    |
| Dati Rappresentanti Legali                                        | E_RUP_Test - RUP Test                    | 30/11/2018 11:42:29 |                     | Inviato    |
| Documento di conferma iscrizione Sistema Dinamico di Acquisizione | E_RUP_Test - RUP Test                    | 30/11/2018 11:39:18 | PI002415-18         | Notificato |
| Dati Rappresentanti Legali                                        | E_RUP_Test - RUP Test                    | 30/11/2018 11:39:18 |                     | Inviato    |
| Richiesta di abilitazione al Sistema Dinamico di Acquisizione     | F_Alberto_Biondi - Alberto Biondi        | 30/11/2018 11:22:44 | PI002411-18         | Confermato |
| Variazione Dati OE                                                | F_Antonio_Monti - Antonio Monti          | 23/05/2018 15:20:58 | PI000668-18         | Accettato  |
| Documento verifica dati di registrazione                          | F Antonio Monti - Antonio Monti          | 23/05/2018 14:36:14 | PI000665-18         | Confermato |

| Scheda Anagrafica                           |                                   |                         |                   | ſ         |
|---------------------------------------------|-----------------------------------|-------------------------|-------------------|-----------|
| Modifica Chiudi                             |                                   |                         |                   |           |
| Anagrafica Dati Aggiuntivi Utenti Storico 🛛 | ocumentazione Abilitazioni Classi | di Iscrizione DGUE Comp | pilati            |           |
| ocumentazione                               |                                   |                         |                   |           |
| Descrizione                                 | Allegato                          | Data Inserimento        | Data<br>Emissione | Stato     |
| Dichiarazione di Presa Visione              | Dichiarazione.p7n                 | 05/07/2019 18:11:33     | 10/06/2019        | Valido    |
| dichiarazione Soggetti in Carica            | Dichiarazione.p7n                 | 05/07/2019 18:11:33     | 10/06/2019        | Valido    |
| dichiarazione Soggetti in Carica            | Dichiarazione.p7n                 | 14/06/2018 10:40:33     | 13/06/2018        | InRinnovo |
| <u>Dichiarazioni soggettive</u>             | Dichiarazione.p7n                 | 14/06/2018 10:40:20     | 13/06/2018        | InRinnovo |
| dichiarazione Soggetti in Carica            | Dichiarazione.p7n                 | 14/06/2018 10:39:30     | 13/06/2018        | InRinnovo |
| Dichiarazione di Presa Visione              | Dichiarazione.p7n                 | 14/06/2018 10:39:30     | 13/06/2018        | InRinnovo |

- Valido: il documento risulta valido in quanto l'abilitazione/iscrizione è perfezionata ed è in regola;
- In Rinnovo: il documento risulta non valido in quanto l'abilitazione/iscrizione è in fase di rinnovo o è scaduta.

Nella sezione «Abilitazioni», viene data evidenza della lista delle abilitazioni al Mercato Elettronico (ME) e ai Sistemi Dinamici di Acquisizione (SDA) dell'Operatore Economico con le informazioni **Abilitazione** (ME/SDA), il **Titolo Documento**, il **Registro Di Sistema**, lo **Stato Iscrizione** e la **Data Scadenza Iscrizione**.

Nel dettaglio, lo stato dell'iscrizione può essere:

| Scheda                                           | Anagrafica                                             |                  |                  |                                       |                                 |                                              |
|--------------------------------------------------|--------------------------------------------------------|------------------|------------------|---------------------------------------|---------------------------------|----------------------------------------------|
| <u>Modifica</u>                                  | Chiudi                                                 |                  |                  |                                       |                                 |                                              |
| Anagrafica                                       | Dati Aggiuntivi Utenti Storico                         | o Documentazione | Abilitazioni Cla | ssi di Iscrizione                     | DGUE Comp                       | pilati                                       |
|                                                  |                                                        |                  |                  |                                       |                                 |                                              |
| ista abilita                                     | azioni SDA ed ME del For                               | rnitore          |                  |                                       |                                 |                                              |
| <mark>ista abilita</mark><br>Abilitazione        | izioni SDA ed ME del For<br>Titolo Documento           | rnitore          | Protocollo       | Registro Di<br>Sistema                | Stato<br>Iscrizione             | Data<br>Scadenza<br>Iscrizione               |
| <mark>.ista abilita</mark><br>Abilitazione<br>ME | <b>Titolo Documento</b><br>Bando di abilitazione al ME | rnitore          | Protocollo       | Registro Di<br>Sistema<br>Pl001055-18 | Stato<br>Iscrizione<br>Iscritto | Data<br>Scadenza<br>Iscrizione<br>10/12/2019 |

- "Iscritto" se l'Agenzia ha confermato la richiesta di abilitazione. L'operatore economico risulta abilitato e può presentare la propria offerta ed essere invitato a richieste di offerta/appalti specifici derivanti dal Mercato Elettronico/Sistema Dinamico di Acquisizione;
- "Sospeso" se l'operatore economico:
  - a) superati 6 mesi dalla data di invio della richiesta di abilitazione, non ha trasmesso né la conferma della richiesta precedente, né una nuova istanza;
  - b) ha inviato una nuova richiesta di abilitazione a cui non è stato ancora dato riscontro. In questo caso, può
    presentare offerta su procedure a cui è stato invitato, ma non può essere invitato a nuovi;
- "Cancellato" se l'Operatore Economico viene cancellato d'ufficio dall'Agenzia dall'elenco degli iscritti.
   L'operatore economico non può quindi essere invitato a nuove richieste di offerta/appalti specifici. Qualora sottoponga l'offerta, su procedure ricevute prima della cancellazione, ne verrà data evidenza alla Commissione nella procedura di valutazione delle offerte.

Nella sezione «Classi di Iscrizione» viene data evidenza delle classi per le quali risulta abilitato l'operatore economico al Mercato Elettronico.

| Scheda                   | Anagrafi             | ca          |             |                   |              |                      |                |
|--------------------------|----------------------|-------------|-------------|-------------------|--------------|----------------------|----------------|
| Modifica                 | Chiudi               |             |             |                   |              |                      |                |
| Anagrafica               | Dati Aggiuntivi      | Utenti      | Storico     | Documentazione    | Abilitazioni | Classi di Iscrizione | DGUE Compilati |
| Elenco Cla               | ssi di Iscrizio      | ne          |             |                   |              |                      |                |
| Classe Di Ise            | crizione             |             |             |                   |              | Apri                 |                |
| <mark>391</mark> 31000-9 | 9 – Ripiani per uff  | licio       |             |                   |              |                      |                |
| 39134000-0               | ) – Arredo inform    | atico       |             |                   |              |                      |                |
| 90919000-2               | 2 – Servizi di puliz | zia di uffi | ici, scuole | e apparecchiature | per ufficio  |                      |                |

Nella sezione «DGUE Compilati», viene mostrato l'elenco di tutti i DGUE compilati ed inviati dall'Operatore Economico, sia in qualità di singolo offerente che in qualità di mandataria/mandante/ausiliaria. Viene inoltre data indicazione della **Data Invio** e del **Compilatore** del documento (ovvero l'utente dell'operatore economico che lo ha predisposto), il **Registro Di Sistema Di Riferimento**, il **Fascicolo Di Sistema** ed il **Richiedente**.

| Sch   | eda Ana            | agrafica         |                 |               |                                          |                         |                      |
|-------|--------------------|------------------|-----------------|---------------|------------------------------------------|-------------------------|----------------------|
| Mod   | lifica <u>Ch</u> i | udi              |                 |               |                                          |                         |                      |
| Anag  | rafica Dati A      | ggiuntivi Utenti | Storico Docu    | imentazione A | bilitazioni Clas                         | si di Iscrizione DGUE C | ompilati             |
| lence | o DGUE Co          | mpilati          |                 |               |                                          |                         |                      |
| Apri  | Ruolo              | Data             | Invio           | Compilatore   | Registro Di<br>Sistema Di<br>Riferimento | Fascicolo Di Sistema    | Richiedente          |
| P     | Offerente          | 28/0             | 8/2018 10:13:34 | 4 Luigi Verdi | PI001653-18                              | FE000800                | Agenzia Intercent-ER |
| 2     | Offerente          | 05/0             | 9/2018 15:08:37 | 7 Luigi Verdi | PI002374-18                              | FE000813                | Agenzia Intercent-ER |
| 0     | Mandanto           | 21.0             | 5/2010 11-52-20 | 9 Luigi Verdi | PI001227-10                              | EE000800                | Fornitore Test 240   |

In particolare, se il DGUE è stato compilato ed inviato dall'operatore economico in qualità di "offerente", il richiedente corrisponderà alla Stazione Appaltante mentre corrisponderà alla ragione sociale dell'impresa mandataria/ausiliata in caso di partecipazione in raggruppamento temporaneo di imprese/avvalimento.

Per aprire il dettaglio del documento, cliccare sul comando  $\wp$ .

#### **MODIFICA DATI NON SENSIBILI**

Per variare i dati dell'anagrafica che non richiedono approvazione da parte dell'Agenzia in quanto considerati «dati non sensibili», cliccare sul comando **Modifica**.

Tutte le informazioni modificabili verranno rese editabili tra cui il campo **Partecipant ID PEPPOL**, nel caso in cui non sia stata effettuata da parte dell'operatore economico la registrazione sulla rete PEPPOL attraverso il sistema di NoTI-ER (Nodo Telematico di Interscambio Emilia-Romagna).

In generale, posizionarsi nel campo dell'informazione dell'anagrafica che si desidera variare, apportare la modifica e cliccare sul comando <u>Salva</u>.

| Modifica da           | ti anagrafici    | Operatore     | e Economico                                         |                     |                     |
|-----------------------|------------------|---------------|-----------------------------------------------------|---------------------|---------------------|
| Salva <u>Chiudi</u>   |                  |               |                                                     |                     |                     |
| Operatore             |                  |               |                                                     | Registro di Sistema | Data modifica       |
| Antonio Monti         |                  |               |                                                     | PI001518-19         | 08/07/2019 10:08:46 |
| *Ragione Sociale      |                  | 0             |                                                     | Partita IVA         | Codice Fiscale      |
| Fornitore Test 240    |                  |               | ×                                                   | IT05052690XXX       | 05052690XXX         |
| Participant ID Peppol | 0210:05052690XXX |               | (i) Informazione<br>Invio eseguito<br>correttamente |                     |                     |
| Telefono 1            | 0514088123       | Telefono 2    |                                                     | 0                   |                     |
| Fax                   | 0514088123       | Indirizzo Web | ОК                                                  |                     |                     |
|                       |                  |               |                                                     |                     |                     |
|                       |                  | 0             |                                                     | J                   |                     |

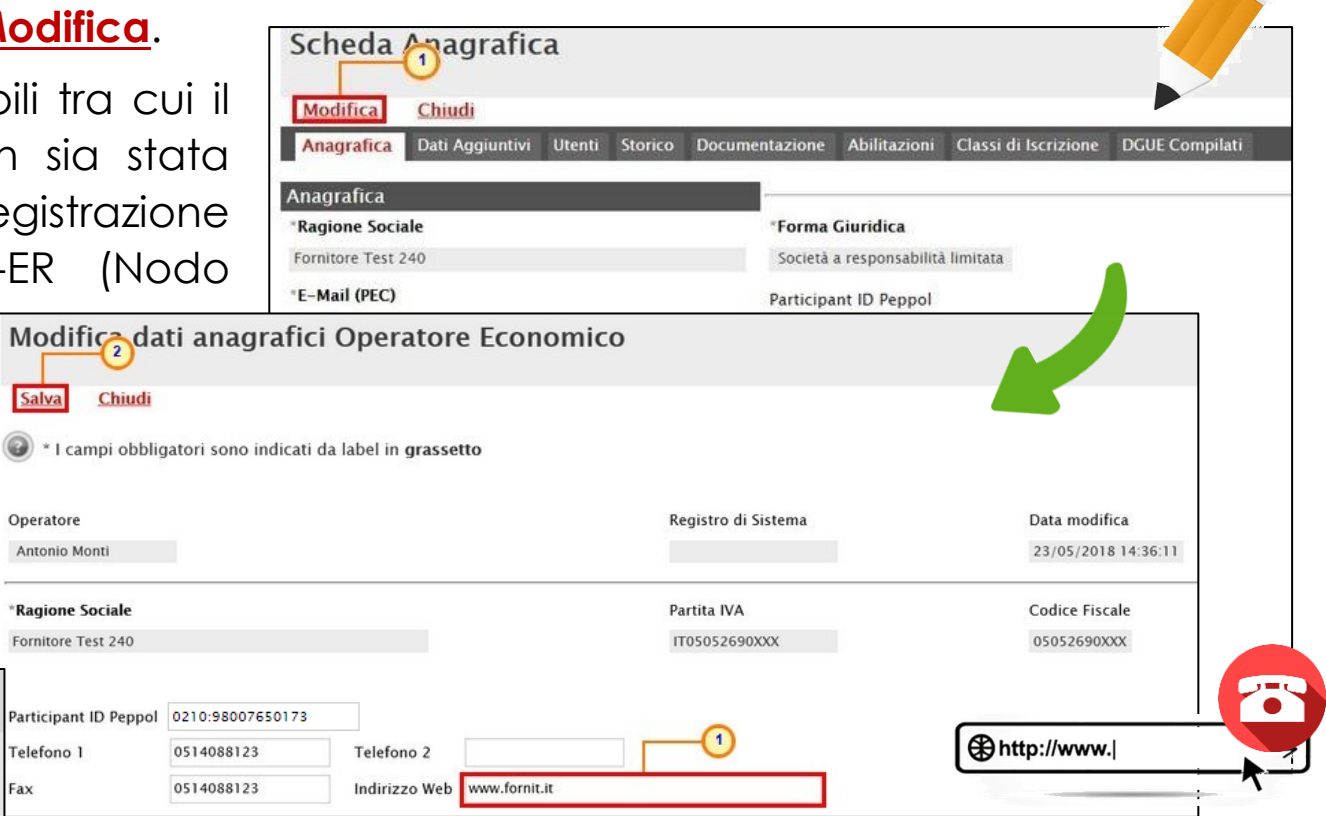

La **Data Modifica** verrà aggiornata ed un messaggio di informazione a video confermerà l'operazione. Cliccare su ok per chiudere il messaggio.

#### **MODIFICA DATI SENSIBILI**

| G<br>A<br>A<br>M<br>D<br>T<br>T<br>T<br>A<br>E<br>E<br>C<br>C | estione Anagrafiche<br>/ariazioni<br>tegistrazione PEPPOL<br>/ariazioni Dati Azienda<br>vvisi / Bandi<br>iei Inviti<br>ocumenti Richiesti da<br>erzi<br>bilitazione Mercato<br>ettronico<br>bilitazione SDA<br>bilitazione Lavori<br>ubblici<br>onsultazioni Preliminati<br>Mercato |                      | Sistema Acc                                               | uisti To        | elematici E                          | milia–Romagna       | a (SATER) | Pe<br>((C<br><b>A</b><br>()<br>(C)<br>(C)<br>(C)<br>(C)<br>(C)<br>(C)<br>(C)<br>(C)<br>(C) |
|---------------------------------------------------------------|----------------------------------------------------------------------------------------------------|----------------------|-----------------------------------------------------------|-----------------|--------------------------------------|---------------------|-----------|--------------------------------------------------------------------------------------------|
|                                                               | Gestione Anag                                                                                                    | ranche   va          | anazioni                                                  |                 |                                      |                     |           |                                                                                            |
| Ц                                                             | ♀ CERCA NEL CONTE                                                                                                    | NUTO DELLA GRIGI     | IA                                                        |                 |                                      |                     | Cerca     | Pulisci                                                                                    |
|                                                               | Registro di Sistema<br>Data Invio Dal                                                                                                    | Ti                   | tolo documento<br>ata Invio Al                            |                 |                                      |                     |           |                                                                                            |
|                                                               | I. Righe: 1 Nuovo E<br>Apri Stato                                                                                                    | limina <u>Stampa</u> | <mark>lista Esporta xls</mark><br><u>Titolo Documento</u> | <u>Selezion</u> | <u>Registro Di</u><br><u>Sistema</u> | ▼ <u>Data Invio</u> | I         |                                                                                            |
|                                                               | 🔲 🔎 Rifiutato                                                                                                    |                      | Variazione Anagrafica                                     |                 | PI000666-18                          | 21/05/2018 10:20:58 |           |                                                                                            |

Una richiesta di variazione può assumere i seguenti stati:

- In lavorazione: è in fase di compilazione da parte dell'Operatore Economico e non è stata ancora inviata. In tale fase può essere eliminata utilizzando il comando <u>Elimina</u>;
- In Valutazione: è stata inviata all'Agenzia per la valutazione;
- Rifiutato: è stata rifiutata dall'Agenzia e sarà possibile procedere ad una nuova richiesta;
- Accettato: è stata accettata dall'Agenzia e le modifiche effettuate verranno pertanto aggiornate nella scheda dell'Anagrafica della propria azienda.

Per variare i dati dell'anagrafica che richiedono approvazione da parte dell'Agenzia in quanto considerati «dati sensibili», cliccare sul gruppo funzionale **Gestione Anagrafiche** e, successivamente, sulla voce **Variazioni**.

Nella finestra che verrà visualizzata, è innanzitutto disponibile un'area per effettuare eventuali ricerche in base ad uno o più criteri di filtro.

A seguire, è poi riportato un eventuale riepilogo, in forma tabellare, delle richieste di variazione anagrafica effettuate in ordine temporale dalla più recente con una serie di informazioni quali **Stato**, **Titolo Documento**, **Registro Di Sistema** e **Data Invio**.

Cliccare sul comando <u>Nuovo</u> per procedere con una variazione.

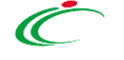

#### **MODIFICA DATI SENSIBILI**

| Variazione Dati OE                                                                                                    |                                        |                                                              |                                                  |                                       |                                             | A se                                                 | guire,                 | vengon                                       |
|----------------------------------------------------------------------------------------------------|----------------------------------------|--------------------------------------------------------------|--------------------------------------------------|---------------------------------------|---------------------------------------------|------------------------------------------------------|------------------------|----------------------------------------------|
| <u>Salva Invia Stampa Esporta in Excel</u>                                                                                                    | <u>Chiudi</u><br>grassetto             |                                                              |                                                  |                                       |                                             | comp <sup>:</sup><br>il <b>Com</b>                   | ilate<br><b>pilato</b> | automa<br><b>re</b> del doc                  |
| Compilatore * <b>Titolo documento</b><br>Antonio Monti Variazione Anagrafica                                                                                             |                                        | Registro di Sistema<br>Protocollo<br>Protocollo Accettazione | Data invio<br>Data Protocollo<br>Data Protocollo | Accettazione                          | Stato<br>In lavorazione                     | fase<br>modifi                                       | è<br>cabili,           | "In lo<br>relative c                         |
| Azienda<br>Fornitore_02<br>Via Santo Stefano, 5 40125 Bologna Italia<br>Tel 0514088123 - Fax 0514088123 - <u>www.fornit.it</u><br>C.F. 05052690xxx - P.IVA IT05052690xxx |                                        |                                                              | D Fiscale Estero                                 |                                       |                                             | Per sele<br>cliccar                                  | eziona<br>e sull'i     | Professionisto<br>ire la <b>Sede</b><br>cona |
| Dati Modificabili OE<br>*Forma Giuridica<br>Società a responsabilità limitata                                                                                            | *Ragione Sociale<br>Fornitore_02       |                                                              |                                                  | * <b>Partita IVA</b><br>IT05052690XXX | Sede An<br>Stato<br>Indirizzo               | nn(1)trativa/Sede S                                  | econdaria              | Provincia<br>CAP                             |
| *Stato<br>Italia<br>*Indirizzo Sede Legale<br>Via Santo Stefano, 5                                                                                                    | *Provincia<br>Bologna<br>*CAP<br>40125 | *Comune<br>Bologna<br>*E-Mail (PEC)<br>@pec                  | ini it                                           | <u></u>                               | Operazio<br>Operazio<br>FUSIONI<br>*Data De | ioni Straordinarie<br>oni Straordinarie<br>ecorrenza |                        | Data Variazione                              |

A seguire, vengono riportate alcune informazioni compilate automaticamente dal sistema quali il **Compilatore** del documento, il suo **Stato** (che in questa fase è "**In lavorazione**") ed informazioni modificabili, relative all'**Azienda**.

> L'informazione **Partita IVA** non viene richiesta come obbligatoria se l'Operatore Economico risulta essere Professionista\Onlus\Associazione.

er selezionare la **Sede Amministrativa/Sede Secondaria**, Eliccare sull'icona

| Ć |
|---|

Atto Operazione Straordinaria

Comune

...

#### **MODIFICA DATI SENSIBILI**

Nella schermata che verrà mostrata, sarà possibile effettuare la selezione del Comune attraverso due modalità:

1) digitare la parola chiave per cui si intende effettuare la ricerca nell'apposito campo e cliccare sul comando Cerca.

Selezionare quindi il <u>Comune</u> di interesse tra quelli proposti.

2) cliccare sull'icona interesse. per navigare all'interno della struttura ad albero, esplorando le cartelle proposte e selezionare il <u>Comune</u> di interesse.

| Scelta del Comune                                                                                                    | Scelta del Comune                                                                                                    |
|----------------------------------------------------------------------------------------------------|----------------------------------------------------------------------------------------------------|
| Scegliere il comune di appartenenza<br>Navigare la struttura cliccando sull'immagine della cartella<br>Selezionare il comune scelto cliccando sul nome, se non presente cliccare su 'Altro'<br>Se non presente la provincia di appartenenza, cliccare su 'Altra Provincia'<br>D Cerca > Annulla                                                                                                    | Scegliere il comune di appartenenza<br>Navigare la struttura cliccando sull'immagine della cartella<br>Selezionare il comune scelto cliccando sul nome, se non presente cliccare su 'Altro'<br>Se non presente la provincia di appartenenza, cliccare su 'Altra Provincia' |
| Mondo                                                                                                    | > Cerca > Annulla                                                                                                    |
| Caracteria Contracteria Contrac |                                                                                                    |
| Nord-ovest<br>Sud<br>Isole<br>Nord-est<br>Centro                                                                                                    | Bologna<br>Bologna<br><u>Bologna</u><br><u>Castel Guelfo di Bologna</u>                                                                                                    |

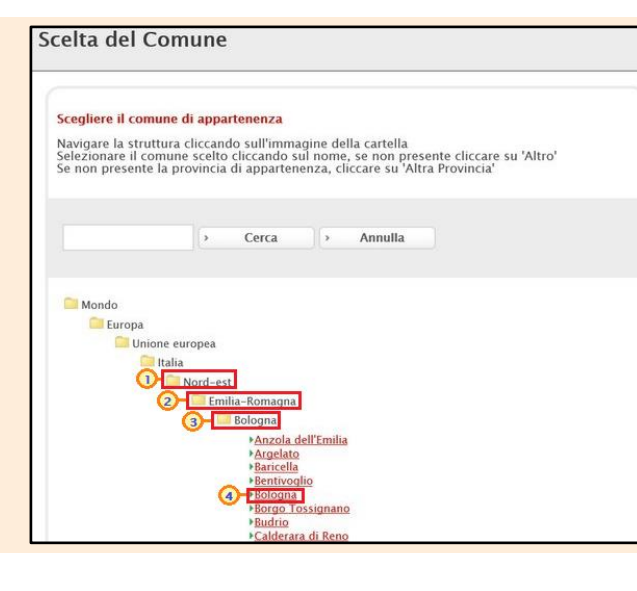

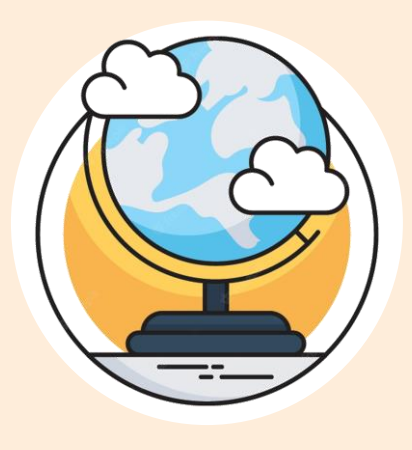

#### **MODIFICA DATI SENSIBILI**

| Operazioni Straordinarie Operazioni Straordinarie Operazioni Straordinarie Otata variazione  *Data Decorrenza                                                                                                    | Per inserire le <b>Operazioni</b> s<br>comando                                                                                                    | Straordinarie, cliccare sul                                                                                            |
|----------------------------------------------------------------------------------------------------|----------------------------------------------------------------------------------------------------|----------------------------------------------------------------------------------------------------|
| Note         Allegato         Firma Variazione Dati OE         Nel caso in cui l'operatore economico, essendo residente all'estero, non disponesse di firma digitale, gli è consentito allegare un pdf contenete la scansione del documento prodotto dal portale con apposizione della firma olografa e una copia del proprio documento di identità in corso di validità | Suggerimenti         Selezionare Telemento di interesse e terminata la scetta cliccare sul tasto conferma posizionato in fondo alla finestra. Oppure fare doppio click sull'elemento scello         Per eliminare una voce eroneamente selezionata, cliccare sul comando Svuota.         Elenco         Cerca       Indietro         Cerca       Indietro         Conversitivationato in fondo alla finestra. Oppure fare doppio click         Per aliminare una voce eroneamente selezionata, cliccare sul comando Svuota.         Elenco         Cerca       Indietro         Conversitivativativativativativativativativativ | Nella schermata che<br>verrà mostrata,<br>selezionare l'operazione<br>di interesse e cliccare<br>sul comando conferma. |
| Cronologia       Nel caso in cui venga inserita l'informazio         Data       Utente       Ruolo         Nel caso in cui venga inserita l'informazio       Straordinarie, i campi Data Variazione e A         Straordinaria       verranno resi obbligato         pertanto essere inserite anche la relativa of                                                        | one <b>Operazioni</b><br><b>Sto Operazione</b><br>ori. Dovranno<br>data e l'atto.                                                                                                    |                                                                                                    |

| *Data Decorrenza | ^ |
|------------------|---|
|                  | ~ |
|                  | ~ |

In fondo alla schermata, inserire la **Data Decorrenza** della variazione.

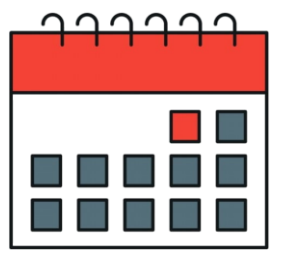

#### **MODIFICA DATI SENSIBILI**

| Allegato 🛄 — 🚺                                                   | )                                                |                                                                                      |                                                                                                    |
|------------------------------------------------------------------|--------------------------------------------------|--------------------------------------------------------------------------------------|----------------------------------------------------------------------------------------------------|
| Firma Variazione                                                 | Dati OE                                          |                                                                                      |                                                                                                    |
| Nel caso in cui l'o<br>gli è consentito al<br>e una copia del pi | peratore econ<br>llegare un pdf<br>roprio docume | omico, essendo residente<br>contenete la scansione de<br>nto di identità in corso di | ll'estero, non disponesse di firma digitale,<br>documento prodotto dal portale con apposizione della firma olografa<br><i>v</i> alidità |
| Genera pdf 🛛 👌                                                   | Modifica                                         | Allega pdf firmato                                                                   |                                                                                                    |
| File Firmato:                                                    |                                                  |                                                                                      | -                                                                                                    |

Apportate le opportune modifiche, è necessario procedere con la firma digitale e l'invio del documento, secondo le modalità di seguito descritte:

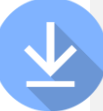

Cliccare sul comando

per

scaricare il documento in formato .pdf.

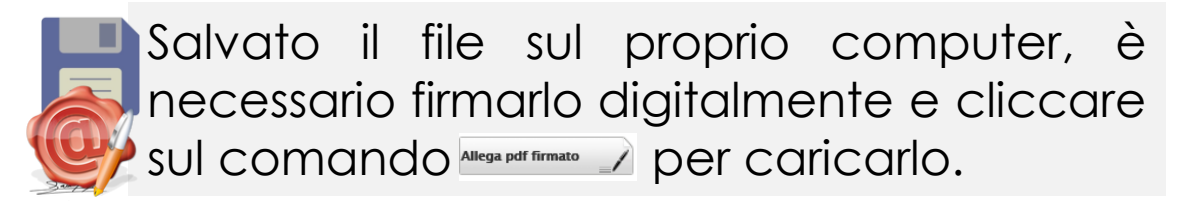

Il file allegato verrà mostrato nell'apposita area **File Firmato**.

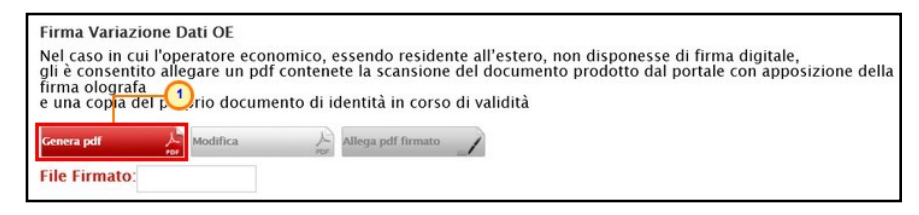

| Firma Variazione                                                                 | e Dati OE                                          |                                                                              |                                                                                                    |
|----------------------------------------------------------------------------------|----------------------------------------------------|------------------------------------------------------------------------------|----------------------------------------------------------------------------------------------------|
| Nel caso in cui l'o<br>gli è consentito a<br>firma olografa<br>e una copia del p | operatore econ<br>Illegare un pdf<br>roprio docume | omico, essendo residen<br>contenete la scansione<br>nto di identità in corso | nte all'estero, non disponesse di firma digitale,<br>del documento prodotto dal portale con apposizione dell<br>duidità |
| Genera pdf                                                                       | Modifica                                           | Allega pdf firmato                                                           |                                                                                                    |
| File Firmato:                                                                    |                                                    |                                                                              |                                                                                                    |

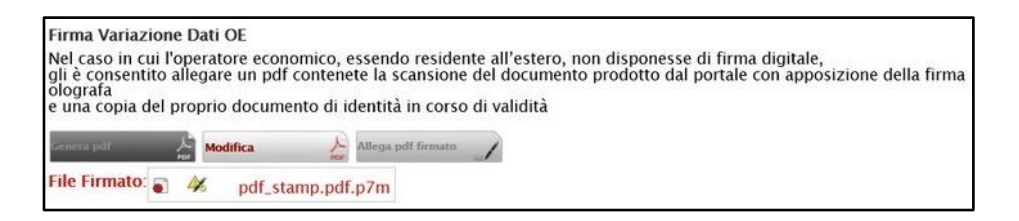

#### **MODIFICA DATI SENSIBILI**

Cliccare quindi sul comando <u>Invia</u> posizionato nella toolbar in alto nella schermata.

| Variazione Dati OE                                                                                                    |                    |                                                                                                    |                           |                              |                |
|----------------------------------------------------------------------------------------------------|--------------------|----------------------------------------------------------------------------------------------------|---------------------------|------------------------------|----------------|
| <u>Salva Invia Stampa Esporta in Excel</u>                                                                                                    | <u>Chiudi</u>      |                                                                                                    |                           |                              |                |
| Compilatore *Titolo documento                                                                                                    | )                  |                                                                                                    | Registro di Sistema       | Data invio                   | Stato          |
| Domenico Festa Variazione Anagrafio                                                                                                    | ca.                |                                                                                                    |                           |                              | In lavorazione |
| Utente In Carico                                                                                                    |                    |                                                                                                    | Protocollo                | Data Protocollo              |                |
|                                                                                                    |                    |                                                                                                    |                           |                              |                |
|                                                                                                    |                    |                                                                                                    | Protocollo Accettazione   | Data Protocollo Accettazione |                |
|                                                                                                    |                    |                                                                                                    |                           |                              |                |
| Azienda<br>Fornitore_O2<br>VIALE BERNARDINO RAMAZZINI 39/D 42124 Reggio<br>nell'Emilia Italia<br>Tel 0522550905 - Fax 0522550987 -<br>C.F. 01425830XXX - P.IVA IT02184890XXX<br>Dati Modificabili OE<br>*Forma Giuridica | *Ragione Sociale   | <ul> <li>Attenzione         La partita iva inserita è             già utilizzata da un altro             operatore economico,             procedere?         OK Cancel     </li> </ul> | ID Fiscale Estero         |                              |                |
| Società per azioni                                                                                                    | STUDIO ALFA SOCI   |                                                                                                    | IT03196760XXX             |                              |                |
| Sede Legale                                                                                                    |                    |                                                                                                    |                           |                              |                |
| *Stato                                                                                                    | *Provincia         |                                                                                                    | *Comune                   |                              |                |
| Italia                                                                                                    | Reggio nell'Emilia |                                                                                                    | Reggio nell'Emilia        |                              |                |
| *Indirizzo Sede Legale                                                                                                    | *CAP               |                                                                                                    | *E-Mail (PEC)             |                              |                |
| VIALE BERNARDINO RAMAZZINI 39/D                                                                                                    | 42124              |                                                                                                    | <u>supportectionti@af</u> | <u>iotuzioni.it</u> 🖾        |                |
| Codice EORI                                                                                                    |                    |                                                                                                    |                           |                              | TOP            |

| Variazione I              | Dati OB       | Ξ                |               |                         |                              |               |
|---------------------------|---------------|------------------|---------------|-------------------------|------------------------------|---------------|
| <u>Salva</u> <u>Invia</u> | <u>Stampa</u> | Esporta in Excel | <u>Chiudi</u> |                         |                              |               |
| Compilatore               | *Titolo       | documento        |               | Registro di Sistema     | Data invio                   | Stato         |
| Antonio Monti             | Variazio      | ne Anagrafica    |               |                         |                              | In lavorazion |
| Utente In Carico          |               |                  |               | Protocollo              | Data Protocollo              |               |
|                           |               |                  |               |                         |                              |               |
|                           |               |                  |               | Protocollo Accettazione | Data Protocollo Accettazione |               |
|                           |               |                  |               |                         |                              |               |

Nel caso in cui sia stata effettuata la variazione della **Partita IVA** e, in particolare, sia stata inserita la Partita IVA corrispondente a quella di un altro Operatore Economico registrato a SATER, verrà mostrato un messaggio informativo che notificherà tale circostanza.

Cliccare su or per procedere ugualmente con la variazione.

Prima dell'invio del documento di variazione dei dati anagrafici, per modificare l'eventuale inserimento di informazioni non corrette, cliccare sul comando Madrice 😓 . I campi verranno resi nuovamente editabili ed i comandi per la generazione ed il caricamento del file da firmare digitalmente verranno nuovamente attivati. Predisposto il documento di variazione, ripetere le fasi di invio descritte nel paragrafo precedente.

#### **MODIFICA DATI SENSIBILI**

| Variazione D                                                                                             | ati OE                                                                      |                  |                         |                              |              |
|----------------------------------------------------------------------------------------------------|-----------------------------------------------------------------------------|------------------|-------------------------|------------------------------|--------------|
| Stampa Esporta                                                                                           | <u>in Excel</u> <u>Chiudi</u>                                               |                  |                         |                              |              |
| I campi obbliga                                                                                          | tori sono indicati da label in e                                            | grassetto        |                         |                              |              |
| Compilatore                                                                                              | *Titolo documento                                                           |                  | Registro di Sistema     | Data invio                   | Stato        |
| Antonio Monti                                                                                            | Variazione Anagrafica                                                       |                  | PI000667-18             | 23/05/2018 15:03:02          | In Valutazio |
| Utente In Carico                                                                                         |                                                                             |                  | Protocollo              | Data Protocollo              |              |
|                                                                                                    |                                                                             |                  | Protocollo Accettazione | Data Protocollo Accettazione |              |
| Azienda<br>Fornitore_02<br>Via Santo Stefano, 5 401<br>Tel 0514088123 - Fax 0<br>C.F. 05052690xxx - P.IV | 25 Bologna Italia<br>51 40881 23 – <u>www.fornit.it</u><br>/A IT05052690xxx |                  | ID FI                   | scale Estero                 |              |
| Dati Modificabili OE                                                                                     |                                                                             |                  |                         |                              |              |
| *Forma Giuridica                                                                                         |                                                                             | *Ragione Sociale |                         | *Partita IVA                 |              |
| societa a responsabilita                                                                                 | limitata                                                                    | *Provincia *     | Comune                  | 1103052090777                |              |
| Indirizzo Sede                                                                                           | Legale                                                                      |                  |                         |                              |              |
| Via Santo Stefano                                                                                        | o, 15                                                                       |                  | pec.                    | <u>.it</u> 🕙                 |              |
| Gestione A                                                                                               | nagrafiche   Var                                                            | iazioni          |                         |                              |              |

| Gestione Ana             | agrafich                    | e   Variaz    | loni        |             |                        |                     |
|--------------------------|-----------------------------|---------------|-------------|-------------|------------------------|---------------------|
| P CERCA NEL CON          | ITENUTO DEL                 | LA GRIGLIA    |             |             | Cerca                  | Pulisci             |
| Registro di Sistema      |                             | Titolo docume | ento        |             |                        |                     |
| Data Invio Dal           |                             | Data Invio Al |             |             |                        |                     |
| I. Righe: 1 <u>Nuovo</u> | Elimina                     | Stampa lista  | Esporta xls | Selezion    | <u>a</u> 🔻             |                     |
| Apri <u>Stato</u>        |                             | Titolo        | Documento   |             | Registro Di<br>Sistema | 🐨 <u>Data Invio</u> |
| 🗆 🔎 In Valutazio         | zione Variazione Anagrafica |               |             | PI000667-18 | 23/05/2018 15:03:0     |                     |

Effettuato l'invio, lo **Stato** del documento cambierà da "**In Iavorazione**" a "**In Valutazione**" e la modifica apportata verrà evidenziata da un riquadro rosso.

Inoltre, verrà alimentata la tabella Cronologia in fondo alla schermata con l'evidenza delle informazioni relative al documento appena inviato ovvero la **Data**, l'**Utente** che ha effettuato l'invio ed il proprio **Ruolo**, lo **Stato** ed eventuali **Note**.

| Data                                                             | Utente                     | Ru                                          | uolo | Stato   | Note                                            |                                                 |
|------------------------------------------------------------------|----------------------------|---------------------------------------------|------|---------|-------------------------------------------------|-------------------------------------------------|
| 23/05/2018 15:03:0                                               | 2 F_Antonio_Monti - Antoni | o Monti B/                                  | ASE  | Inviato | Variazione Dati                                 | OE inviata per essere approvata                 |
|                                                                  |                            |                                             |      |         |                                                 |                                                 |
| Cronologia                                                       |                            | Distance of the                             |      | 7       | 20000                                           |                                                 |
| <mark>Cronologia</mark><br>Data                                  | Utente                     | Ruolo                                       |      | s       | itato                                           | Note                                            |
| Cronologia<br>Data<br>23/05/2018 15:22:27                        | Utente                     | Ruolo<br>Punto Ordinante                    | -    | S<br>/  | itato<br>Approvato                              | Note<br>La variazione apportata viene accetta i |
| Cronologia<br>Data<br>23/05/2018 15:22:27<br>23/05/2018 15:21:13 | Utente                     | Ruolo<br>Punto Ordinante<br>Punto Ordinante |      | S<br>1  | itato<br>Approvato<br>Presa in Carico Documento | Note<br>La variazione apportata viene accetta i |

Anche la tabella relativa alle **Variazioni** verrà alimentata con il documento inviato e le relative informazioni di base.

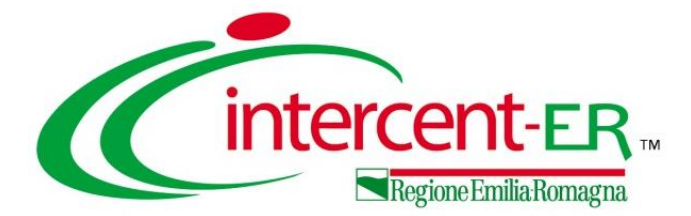

In seguito al processo periodico di verifica dei dati anagrafici - e in presenza di un disallineamento dei dati presenti su SATER con i dati di registrazione al Registro delle Imprese delle Camere di Commercio italiane - al momento dell'accesso alla propria **Area Riservata**, e in particolare nella tabella **Lista Attività**, verrà visualizzato il documento

| e attività possono essere di se<br>e attività possono essere di se<br>e non viene svolta una attività<br>rocedere con prendere visione<br>iopo tali azioni, il sistema con<br>er aprire un documento fare c                                                                                                    | e le attività alle quali bisogna prestari<br>mplice notifica oppure bloccanti.<br>bloccante non è possibile accedere a<br>e delle comunicazioni presenti nella li<br>sentirà l'accesso alle funzioni present<br>lick sull'oggetto (es: Cambio passwor                                                                        | e attenzione prima di entrare nell'aj<br>ill'applicazione.<br>sta, se bloccanti eseguire dopo l'ap<br>ti sulla Piattaforma.<br>'d)                                                                                                    | pplicazione.<br>pertura di ognuna, l'a                                                | azione "Accettazion         |
|----------------------------------------------------------------------------------------------------|----------------------------------------------------------------------------------------------------|----------------------------------------------------------------------------------------------------|---------------------------------------------------------------------------------------|-----------------------------|
| nua                                                                                                    |                                                                                                    |                                                                                                    |                                                                                       |                             |
| ccante 🤍 Non Bloccante 💣 🗥                                                                                                    | Release Notes???                                                                                                    |                                                                                                    |                                                                                       |                             |
| Attività Oggetto                                                                                                    |                                                                                                    |                                                                                                    |                                                                                       |                             |
| A A A A A A A A A A A A A A A A A A A                                                                                                    |                                                                                                    |                                                                                                    |                                                                                       |                             |
| Variazione Dati Azienda                                                                                                    |                                                                                                    |                                                                                                    |                                                                                       |                             |
| IG Salva Conferma Prendi In Carico Utente In Carico                                                                                                    | Rilascia Assegna a <mark>Stampa Chiudi</mark><br>Registro di Sistema                                                                                                    | Data invio                                                                                                    |                                                                                       | Fase<br>In lavorazione      |
| Proposta variazione dati anagrafici recupe                                                                                                    | rati da sistema esterno. Si prega di confermare i dati entro la                                                                                                    | data scadenza sottostante, in caso contrario, alla scaden                                                                                                    | za, verranno ritenuti validi i dati                                                   | del Registro delle Imprese. |
| Proposta variazione dati anagrafici recupe<br>Data scadenza<br>30/12/2018<br>Inserire la motivazione del mantenimento dei                                                                                                    | rati da sistema esterno. Si prega di confermare i dati entro la<br>dati di piattaforma in caso di difformità con quelli presenti nel                                                                                                    | r <b>data scadenza sottostante, in caso contrario, alla scaden</b><br>Registro delle Imprese                                                                                                    | za, verranno ritenuti validi i dati                                                   | del Registro delle Imprese. |
| Proposta variazione dati anagrafici recupe<br>Data scadenza<br>30/12/2018<br>Inserire la motivazione del mantenimento dei<br>Descrizione                                                                                                    | rati da sistema esterno. Si prega di confermare i dati entro la<br>dati di piattaforma in caso di difformità con quelli presenti nel<br>Piattaforma                                                                                                    | e data scadenza sottostante, in caso contrario, alla scaden.<br>Registro delle Imprese<br>Registro Delle Imprese                                                                                                    | za, verranno ritenuti validi i dati<br>Scelta                                         | del Registro delle Imprese. |
| Proposta variazione dati anagrafici recuper<br>Data scadenza<br>30/12/2018<br>Inserire la motivazione del mantenimento dei<br>Descrizzione<br>Partita IVA                                                                                                    | rati da sistema esterno. Si prega di confermare i dati entro la<br>dati di piattaforma in caso di difformità con quelli presenti nel<br>Piattaforma<br>ITO4178170XXX                                                                                                    | e data scadenza sottostante, in caso contrario, alla scaden<br>Registro delle Imprese<br>Registro Delle Imprese<br>ITO4178170XXX                                                                                                    | za, verranno ritenuti validi i dati<br>Scelta<br>Registro Imprese                     | del Registro delle Imprese. |
| Proposta variazione dati anagrafici recuper<br>Data scadenza<br>30/12/2018<br>Inserire la motivazione del mantenimento dei<br>Descrizione<br>Partita IVA<br>Ragione Sociale                                                                                                    | rati da sistema esterno. Si prega di confermare i dati entro la<br>dati di piattaforma in caso di difformità con quelli presenti nel<br>Piattaforma<br>ITO4178170XXX<br>Fornitore Test 104                                                                                                    | e data scadenza sottostante, in caso contrario, alla scaden<br>Registro delle Imprese<br>Registro Delle Imprese<br>ITO4178170XXX<br>A F SOLUZIONI SRL                                                                                                    | za, verranno ritenuti validi i dati<br>Scelta<br>Registro Imprese<br>Registro Imprese | del Registro delle Imprese. |
| Proposta variazione dati anagrafici recupe<br>Data scadenza<br>30/12/2018<br>Inserire la motivazione del mantenimento dei<br>Descrizione<br>Partita IVA<br>Ragione Sociale<br>Forma Giuridica                                                                                                    | rati da sistema esterno. Si prega di confermare i dati entro la<br>dati di piattaforma in caso di difformità con quelli presenti nel<br>Piattaforma<br>IT04178170XXX<br>Fornitore Test 104<br>Società a responsabilità limitata                                                                                              | e data scadenza sottostante, in caso contrario, alla scaden<br>Registro delle Imprese<br>Registro Delle Imprese<br>ITO4178170XXX<br>A F SOLUZIONI SRL<br>Società a responsabilità limitata                                                                                                    | za, verranno ritenuti validi i dati<br>Scelta<br>Registro Imprese<br>Registro Imprese | del Registro delle Imprese. |
| Proposta variazione dati anagrafici recupe<br>Data scadenza<br>30/12/2018<br>Inserire la motivazione del mantenimento dei<br>Descrizione<br>Paritia IVA<br>Ragione Sociale<br>Forma Giuridica<br>Indirizzo                                                                                                    | rati da sistema esterno. Si prega di confermare i dati entro la<br>dati di piattaforma in caso di difformità con quelli presenti nel<br>Piattaforma<br>IT04178170XXX<br>Fornitore Test 104<br>Società a responsabilità limitata<br>VIA SAN LEONARDO S.N.C.                                                                   | data scadenza sottostante, in caso contrario, alla scaden         Registro delle Imprese         IT04178170XXX         A F SOLUZIONI SRL         Società a responsabilità limitata         VIA SAN LEONARDO S.N.C.                                                                                                    | za, verranno ritenuti validi i dati<br>Scelta<br>Registro Imprese<br>Registro Imprese | del Registro delle Imprese. |
| Proposta variazione dati anagrafici recuper<br>Data scadenza<br>30/12/2018<br>Inserire la motivazione del mantenimento dei<br>Descrizione<br>Partita IVA<br>Ragione Sociale<br>Forma Giuridica<br>Indirizzo<br>Comune                                                                                                    | rati da sistema esterno. Si prega di confermare i dati entro la<br>dati di piattaforma in caso di difformità con quelli presenti nel<br>Piattaforma<br>ITO4178170XXX<br>Fornitore Test 104<br>Società a responsabilità limitata<br>VIA SAN LEONARDO S.N.C.<br>Salerno                                                        | data scadenza sottostante, in caso contrario, alla scaden         Registro delle Imprese         IT04178170XXX         A F SOLUZIONI SRL         Società a responsabilità limitata         VIA SAN LEONARDO S.N.C.         Salerno                                                                                                    | za, verranno ritenuti validi i dati<br>Scelta<br>Registro Imprese<br>Registro Imprese | del Registro delle Imprese. |
| Proposta variazione dati anagrafici recupe<br>Data scadenza<br>30/12/2018<br>Inserire la motivazione del mantenimento dei<br>Descrizione<br>Partita IVA<br>Ragione Sociale<br>Forma Giuridica<br>Indirizzo<br>Comune<br>Provincia                                                                                                    | rati da sistema esterno. Si prega di confermare i dati entro la<br>dati di piattaforma in caso di difformità con quelli presenti nel<br>Piattaforma<br>IT04178170XXX<br>Fornitore Test 104<br>Società a responsabilità limitata<br>VIA SAN LEONARDO S.N.C.<br>Salerno<br>Salerno                                             | data scadenza sottostante, in caso contrario, alla scaden         Registro delle Imprese         ITO4178170X0X         A F SOLUZIONI SRL         Società a responsabilità limitata         VIA SAN LEONARDO S.N.C.         Salerno         Salerno                                                                                                    | za, verranno ritenuti validi i dati<br>Scelta<br>Registro Imprese<br>Registro Imprese | del Registro delle Imprese. |
| Proposta variazione dati anagrafici recupe<br>Data scadenza<br>30/12/2018<br>Inserire la motivazione del mantenimento dei<br>Descrizione<br>Partita IVA<br>Ragione Sociale<br>Forma Gluridica<br>Induizzo<br>Comune<br>Provincia<br>C.A.P.                                                                                                    | rati da sistema esterno. Si prega di confermare i dati entro la<br>dati di piattaforma in caso di difformità con quelli presenti nel<br>Piattaforma<br>IT04178170XXX<br>Fornitore Test 104<br>Società a responsabilità limitata<br>VIA SAN LEONARDO S.N.C.<br>Salerno<br>Salerno<br>84131                                    | : data scadenza sottostante, in caso contrario, alla scaden         Registro delle Imprese         IT04178170XXX         A F SOLUZIONI SRL         Società a responsabilità limitata         VIA SAN LEONARDO S.N.C.         Salerno         Salerno         84131                                                                                                    | za, verranno ritenuti validi i dati<br>Scelta<br>Registro Imprese<br>Registro Imprese | del Registro delle Imprese. |
| Proposta variazione dati anagrafici recuper         Data scadenza         30/12/2018         Inserire la motivazione del mantenimento dei         Descrizione         Partita IVA         Ragione Sociale         Forma Guridica         Indirizzo         Comune         Provincia         C.A.P.         Anno di Iscrizione alla CCIAA                                            | rati da sistema esterno. Si prega di confermare i dati entro la<br>dati di piattaforma in caso di difformità con quelli presenti nel<br>Piattaforma<br>ITO4178170XXX<br>Fornitore Test 104<br>Società a responsabilità limitata<br>VIA SAN LEONARDO S.N.C.<br>Salerno<br>Salerno<br>Salerno<br>84131<br>2004                 | • data scadenza sottostante, in caso contrario, alla scaden         Registro delle Imprese         IT04178170XXX         A F SOLUZIONI SRL         Società a responsabilità limitata         VIA SAN LEONARDO S.N.C.         Salerno         Salerno         Salerno         84131                                                                                                    | za, verranno ritenuti validi i dati<br>Scelta<br>Registro Imprese<br>Registro Imprese | del Registro delle Imprese. |
| Proposta variazione dati anagrafici recuper         Data scadenza         30/12/2018         Inserire la motivazione del mantenimento dei         Descrizione         Partita IVA         Ragione Sociale         Forma Giuridica         Indrizzo         Comune         Provincia         C.A.P.         Anno di Iscrizione alla CCIMA         Numero REA                         | rati da sistema esterno. Si prega di confermare i dati entro la<br>dati di piattaforma in caso di difformità con quelli presenti nel<br>Piattaforma<br>IT04178170XXX<br>Fornitore Test 104<br>Società a responsabilità limitata<br>VIA SAN LEONARDO S.N.C.<br>Salerno<br>Salerno<br>Salerno<br>84131<br>2004<br>348232       | edata scadenza sottostante, in caso contrario, alla scaden         Registro delle Imprese         ITO4178170X0X         A F SOLUZIONI SRL         Società a responsabilità limitata         VIA SAN LEONARDO S.N.C.         Salerno         Salerno         Salerno         84131         110412020         110412020         1104120000         1104120000         1104120000         1104120000         1104120000         11041200000         11041200000         110412000000000         110412000000000000000000000000000000000 | za, verranno ritenuti validi i dati Scelta Registro Imprese Registro Imprese          | del Registro delle Imprese. |
| Proposta variazione dati anagrafici recuper         Data scadenza         30/12/2018         Inserire la motivazione del mantenimento dei         Descrizione         Partita IVA         Ragione Sociale         Forma Giuridica         Indirizzo         Comune         Provincia         C.A.P.         Anno di Iscrizione alla CCIAA         Numero REA         Della CCIAA di | rati da sistema esterno. Si prega di confermare i dati entro la<br>dati di piattaforma in caso di difformità con quelli presenti nel<br>Piattaforma<br>ITO4178170XXX<br>Fornitore Test 104<br>Società a responsabilità limitata<br>VIA SAN LEONARDO S.N.C.<br>Salerno<br>Salerno<br>Salerno<br>84131<br>2004<br>348232<br>SA | data scadenza sottostante, in caso contrario, alla scaden         Registro delle Imprese         IT04178170XXX         A F SOLUZIONI SRL         Società a responsabilità limitata         VIA SAN LEONARDO S.N.C.         Salerno         Salerno         Salerno         4131         SA                                                                                                    | za, verranno ritenuti validi i dati<br>Scelta<br>Registro Imprese<br>Registro Imprese | del Registro delle Imprese. |

"Variazione Dati Azienda", con cui dovrà essere indicato se conservare i dati presenti in piattaforma o aggiornarli con i dati presenti nel Registro delle Imprese.

Cliccare sull'attività <u>Variazione Dati</u> <u>Azienda</u> per procedere con la compilazione del documento.

Verrà mostrata una schermata con la data entro la quale inoltrare il documento all'Agenzia e una tabella riepilogativa di tutti i dati anagrafici.

In particolare, nella tabella viene riportata la **Descrizione** dell'informazione anagrafica e, nelle rispettive colonne, il dettaglio del dato presente in **Piattaforma** e nel **Registro delle Imprese**.

Cliccare su <u>Prendi In Carico</u>.

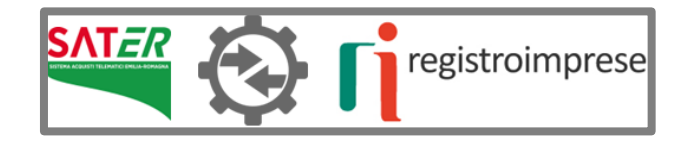

| Descrizione                   | Piattaforma                       | Registro Delle Imprese            | Scelta 🕦 🚽         |
|-------------------------------|-----------------------------------|-----------------------------------|--------------------|
| Partita IVA                   | IT04178170XXX                     | IT04178170XXX                     |                    |
| Ragione Sociale               | Fornitore Test 104                | A F SOLUZIONI SRL                 | Registro Imprese 🗸 |
| Forma Giuridica               | Società a responsabilità limitata | Società a responsabilità limitata | Piattaforma        |
| Indirizzo                     | VIA SAN LEONARDO S.N.C.           | VIA SAN LEONARDO S.N.C.           | Registro Imprese   |
| Comune                        | Salerno                           | Salerno                           |                    |
| Provincia                     | Salerno                           | Salerno                           |                    |
| C.A.P.                        | 84131                             | 84131                             |                    |
| Anno di Iscrizione alla CCIAA | 2004                              |                                   |                    |
| Numero REA                    | 348232                            | 348232                            |                    |
| Della CCIAA di                | SA                                | SA                                |                    |
| Telefono                      | 08900000                          |                                   |                    |
| Fax                           | 0890000                           |                                   |                    |
| E-Mail (PEC)                  | E@PEC .IT                         | E@PEC.                            | .IT                |

Nel documento visualizzato, di default per tutti i dati "non corrispondenti" a quelli presenti nel Registro delle Imprese, l'informazione **Scelta** è impostata su "Registro di Imprese".

Se, per quella specifica informazione si decide di considerare validi i dati presenti in piattaforma, cliccare sul comando<sup>III</sup> e selezionare "Piattaforma".

Se, invece, si desidera confermare i dati proposti di default, sarà sufficiente cliccare sul comando <u>Conferma</u>.

In ogni caso, predisposto correttamente il documento di variazione dei dati aziendali, cliccare sul comando <u>Conferma</u>.

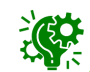

La **Fase** del documento cambierà da "**In lavorazione**" a "**Confermato**" ed un messaggio di informazione a video confermerà l'operazione.

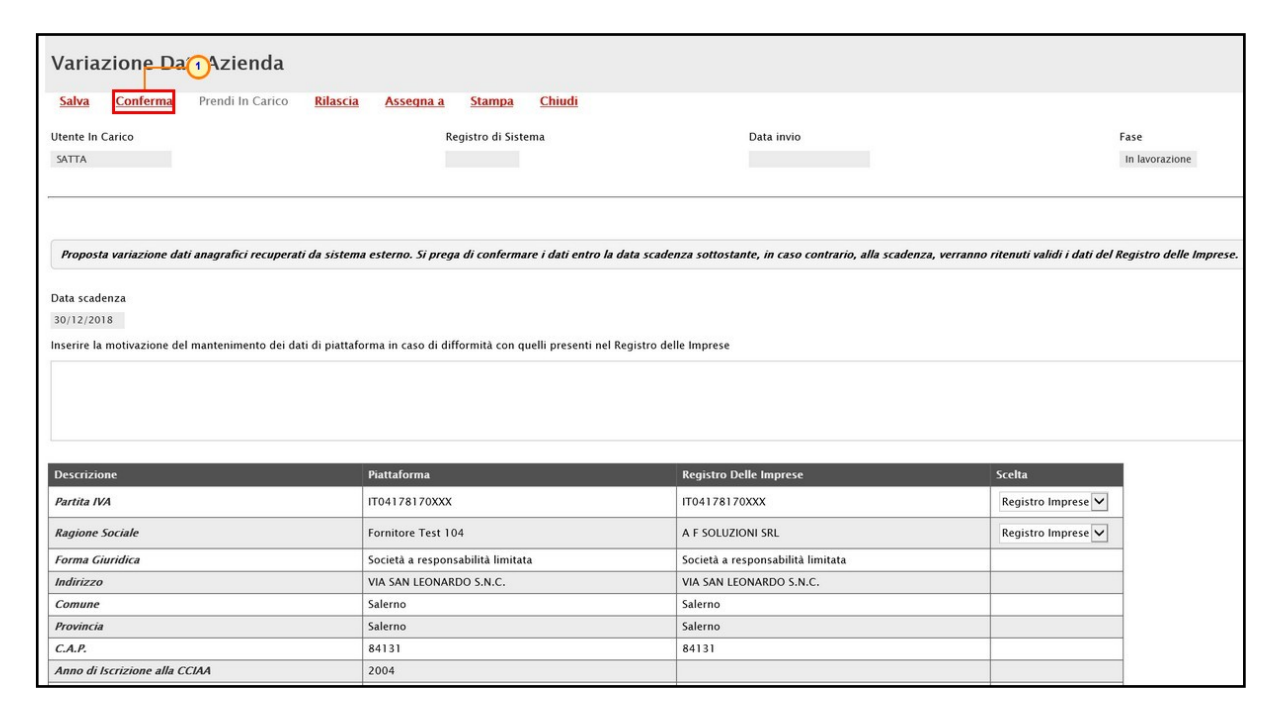

Per visualizzare il documento "In lavorazione" (salvato) o confermato, cliccare sul gruppo funzionale **Gestione Anagrafiche** e successivamente sulla voce **Variazione Dati Azienda**.

Se presenti, verrà mostrata una tabella riassuntiva di tutti i documenti di variazione e le relative informazioni di base come lo **Stato**, il **Titolo Documento**, il **Registro Di Sistema** e la **Data Invio**.

Nel dettaglio, un documento può presentare il seguente stato:

| Gestione Anagrafiche                                                                             | Variazioni Dati Azie                                    | enda                                      |                                     |       |         |
|--------------------------------------------------------------------------------------------------|---------------------------------------------------------|-------------------------------------------|-------------------------------------|-------|---------|
| CERCA NEL CONTENUTO DELLA GI<br>Registro di Sistema                                              | RIGLIA<br>tolo documento                                |                                           |                                     | Cerca | Pulisci |
| N. Righe: 1 <u>Stampa lista</u> <u>Esporta xl</u><br>Apri <u>Stato</u><br>P Confermato d'ufficio | <u>s</u><br>Titolo Documento<br>Variazione Dati Azienda | <u>Registro Di Sistema</u><br>Pl001362-18 | ▼ Data Invio<br>29/06/2018 00:03:47 |       |         |

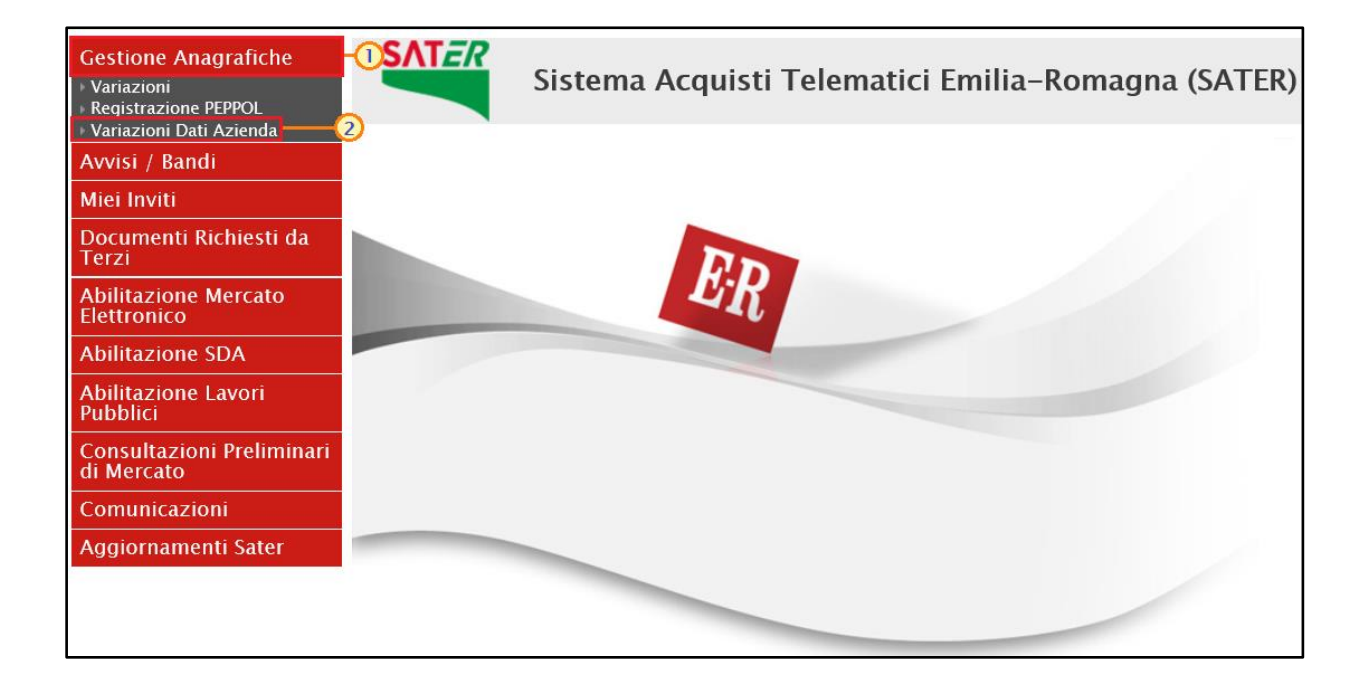

- In lavorazione: è in fase di lavorazione (salvato);
- Confermato: è stato confermato dall'operatore economico mediante l'apposito comando "Conferma";
- Confermato d'ufficio: è stato confermato d'ufficio dall'Agenzia in quanto, trascorsi 30 giorni dall'invio, l'operatore economico non ha provveduto a confermarlo. In tal caso, verranno considerati, tutti i dati presenti nel Registro delle Imprese.

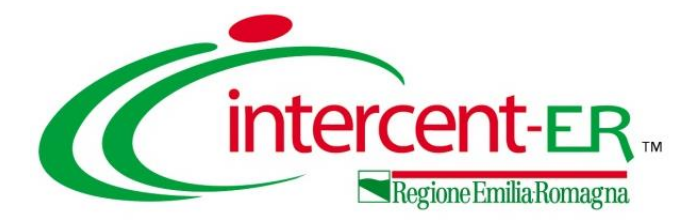

# ACQUISIZIONE PARTICIPANT ID PEPPOL ATTRAVERSO IL SERVIZIO SEMPLIFICATO DI SATER

Il **Participant ID PEPPOL** consente alle piccole e medie imprese italiane ed europee di ricevere gli ordini elettronici, creare e trasmettere i documenti di trasporto (DDT) sulla rete PEPPOL.

Per procedere con la Registrazione PEPPOL è necessario innanzitutto essere reaistrati al sistema SATER e, effettuato l'accesso alla propria area riservata, cliccare sulla funzionalità Gestione Anagrafiche e dunque sulla voce Registrazione Ordini e DDT .

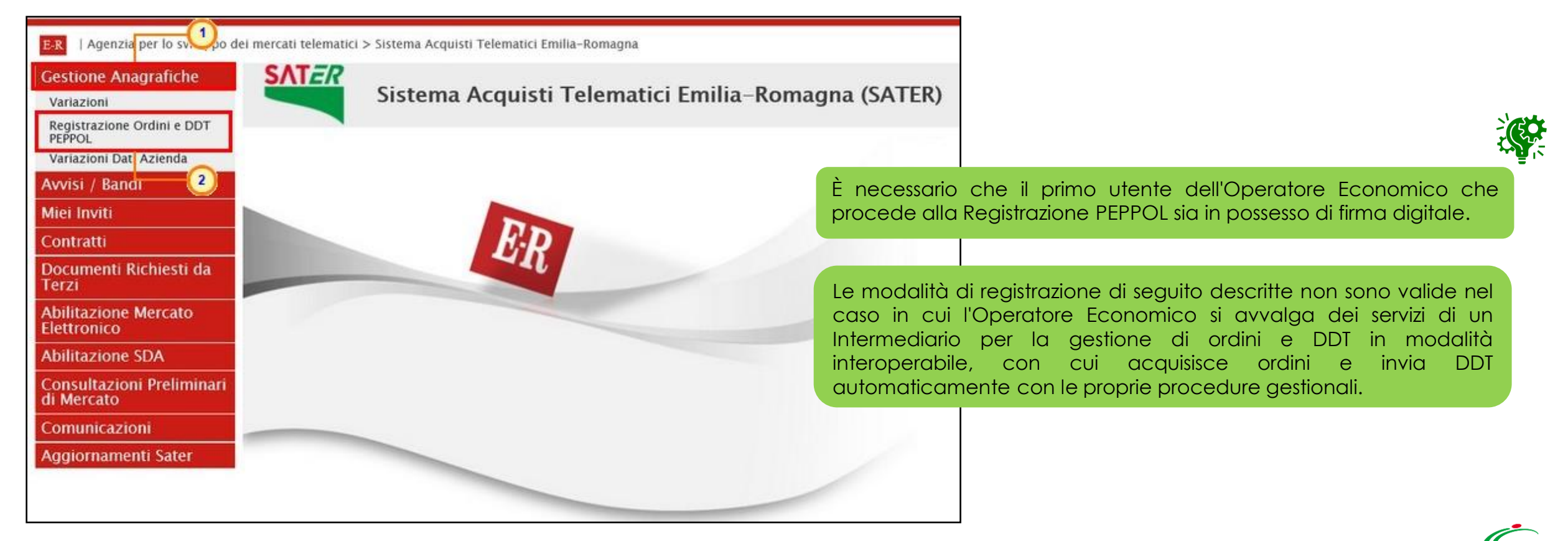

Nel caso di prima Registrazione PEPPOL di un utente dell'Operatore Economico, la tabella mostrata non presenterà alcuna informazione, mentre nel caso in cui la registrazione sia stata già effettuata (anche da parte di altri utenti del proprio Operatore Economico), per ciascun documento verranno mostrate le informazioni relative alla richiesta di registrazione Peppol: **Nome E Cognome** dell'utente che ha compilato il documento, **Stato**, **Registro Di Sistema** e **Data Invio**.

| Gestione Anagrafic              | he   Regist   | razione         | Ordini e D  | DT PEPPOL           |       |         |
|---------------------------------|---------------|-----------------|-------------|---------------------|-------|---------|
| CERCA NEL CONTENUTO D           | Titolo docume | nto             |             |                     | Cerca | Pulisci |
| N. Righe: 0 Nuova registrazione | Elimina S     | itampa lista    | Esporta xls |                     |       |         |
| Apri <u>Nome E Cognome</u>      | <u>Stato</u>  | <u>Registro</u> | Di Sistema  | ₩ <u>Data Invio</u> |       |         |

Per predisporre una nuova richiesta di registrazione PEPPOL, cliccare sul comando <u>Nuova registrazione</u>.

Nel caso in cui, l'Operatore Economico che sta procedendo alla registrazione Peppol risulti essere anche un Ente, cliccando sul comando <u>Nuova registrazione</u> verrà mostrato il seguente messaggio. In tal caso, sarà necessario iscriversi a Noti-ER come Ente facoltizzato, sottoscrivendo congiuntamente a Intercent-ER uno specifico accordo di servizio e compilando la domanda di iscrizione per gli Enti regionali non obbligati. Entrambi i documenti dovranno poi essere trasmessi via PEC, firmati digitalmente, all'indirizzo: intercenter@postacert.regione.emilia-romagna.it.

ATTENZIONE: tale attività di registrazione non può essere svolta direttamente nell'applicativo Sater, ma viene eseguita dalla Segreteria di NoTi-ER.

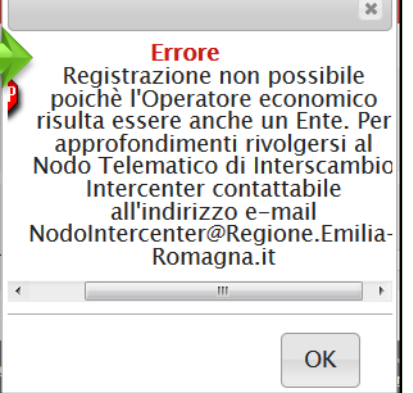

Il documento di richiesta registrazione Peppol che verrà mostrato, presenta una serie di informazioni, alcune delle quali editabili e per cui è richiesta la compilazione.

In particolare, nell'area in alto nella schermata sono presenti alcune informazioni generali come il **Compilatore** (utente che sta eseguendo la compilazione del documento), dati relativi all'**Azienda** e lo **Stato** del documento che in fase di compilazione risulta essere "In lavorazione". I campi **Registro di Sistema**, **Data invio** e **Participant ID PEPPOL** verranno automaticamente alimentati al momento dell'invio, mentre nel campo **Esito** verranno evidenziati eventuali errori riscontrati in fase di invio.

L'area relativa ai **Dati Protocollo** presenta invece le informazioni **Fascicolo**, **Protocollo** e **Data Protocollo** visualizzate dal sistema a seguito dell'integrazione con il sistema di protocollazione.

| Registrazione PEPPOL                                                                                                    |                                                                                                    |                                                                                                    |                                                                           |
|----------------------------------------------------------------------------------------------------|----------------------------------------------------------------------------------------------------|----------------------------------------------------------------------------------------------------|---------------------------------------------------------------------------|
| <u>Salva</u> Conferma <u>Chiudi</u>                                                                                                    |                                                                                                    |                                                                                                    |                                                                           |
| I campi obbligatori sono indicati da labe                                                                                                    | l in grassetto                                                                                                    |                                                                                                    |                                                                           |
| Compilatore                                                                                                    | Registro di Sistema                                                                                                    | Data invio                                                                                                    | Stato                                                                     |
| Antonio Monti                                                                                                    |                                                                                                    |                                                                                                    | In lavorazione                                                            |
| Help Registrazione Ordini e DDT Peppol<br>Per aver accesso ai servizi semplificati per la visual<br>è necessario sottoporre una richiesta di registrazio<br>La richiesta di registrazione va compilata la prima<br>Per sottoporre la richiesta è necessario:<br>1. Compilare i dati richiesti<br>2. Generare il PDF del documento di registrazion<br>3. Firmare il documento con certificato di firma d<br>4. Ricaricare il PDF del documento di registrazion<br>5. Completare la registrazione attraverso il coman<br>5. Completare la registrazione attraverso il coma<br>Ad operazione avvenuta con successo si attiverà il<br>ATTENZIONE: Non deve essere compilata la richies<br>per la gestione di ordini e DDT in modalità interop | izzazione dell'elenco Ordini ricevuti e per la compila<br>ne sulla rete PEPPOL attraverso il sistema NoTI-ER (N<br>volta per la Ditta, mentre per le richieste di ulteriori r<br>e attraverso il comando "Genera PDF" presente in ba<br>ligitale appartenente all'utente che sta effettuando la<br>o "Allega PDF firmato"<br>ndo "Conferma" presente in alto<br>nuovo gruppo di comandi 'Ordini, DDT e Fatture' e v<br>ta di cui sopra nel caso in cui l'Operatore Economicc<br>erabile con cui acquisisce ordini e invia DDT automa | zione e trasmissione dei corrispondenti Documenti di Trasp<br>iodo Telematico di Interscambio Emilia-Romagna).<br>itenti relativi alla medesima Ditta occorre procedere con la<br>richiesta<br>erranno visualizzati i dati di registrazione PEPPOL da comu<br>si avvale dei servizi di un Intermediario<br>icamente con le proprie procedure gestionali. | porto<br>sola richiesta di una nuova utenza.<br>nicare alla PA ordinante. |
| Azienda                                                                                                    |                                                                                                    |                                                                                                    |                                                                           |
| <b>Fornitore Test 240</b><br>Via Santo Stefano, 15 40125 Bologna Italia<br>Tel 0514088123 – Fax 0514088123 –<br>C.F. 05052690XXX – P.IVA IT05052690XXX                                                                                                    |                                                                                                    |                                                                                                    |                                                                           |
| Esito                                                                                                    |                                                                                                    |                                                                                                    |                                                                           |
| Participant ID Peppol                                                                                                    |                                                                                                    |                                                                                                    |                                                                           |
| Dati Protocollo                                                                                                    |                                                                                                    |                                                                                                    |                                                                           |
| Fascicolo                                                                                                    | Protocollo                                                                                                    | Data Proto                                                                                                    | collo                                                                     |
| anno.titolario.progressivo                                                                                                    |                                                                                                    |                                                                                                    |                                                                           |

Compilare il documento con tutte le informazioni obbligatorie richieste, evidenziate dal label in grassetto e dal simbolo \*.

Per indicare il comune di nascita, cliccare sul comando 🚷 .

| II s <del>ottoscrit</del> 1 Nato a            |                       |                                                                                   |                                                                     |         |                                   |                           |
|-----------------------------------------------|-----------------------|-----------------------------------------------------------------------------------|---------------------------------------------------------------------|---------|-----------------------------------|---------------------------|
| Cliccare sull'icona sottostante per scegliere | il comune             | Scelta del Comune                                                                 |                                                                     |         | Nella schermata cl                | he verrà                  |
| *Stato                                        | *Provincia            |                                                                                   |                                                                     |         | mostrata, digitare la p           | barola per                |
| *In Data                                      |                       | Scegliere il comune di appartenenza                                               |                                                                     |         | cui si intende effe               | ttuare la                 |
|                                               |                       | Navigare la struttura cliccando sull'im<br>Selezionare il comune scelto cliccando | magine della cartella<br>o sul nome, se non presente cliccare su 'A | Altro'  | ricerca nell'apposito             | campo,                    |
| II sottoscritto – Residente a                 |                       | Se non presente la provincia di appart                                            | tenenza, cliccare su 'Altra Provincia'                              |         | cliccare sul comando              | > Cerca e                 |
| Cliccare sull'icona sottostante per scegliere | il comune             |                                                                                   |                                                                     |         | selezionare la local              | ità tra i                 |
| *Stato                                        | *Provincia            | > Cerca                                                                           | Annulia                                                             |         | risultati proposti                |                           |
| Indiciano                                     |                       | + Bolognano 3                                                                     |                                                                     |         |                                   |                           |
| indirizzo                                     |                       | Bologna Bologna                                                                   |                                                                     |         |                                   | 1                         |
|                                               |                       | Castel Guelfo di Bologn                                                           | l <u>a</u>                                                          |         |                                   | <u> </u>                  |
| II sottoscritto – Nato a                      |                       |                                                                                   |                                                                     |         | <br>                              |                           |
| Cliccare sull'icona sottostante per so        | cegliere il comune    |                                                                                   |                                                                     | ad      | albero, esplorando le cartelle p  | a struttura<br>proposte e |
| *Stato                                        | *Provincia<br>Bologna |                                                                                   | *Comune<br>Bologna                                                  | sele    | zionare la località di interesse. |                           |
| *In Data                                      |                       |                                                                                   |                                                                     |         |                                   |                           |
| II sottoscritto - Residente a                 |                       |                                                                                   |                                                                     | Selezio | phata la localita,                | verranno                  |
| Cliccare sull'icona sottostante per so        | segliere il comune    |                                                                                   |                                                                     | aggio   | rnati in automatico i ca          | mpi <b>Stato</b> ,        |
| "Stato                                        | *Provincia            |                                                                                   | *Comune                                                             | Provin  | <b>cia</b> e <b>Comune</b> .      |                           |
|                                               |                       |                                                                                   |                                                                     | Comp    | pilare il campo <b>In Dat</b>     | a con la                  |
| Indirizzo                                     |                       |                                                                                   | CAP                                                                 | data    | di nascita.                       |                           |
|                                               |                       |                                                                                   |                                                                     |         |                                   |                           |

| Il sottoscritto – Nato a<br>Cliccare sull'icona sottostante per scegliere il comune<br>*Stato *Provincia<br>Italia Bologna<br>*In Data<br>5/02/1971 x | *Comune<br>Bologna                                                                                                 | P<br>C<br>ir         | Per indicare il comune di residenza<br>cliccare sul comando 🏠 e seguire le<br>ndicazioni descritte precedentemente<br>per la selezione del comune di nascita. |
|----------------------------------------------------------------------------------------------------|----------------------------------------------------------------------------------------------------|----------------------|----------------------------------------------------------------------------------------------------|
| Il sottoscrit Residente a Cliccare sull'icona sottostante per scegliere il comune *Stato *Indirizzo                                                   | Il sottoscritto - Nato a Cliccare sull'icona sottostante per scegliere il comune *Stato Italia *In Data 25/02/1971 | Provincia<br>Bologna | *Comune<br>Bologna                                                                                                    |
| Indicare l' <b>Indirizzo</b> ed il<br>negli appositi campi.                                                                                           | CAP                                                                                                    | Provincia<br>Bologna | *Comune<br>Bologna<br>*CAP                                                                                                    |

Nell'area relativa alla **Procura** è possibile invece indicare le informazioni: **Giusta procura per notaio**, **Del**, **Numero Rep**. (Numero Repertorio) e **Raccolta Numero**.

| Procura                   | l   |             |                 |
|---------------------------|-----|-------------|-----------------|
| Giusta procura per notaio | Del | Numero Rep. | Raccolta Numero |
|                           |     |             |                 |
|                           |     |             |                 |

Inserite tutte le informazioni richieste, per inviare la richiesta di registrazione Peppol, cliccare sul comando generare e scaricare il documento in formato .pdf.

| Firma del docu     | mento                         |                    |
|--------------------|-------------------------------|--------------------|
| Spuntare se si è i | n possesso della firma digita | ale                |
|                    | -0                            |                    |
| Genera pdf         | Modifica Dati                 | Allega pdf firmato |
| File Firmato:      |                               |                    |

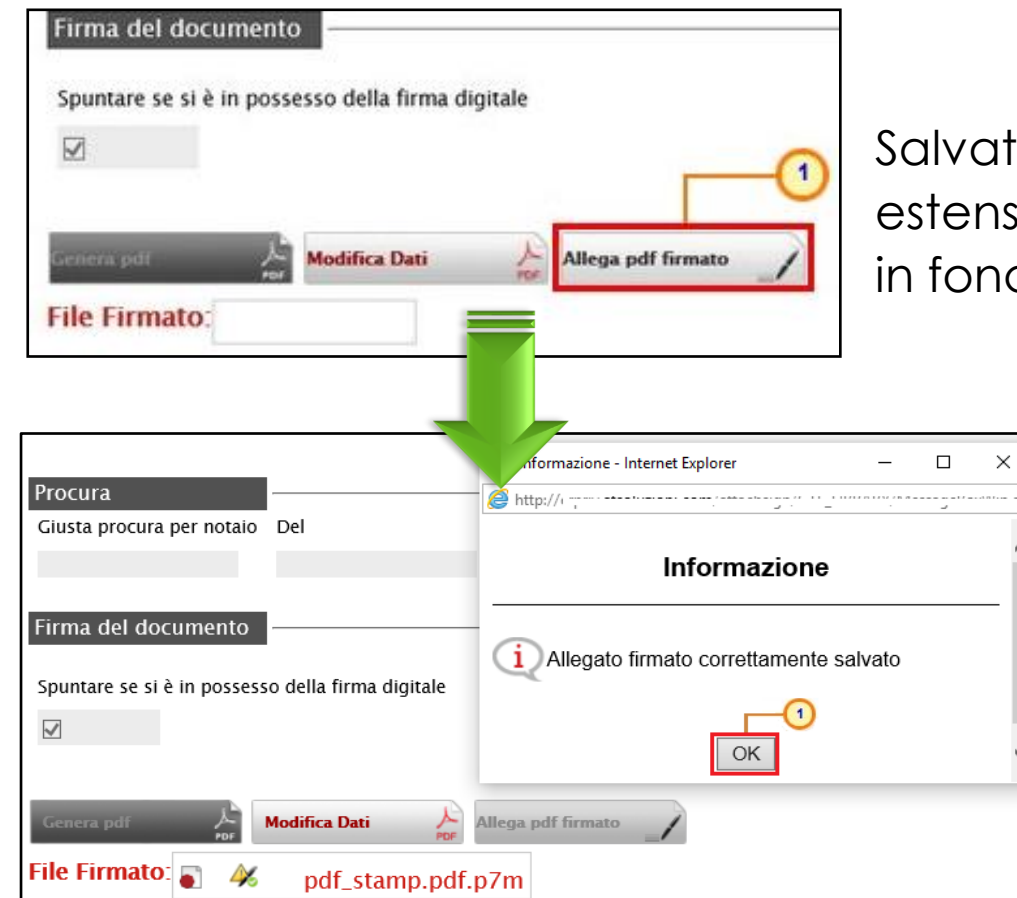

Salvato il file sul proprio computer e firmato digitalmente (es. con estensione .p7m), cliccare poi sul comando<sup>Allega pdf firmato</sup> posizionato in fondo alla schermata per riallegarlo.

Il file allegato verrà mostrato nell'apposito campo File Firmato ed un messaggio di informazione a video confermerà l'operazione.

Predisposto correttamente il documento, cliccare sul comando <u>Conferma</u> posto nella toolbar in alto nella schermata per inviare il documento Registrazione PEPPOL.

Se il documento è stato correttamente predisposto, lo **Stato** del documento cambierà da "In lavorazione" ad "Inviato" e il sistema riporterà automaticamente l'informazione **Participant ID PEPPOL**.

| Salva Conferma Chiudi                                                                                                    |                                                                                                    |                                                                                                    |                            |
|----------------------------------------------------------------------------------------------------|----------------------------------------------------------------------------------------------------|----------------------------------------------------------------------------------------------------|----------------------------|
| * I campi obbligatori sono indicati da lab                                                                                                    | el in grassetto                                                                                                    |                                                                                                    |                            |
| Compilatore                                                                                                    | Registro di Sistema                                                                                                    | Data invio                                                                                                    | Stato                      |
| Antonio Monti                                                                                                    | registro di sistenta                                                                                                    |                                                                                                    | In lavorazione             |
| Per sottoporre la richiesta è necessario:<br>1. Compilare i dati richiesti<br>2. Generare il PDF del documento di registrazior                                                                                                    | e attraverso il comando "Genera PDF" presente in basso                                                                                                    |                                                                                                    |                            |
| <ol> <li>Firmare il documento con certificato di firmă<br/>4. Ricaricare il PDF firmato utilizzando il comand<br/>5. Completare la registrazione attraverso il coma<br/>Ad operazione avvenuta con successo si attiverà il<br/>ATTENZIONE: Non deve essere compilata la richie<br/>per la gestione di ordini e DDT in modalità interop</li> </ol>                                                                                                    | digitale appartenente all'utente che sta effettuando la richies<br>lo "Allega PDF firmato"<br>ando "Conferma" presente in alto<br>nuovo gruppo di comandi 'Ordini, DDT e Fatture' e verranno<br>sta di cui sopra nel caso in cui l'Operatore Economico si avva<br>erabile con cui acquisisce ordini e invia DDT automaticamen  | ta<br>visualizzati i dati di registrazione PEPPOL da com<br>le dei servizi di un Intermediario<br>te con le proprie procedure gestionali. | unicare alla PA ordinante. |
| Firmare il documento con certificato di firma<br>Ricaricare il PDF firmato utilizzando il coman<br>S. Completare la registrazione attraverso il coma<br>Ad operazione avvenuta con successo si attiverà il<br>ATTENZIONE: Non deve essere compilata la richie<br>per la gestione di ordini e DDT in modalità interop<br>Azienda                                                                                                    | digitale appartenente all'utente che sta effettuando la richies<br>lo "Allega PDF firmato"<br>ando "Conferma" presente in alto<br>nuovo gruppo di comandi 'Ordini, DDT e Fatture' e verranno<br>sta di cui sopra nel caso in cui l'Operatore Economico si avva<br>erabile con cui acquisisce ordini e invia DDT automaticamen  | ta<br>visualizzati i dati di registrazione PEPPOL da com<br>le dei servizi di un Intermediario<br>te con le proprie procedure gestionali. | unicare alla PA ordinante. |
| S. Firmare II documento con certificato di firma<br>A. Ricaricare II PDF firmato utilizzando II comano<br>S. Completare la registrazione attraverso II coma<br>Ad operazione avvenuta con successo si attiverà II<br>ATTENZIONE: Non deve essere compilata la richie<br>per la gestione di ordini e DDT in modalità interop<br>Azienda<br>Fornitore Test 240                                                                                                    | digitale appartenente all'utente che sta effettuando la richies<br>lo "Allega PDF firmato"<br>ando "Conferma" presente in alto<br>nuovo gruppo di comandi 'Ordini, DDT e Fatture' e verranno<br>sta di cui sopra nel caso in cui l'Operatore Economico si avva<br>erabile con cui acquisisce ordini e invia DDT automaticamen  | ta<br>visualizzati i dati di registrazione PEPPOL da com<br>le dei servizi di un Intermediario<br>te con le proprie procedure gestionali. | unicare alla PA ordinante. |
| <ul> <li>3. Firmare il documento con certificato di firmă<br/>4. Ricaricare il PDF firmato utilizzando il comane<br/>5. Completare la registrazione attraverso il coma<br/>Ad operazione avvenuta con successo si attiverà il<br/>ATTENZIONE: Non deve essere compilata la richie<br/>per la gestione di ordini e DDT in modalità interop<br/>Azienda<br/>Fornitore Test 240<br/>Via Santo Stefano, 15 40125 Bologna Italia<br/>Tel 0514088123 - Fax 0514088123 -</li> </ul>                                                              | digitale appartenente all'utente che sta effettuando la richies<br>lo "Allega PDF firmato"<br>ando "Conferma" presente in alto<br>nuovo gruppo di comandi 'Ordini, DDT e Fatture' e verranno<br>sta di cui sopra nel caso in cui l'Operatore Economico si avva<br>erabile con cui acquisisce ordini e invia DDT automaticamen  | ta<br>visualizzati i dati di registrazione PEPPOL da com<br>le dei servizi di un Intermediario<br>te con le proprie procedure gestionali. | unicare alla PA ordinante. |
| S. Firmare II documento con certificato di firma<br>A. Ricaricare II PDF firmato utilizzando II comano<br>S. Completare la registrazione attraverso II coma<br>Ad operazione avvenuta con successo si attiverà II<br>Atrenzione: Non deve essere compilata la richie<br>per la gestione di ordini e DDT in modalità interop<br>Azienda<br>Fornitore Test 240<br>Via Santo Stefano, 15 40125 Bologna Italia<br>Tel 0514088123 - Fax 0514088123 -<br>C.F. 05052690XXX - P.IVA IT05052690XXX                                                 | digitale appartenente all'utente che sta effettuando la richies<br>lo "Allega PDF firmato"<br>ando "Conferma" presente in alto<br>nuovo gruppo di comandi 'Ordini, DDT e Fatture' e verranno<br>sta di cui sopra nel caso in cui l'Operatore Economico si avva<br>erabile con cui acquisisce ordini e invia DDT automaticamen  | ta<br>visualizzati i dati di registrazione PEPPOL da com<br>le dei servizi di un Intermediario<br>te con le proprie procedure gestionali. | unicare alla PA ordinante. |
| <ul> <li>Firmare II documento con certificato di firma<br/>4. Ricaricare II PDF firmato utilizzando II comane<br/>5. Completare la registrazione attraverso II coma<br/>Ad operazione avvenuta con successo si attiverà II<br/>ATTENZIONE: Non deve essere compilata la richie<br/>per la gestione di ordini e DDT in modalità interop<br/>Azienda<br/>Fornitore Test 240<br/>Via Santo Stefano, 15 40125 Bologna Italia<br/>Tel 0514088123 - Fax 0514088123 -<br/>C.F. 05052690XXX - P.IVA IT05052690XXX<br/>Esito</li> </ul>            | digitale appartenente all'utentre che sta effettuando la richies<br>Jo "Allega PDF firmato"<br>ando "Conferma" presente in alto<br>nuovo gruppo di comandi 'Ordini, DDT e Fatture' e verranno<br>sta di cui sopra nel caso in cui l'Operatore Economico si avva<br>erabile con cui acquisisce ordini e invia DDT automaticamen | ta<br>visualizzati i dati di registrazione PEPPOL da com<br>le dei servizi di un Intermediario<br>te con le proprie procedure gestionali. | unicare alla PA ordinante. |
| <ul> <li>Firmare II documento con certificato di firma<br/>4. Ricaricare II PDF firmato utilizzando II comano<br/>5. Completare la registrazione attraverso II coma<br/>Ad operazione avvenuta con successo si attiverà II<br/>ATTENZIONE: Non deve essere compilata la richie<br/>per la gestione di ordini e DDT in modalità interop<br/>Azienda<br/>Fornitore Test 240<br/>Via Santo Stefano, 15 40125 Bologna Italia<br/>Tel 0514088123 - Fax 0514088123 -<br/>C.F. 05052690XXX - P.IVA IT05052690XXX<br/>Esito</li> </ul>            | digitale appartenente all'utente che sta effettuando la richies<br>lo "Allega PDF firmato"<br>ando "Conferma" presente in alto<br>nuovo gruppo di comandi 'Ordini, DDT e Fatture' e verranno<br>sta di cui sopra nel caso in cui l'Operatore Economico si avva<br>erabile con cui acquisisce ordini e invia DDT automaticamen  | ta<br>visualizzati i dati di registrazione PEPPOL da com<br>le dei servizi di un Intermediario<br>te con le proprie procedure gestionali. | unicare alla PA ordinante. |
| <ul> <li>Firmare II documento con certificato di firma<br/>4. Ricaricare II PDF firmato utilizzando II coman<br/>5. Completare la registrazione attraverso II coma<br/>Ad operazione avvenuta con successo si attiverà II<br/>Attenzione avvenuta con successo si attiverà II<br/>Attenzione el ordini e DDT in modalità interop<br/>Azienda<br/>Azienda<br/>Fornitore Test 240<br/>Via Santo Stefano, 15 40125 Bologna Italia<br/>Tel 0514088123 - Fax 0514088123 -<br/>C.F. 05052690XXX - P.IVA IT05052690XXX<br/>Esito     </li> </ul> | digitale appartenente all'utentre che sta effettuando la richies<br>Jo "Allega PDF firmato"<br>ando "Conferma" presente in alto<br>nuovo gruppo di comandi 'Ordini, DDT e Fatture' e verranno<br>sta di cui sopra nel caso in cui l'Operatore Economico si avva<br>erabile con cui acquisisce ordini e invia DDT automaticamen | ta<br>visualizzati i dati di registrazione PEPPOL da com<br>le dei servizi di un Intermediario<br>te con le proprie procedure gestionali. | unicare alla PA ordinante. |
| <ul> <li>a. Firmare il documento con certificato di firma<br/>4. Ricaricare il PDF firmato utilizzando il coman<br/>5. Completare la registrazione attraverso il coma<br/>Ad operazione avvenuta con successo si attiverà il<br/>ATTENZIONE: Non deve essere compilata la richie<br/>per la gestione di ordini e DDT in modalità interop<br/>Azienda<br/>Fornitore Test 240<br/>Via Santo Stefano, 15 40125 Bologna Italia<br/>Tel 0514088123 - Fax 0514088123 -<br/>C.F. 05052690XXX - P.IVA IT05052690XXX<br/>Esito</li> </ul>          | digitale appartenente all'utente che sta effettuando la richies<br>lo "Allega PDF firmato"<br>ando "Conferma" presente in alto<br>nuovo gruppo di comandi 'Ordini, DDT e Fatture' e verranno<br>sta di cui sopra nel caso in cui l'Operatore Economico si avva<br>erabile con cui acquisisce ordini e invia DDT automaticamen  | ta<br>visualizzati i dati di registrazione PEPPOL da com<br>le dei servizi di un Intermediario<br>te con le proprie procedure gestionali. | unicare alla PA ordinante. |

**S** 

Il codice **Participant ID PEPPOL** viene generato automaticamente a seguito solo della prima registrazione da parte dell'Utente dell'Operatore Economico pertanto, per tutte le registrazioni successive, il codice verrà direttamente visualizzato sulla schermata di richiesta di registrazione PEPPOL.
## **SATER - ACQUISIZIONE PARTICIPANT ID PEPPOL**

Per annullare una Registrazione PEPPOL "inviata", cliccare sulla check box per selezionare il documento e cliccare sul comando <u>Annulla</u> registrazione OE PEPPOL.

| Gestione Anagrafich             | e   Registrazione O          | rdini e DDT PE      | PPOL                  |               |
|---------------------------------|------------------------------|---------------------|-----------------------|---------------|
| ₽ CERCA NEL CONTENUTO DEL       | LA GRIGLIA                   |                     |                       | Cerca Pulisci |
| Registro di Sistema             | Titolo documento             |                     |                       |               |
| I. Righe: 1 Nuova registrazione | Annulla registrazione OE PEP | POL Elimina Star    | npa lista Esporta xls |               |
| Apri Ume E Cognome              | Stato                        | Registro Di Sistema |                       |               |
| 🔽 🔎 Luigi Verdi                 | Inviato                      | PI002211-18         | 04/10/2018 11:14:46   |               |

| Annulla Iscriz@ne                     | Peppol                        |            |                         |
|---------------------------------------|-------------------------------|------------|-------------------------|
| Salva Invio Info Mail                 | Chiudi                        |            |                         |
| T campi obbligatori sono              | nitical da laber in grassetto |            |                         |
| Compilatore<br>Luigi Verdi            | Registro di Sistema           | Data invio | Stato<br>In lavorazione |
|                                       |                               |            |                         |
| *Motivazione                          |                               | -0         |                         |
| La registrazione viene annullata in q | uanto <sub>uue</sub>          |            |                         |
| 5                                     |                               |            |                         |

Nel documento che verrà mostrato, inserire la **Motivazione** 

dell'annullamento nell'apposito campo e cliccare sul comando <u>Invio</u>.

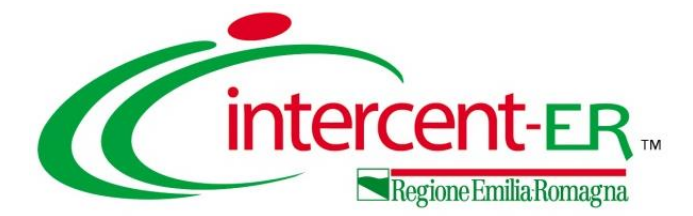

L'utilizzo delle funzionalità di amministratore delle utenze di un Operatore Economico registrato al Sistema per gli Acquisti Telematici dell'Emilia-Romagna (SATER) consentono, <u>all'utente che è stato</u> <u>indicato all'atto della pubblicazione di una</u> <u>Convenzione</u> (al quale sono stati pertanto assegnati in automatico i profili di "*Responsabile Ordinativi*" e "*Referente Convenzione*"), la creazione e la gestione di altri utenti con profilo "*Responsabile Ordinativi*".

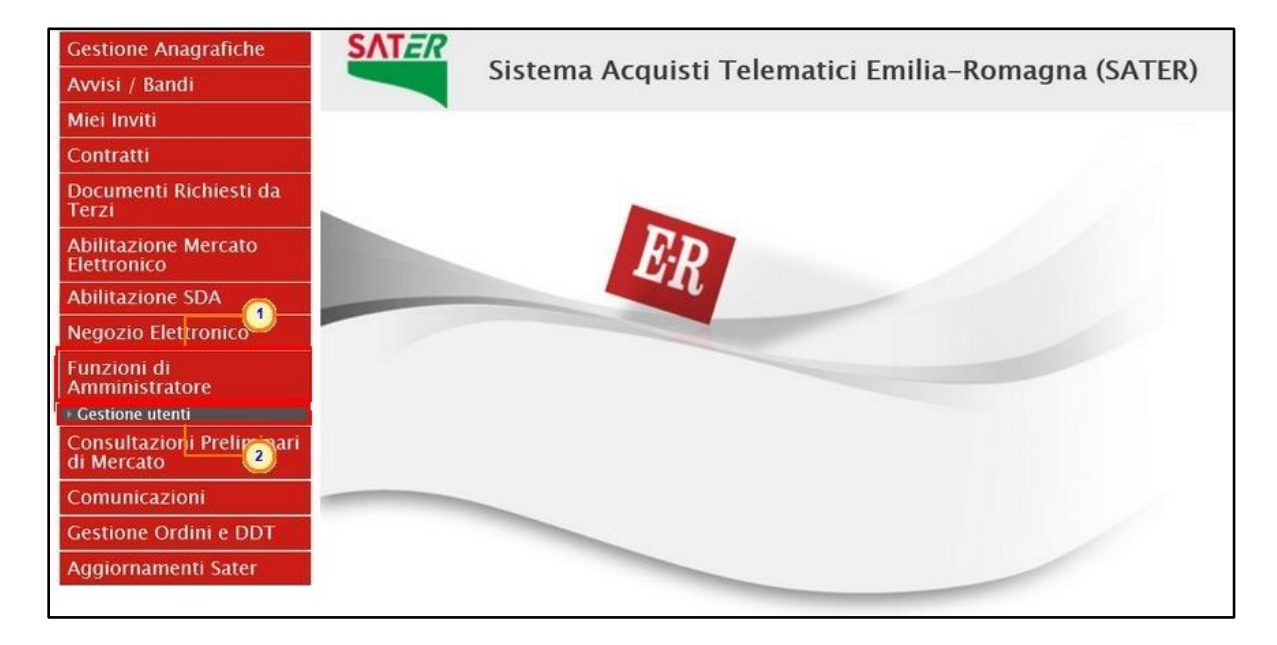

| Funzion                | ni di Amministratore        | e   Gestione utenti                               |                       |            |        |             |
|------------------------|-----------------------------|---------------------------------------------------|-----------------------|------------|--------|-------------|
| Qualifica<br>Seleziona |                             | Profilo<br>Seleziona                              | ⊻                     |            |        |             |
| Telefono 1<br>e-mail   |                             | Telefono 2<br>Stato dell'utenza<br>Seleziona      | Cerca Pulisci         |            |        |             |
| Cognome                |                             | Nome                                              |                       |            |        |             |
| N. Righe: 3 🔥          | Nuovo Resp Ord Elimina prof | ilo Associa profilo Modifica Azioni 🔻 Seleziona 🔻 | Stampa Esporta in xls |            |        | State       |
| Apri                   | Nome Utente                 | Nome E Cognome                                    | Qualifica             | Telefono I | E-Mail | Dell'utenza |
| □ ₽                    | F_Antonio_Monti             | Antonio Monti                                     | TITOLARE              | 0514892648 | i.it   | Attivo      |
| □ <i>₽</i>             | F_Emilia_Duomo              | Emilia Duomo                                      | IMPIEGATO             | 0512489366 |        | Attivo      |
| 9                      | F_Alberto_Biondi            | Alberto Biondi                                    | IMPIEGATO             | 0516984253 |        | Attivo      |
|                        |                             |                                                   |                       |            |        |             |

Verrà mostrata una schermata che riporta una tabella riassuntiva di tutti gli utenti registrati a SATER per la propria impresa, con una serie di informazioni (Nome Utente, Nome e Cognome, Qualifica, Telefono 1, E-Mail, Stato Dell'utenza). Sono inoltre presenti un'area di filtro per effettuare ricerche e una toolbar con i comandi per la creazione/gestione delle utenze.

| Funzioni di Amministra                                                                                                    | atore   Gestione                                                                    | utenti                                        |                      |                                     |                     |                             |
|----------------------------------------------------------------------------------------------------|-------------------------------------------------------------------------------------|-----------------------------------------------|----------------------|-------------------------------------|---------------------|-----------------------------|
| Qualifica<br>Seleziona<br>COMMISSARIO LIQUIDATORE<br>COMMISSARIO NINISTERIALE<br>COMMISSARIO PREFETTIZIO<br>COMMISSARIO STRAORDINARIO<br>CURATORE<br>CURATORE FALLIMENTARE<br>LEGALE RAPPRESENTANTE<br>LEGALE RAPPRESENTANTE DI SOCIETA'<br>LIBERO PROFESSIONISTA<br>LIGUIDATORE | 1<br>Profilo<br>Seleziona<br>Telefono 2<br>Stato dell'utenza<br>Seleziona ♥<br>Nome |                                               | V                    | Cerca                               | Pulisci             |                             |
| LIQUIDATORE GIUDIZIARIO<br>MEMBRO COMITATO DIRETTIVO<br>N MEMBRO COMITATO ESECUTIVO<br>MEMBRO DEL COMITATO ESECUTIVO<br>PRESIDENTE                                                                                                    | <u>a profilo Associa profi</u><br><u>Nome E Cognome</u>                             | ilo <u>Modifica Azion</u><br><u>Qualifica</u> | Seleziona Telefono 1 | <u>Stampa</u> <u>Espr</u><br>E-Mail | orta in xls         | <u>Stato</u><br>Dell'utenza |
| PRESIDENTE CDA<br>CONSIGLIERE<br>B-MANAGER                                                                                                    | Antonio Monti                                                                       | TITOLARE                                      | 051489264            | 8                                   | <u>@</u> i.it       | Attivo                      |
| TITOLARE DI IMPRESA INDIVIDUALE<br>Altro<br>SOCIO ACCOMANDATARIO                                                                                                    | Emilia Duomo                                                                        | IMPIEGATO                                     | 051248936            | 6                                   | .it                 | Attivo                      |
| SOCIO AMMINISTRATORE<br>PRESIDENTE COMITATO DIRETTIVO<br>PRESIDENTE COMITATO ESECUTIVO                                                                                                    | Alberto Biondi                                                                      | IMPIEGATO                                     | 051698425            | 3                                   | i.it                | Attivo                      |
| PRESIDENTE CONSIGLIO AMMINISTRAZIONE<br>PRESIDENTE CONSORZIO<br>PROCURATORE GENERALE<br>PROCURATORE SPECIALE                                                                                                    | Note legali Pi                                                                      | rivacy                                        |                      | Funzioni di Am                      | ministratore   Ge   | stione utenti               |
| TITOLARE<br>TITOLARE FIRMATARIO                                                                                                    | 91252510374)<br>3084                                                                |                                               |                      | Qualifica<br>TITOLARE               | Profilo<br>Selezion | a                           |

Per ricercare un utente, nell'area di filtro posta in alto nella schermata, impostare uno o più criteri di ricerca.

Successivamente, cliccare sul comando Cerca.

Il sistema riporterà – al di sotto dell'area di ricerca – i risultati prodotti sulla base dei criteri impostati.

| Funzioni di Amministratore                                                 | e   Gestione utenti                                                    |                                             |            |        |                             |
|----------------------------------------------------------------------------|------------------------------------------------------------------------|---------------------------------------------|------------|--------|-----------------------------|
| Qualifica<br>TITOLARE V<br>Telefono 1<br>e-mail<br>Cognome                 | Profilo<br>Seleziona<br>Telefono 2<br>Stato dell'utenza<br>Seleziona 🗸 | Cerca Pulisci                               |            |        |                             |
| N. Righe: 1 <u>Nuovo Resp Ord</u> Elimina profi<br>Apri <u>Nome Utente</u> | ilo Associa.profilo Modifica Azioni ▼ Sel<br>Nome.E.Cognome            | eziona 👻 Stampa Esporta in xls<br>Qualifica | Telefono 1 | E-Mail | <u>Stato</u><br>Dell'utenza |
| F_Antonio_Monti                                                            | Antonio Monti                                                          | TITOLARE                                    | 0514892648 | Lam.DØ | Attivo                      |

| Funzioni di Amministratore   Gestione ute                                                                                       | enti                                                                                                    |                                                                | Per visualizzare il dettaglio di un utente, cliccare                              |
|----------------------------------------------------------------------------------------------------|----------------------------------------------------------------------------------------------------|----------------------------------------------------------------|-----------------------------------------------------------------------------------|
| Qualifica Profilo<br>Seleziona Seleziona<br>Telefono 1 Telefono 2<br>e-mail Stato dell'utenza<br>Seleziona V                    | Cerca                                                                                                    | h Pulisci                                                      | sull'icona 🔎 nella colonna <b>Apri</b> della tabella di<br>riepilogo.             |
| Cognome Nome                                                                                                    |                                                                                                    |                                                                |                                                                                   |
| N. Righe: <u>3 Nuovo Resp Ord</u> Elimina profilo Associa profilo<br>Apri Nome Utente Nome E Cognome                            | Modifica Azioni Seleziona Stampa<br>Qualifica Telefono I.                                                                                   | Esporta in xls<br>E-Mail Dell'                                 | Nell'intestazione della schermata che verrà                                       |
| E P F_Antonio_Monti Antonio Monti                                                                                               | TITOLARE 0514892648                                                                                                    | it Attiv                                                       | mostrata, verrà visualizzato il <b>Nome Utente</b> , la                           |
| Emilia Duomo Emilia Duomo                                                                                                    | IMPIEGATO 0512489366                                                                                                    | Attiv                                                          | Data creazione utente e lo Stato dell'utenza.                                     |
| F_Alberto_Biondi     Alberto Biondi                                                                                             | IMPIEGATO 0516984253                                                                                                    | Attiv                                                          |                                                                                   |
| Dettaglio Utente<br>Stampa Esporta in Excel Chiudi<br>*Nome Utente Data<br>F_Alberto_Biondi 17/1<br>Dati Utenti Profili Storico | creazione utente<br>0/2018                                                                                                    | La s<br>relat<br>stato dell'utenza<br>Attivo                   | sezione «Dati Utente» mostra tutte le informazioni<br>tive all'utenza.            |
| *Nome                                                                                                    | *Cognome                                                                                                    | La                                                             | sezione «Profili», mostra tutti i profili assegnati                               |
| Alberto<br>Qualifica                                                                                                    | Biondi                                                                                                    | all'u                                                          | tenza.                                                                            |
| IMPIEGATO<br>*e-mail<br>@@@@@@@@@@@@@@@@@@@@@@@@@@@@@@@@@@@@                                                                    | Dati Utenti         Profili         Storico           Profilo         Data Attivazione           Responsabile Ordinativi         17/10/2018 |                                                                |                                                                                   |
| 0516984253                                                                                                    | Procuratore 17/10/2018                                                                                                    | I                                                              | La sezione «Storico».                                                             |
| *Codice Fiscale<br>BNDLRT77A31L219U                                                                                             |                                                                                                    | Ati Utenti Profili Storico Data Data Alberto Biondi 17/10/2018 | Tipo Documento Registro<br>Di Sistema<br>Dettaglio Utente Responsabile Ordinativi |

Per registrare, un nuovo utente dell'Operatore Economico con profilo "*Responsabile Ordinativi*", cliccare sul comando <u>Nuovo Resp Ord</u>.

Nella schermata visualizzata verrà data evidenza del "Compilatore" del documento mentre le altre informazioni Registro di Sistema, Data, Data creazione utente, Stato dell'utenza e Nome utente verranno compilate automaticamente all'atto della conferma dello stesso.

Inserire il Nome, il Cognome, l'e-mail, il Telefono 1 ed il Codice Fiscale dell'utente che si intende creare negli appositi campi.

| Dettaglio Utente          | Responsabile Ordinativi          |                       |                         |
|---------------------------|----------------------------------|-----------------------|-------------------------|
| Aggiorna Stampa E         | sporta in Excel Chiudi           |                       |                         |
| * I campi obbligatori son | o indicati da label in grassetto |                       |                         |
| Compilatore               | Registro di Sistema              | Data                  | Fase                    |
| Antonio Monti             |                                  |                       | In lavorazione          |
| *Nome Utente              |                                  | Data creazione utente | Stato dell'utenza       |
|                           |                                  |                       |                         |
| Dati Utenti               | -0                               |                       |                         |
| *Nome<br>Marco            | ×                                | *Cognome              |                         |
| *Qualifica                |                                  |                       |                         |
| Seleziona                 |                                  |                       |                         |
| re-mail<br>)@all_lit      | ×                                |                       |                         |
| *Telefono 1               |                                  | ******                |                         |
| 051936482<br>Telefono 2   |                                  | Il Sistema            | verifica che non sia g  |
|                           |                                  | presente              | un utente con lo stess  |
| *Codice Fiscale           |                                  | codice fi             | scale per quell'Impreso |
| FGLMRC73H13A509U          |                                  |                       |                         |

| Funzio     | oni di Ammir     | nistratore      | Gestione ut                    | enti            |                  |                          |
|------------|------------------|-----------------|--------------------------------|-----------------|------------------|--------------------------|
| Qualifica  |                  | Pi              | rofilo                         |                 |                  |                          |
| Seleziona  |                  | ✓ S             | eleziona                       |                 | $\checkmark$     |                          |
| Telefono 1 |                  | т               | elefono 2                      |                 |                  |                          |
| e-mail     |                  | SI<br>S         | tato dell'utenza<br>eleziona 🗸 |                 | 6                | erca Pulisci             |
| Cognome    |                  | N               | ome                            |                 |                  |                          |
| 6          |                  | )               |                                |                 |                  |                          |
| N. Righe:3 | Nuovo Resp Ord   | Elimina profilo | Associa profilo                | Modifica Azioni | Seleziona Stampa | Esporta in xls           |
| Apri       | Nome Utente      | Nome E Cognon   | ne Qualifica                   | Telefono 1      | <u>E-Mail</u>    | <u>Stato</u><br>Dell'ute |
| ۹ ۵        | F_Antonio_Monti  | Antonio Monti   | TITOLARE                       | 0514892648      | .it.             | Attivo                   |
| D P        | F_Emilia_Duomo   | Emilia Duomo    | IMPIEGATO                      | 0512489366      | .it.             | Attivo                   |
| Q 0        | F_Alberto_Biondi | Alberto Biondi  | IMPIEGATO                      | 0516984253      | .it              | Attivo                   |

Per indicare la **Qualifica**, cliccare sul comando ⊻ e selezionarla tra quelle proposte nell'elenco. Marco Qualific INISTRATORE DELEGATO IMINISTRATORE GIUDIZIARIO MINISTRATORE PROVVISORIO MINISTRATORE STRAORDINARIC MINISTRATORE UNICO MINISTRATOR OMMISSARIO GIUDIZIARIO OMMISSARIO GOVERNATIVO COMMISSARIO LIQUIDATORE COMMISSARIO MINISTERIALE COMMISSARIO PREFETTIZIO COMMISSARIO STRAORDINARIO CURATORE CURATORE FAILUMENTARE LEGALE RAPPRESENTANTE LEGALE RAPPRESENTANTE DI SOCIETA' LIBERO PROFESSIONISTA LIQUIDATORE LIQUIDATORE GIUDIZIARIO MEMBRO COMITATO DIRETTIVO MEMBRO COMITATO ESECUTIVO MEMBRO DEL COMITATO ESECUTIVO PRESIDENTE PRESIDENTE CDA CONSIGUERE B-MANAGER TITOLARE DI IMPRESA INDIVIDUALE

Inserite tutte le informazioni, cliccare sul comando Aggiorna.

La Fase del documento cambierà da "In lavorazione" a "Confermato", lo Stato dell'utenza verrà alimentato in "Attivo" ed un messaggio di informazione a video confermerà l'operazione.

Cliccare su er chiudere il messaggio.

| Dettaglio Utente                               | Responsabile Ordina                                       | tivi                                 |                             |
|------------------------------------------------|-----------------------------------------------------------|--------------------------------------|-----------------------------|
| Aggiorna <mark>Stampa Es</mark><br>Compilatore | p <mark>orta in Excel Chiudi</mark><br>Registro di Sister | ×                                    | Fase                        |
| Antonio Monti                                  | PI002276-18                                               | Informazione<br>Aggiornamento Utente | Confermato                  |
| *Nome Utente<br>F_Marco_Fogli                  |                                                           | eseguito correttamente               | Stato dell'utenza<br>Attivo |
| Dati Utenti                                    |                                                           | OK                                   |                             |
| *Nome                                          |                                                           | *Cognome                             |                             |
| Marco                                          |                                                           | Fogli                                |                             |
| Qualifica                                      |                                                           |                                      |                             |

|                            | <u>iorta in excei</u> <u>Chiudi</u> |                       |                   |
|----------------------------|-------------------------------------|-----------------------|-------------------|
| * I campi obbligatori sono | indicati da label in grassetto      |                       |                   |
| ompilatore                 | Registro di Sistema                 | Data                  | Fase              |
| Antonio Monti              |                                     |                       | In lavorazione    |
| Nome Utente                |                                     | Data creazione utente | Stato dell'utenza |
|                            |                                     |                       |                   |
| Dati Utenti                |                                     |                       |                   |
| Nome                       |                                     | *Cognome              |                   |
| larco                      |                                     | Fogli                 |                   |
| Qualifica                  |                                     |                       |                   |
| MPIEGATO                   | Y                                   |                       |                   |
| e-mail                     |                                     |                       |                   |
| ,it                        |                                     |                       |                   |
| Telefono 1                 |                                     |                       |                   |
| 51936482                   |                                     |                       |                   |
| elefono 2                  |                                     |                       |                   |
|                            |                                     |                       |                   |

Contestualmente, la tabella di riepilogo con tutti gli utenti dell'Operatore Economico verrà alimentata con le informazioni relative al nuovo utente, che riceverà le proprie credenziali per l'accesso all'**Area Riservata** all'indirizzo email indicato.

Per disassociare il profilo "*Responsabile Ordinativi*" ad un'utenza, cliccare sul comando <u>Elimina profilo</u>.

Un messaggio a video chiederà di confermare l'azione di eliminazione del profilo; cliccare quindi su .

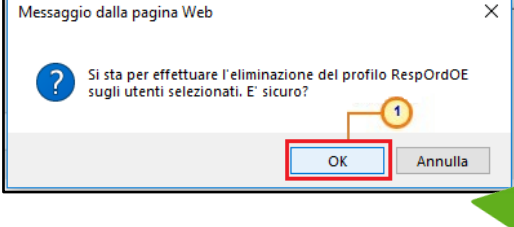

| Qualifica                             |                                                                           | Profilo                                                                       |                                                                          |                                                                                                    |                             |               |
|---------------------------------------|---------------------------------------------------------------------------|-------------------------------------------------------------------------------|--------------------------------------------------------------------------|----------------------------------------------------------------------------------------------------|-----------------------------|---------------|
| Seleziona                             | ~                                                                         | • Seleziona                                                                   |                                                                          | -                                                                                                    |                             |               |
| Telefono                              | 1                                                                         | Telefono 2                                                                    |                                                                          |                                                                                                    |                             |               |
|                                       |                                                                           |                                                                               |                                                                          | Cerca                                                                                                 | Pulisci                     |               |
| e-mail                                |                                                                           | Stato dell'utenza                                                             |                                                                          | cerea                                                                                                 | Tunser                      |               |
|                                       |                                                                           | Seleziona                                                                     |                                                                          |                                                                                                    |                             |               |
| 12                                    |                                                                           |                                                                               |                                                                          |                                                                                                    |                             |               |
| Cognome                               |                                                                           | Nome                                                                          |                                                                          |                                                                                                    |                             |               |
| Cognome                               |                                                                           | Nome                                                                          |                                                                          |                                                                                                    |                             |               |
| Cognome                               |                                                                           | Nome                                                                          |                                                                          |                                                                                                    |                             |               |
| Cognome                               | Nuovo Resp.Ord Elimin                                                     | Nome<br>2<br>na profilo Associa profilo Mo                                    | odifica Azioni 🕶 Seleziona 🕷                                             | Stampa Esport                                                                                         | ta in xls                   |               |
| Cognome                               | Nuovo Resp Ord Elimin<br>Nome Utente                                      | Nome<br>2<br>ha profilo Associa profilo Mo<br>Nome E Cognome                  | odifica <u>Azioni Seleziona</u><br>Qualifica                             | Stampa Esport<br>Telefono 1                                                                           | t <u>a in xls</u><br>E-Mail | 51<br>D       |
| Cognome                               | Nuovo Resp Ord Elimin<br>Nome Ulente<br>F_Antonio_Monti                   | Nome<br>2<br>na profilo Associa profilo Mo<br>Nome E Cognome<br>Antonio Monti | odifica Azioni V Seleziona V<br>Qualifica<br>TITOLARE                    | Stampa Esport<br>Telefono 1<br>0514892648                                                             | ta in xls<br>E-Mail         | SI<br>D.<br>A |
| Cognome<br>N. Righe:4<br>Apri         | Nuovo Resp Ord Elimir<br>Nome Ulente<br>F_Antonio_Monti                   | Nome                                                                          | odifica Azioni Seleziona<br>Qualifica<br>TITOLARE                        | Stampa Esport<br>Telefono 1<br>0514892648                                                             | ta in xls<br>E-Mail         | IZ<br>D       |
| Cognome<br>J. Righe:4<br>Apri<br>D. P | Nuovo Resp Ord Elimir<br>Nome Utente<br>F_Antonio_Monti<br>F_Emilia_Duomo | Nome                                                                          | Ddifica Azioni Seleziona<br>Qualifica<br>TITOLARE<br>IMPIEGATO           | Stampa         Esport           Telefono 1         0514892648           0512489366         0512489366 | ta in xls<br>E-Mail         | A             |
| Cognome<br>4. Righe:4<br>Apri         | Nuovo Resp Ord Elimir<br>Nome Utente<br>F_Antonio_Monti<br>F_Emilia_Duomo | Nome                                                                          | Ddifica Azioni Seleziona Qualifica<br>Qualifica<br>TITOLARE<br>IMPIEGATO | Stampa         Esport           Telefono 1         0514892648           0512489366         0512489366 | ta in xls<br>E-Mail         | A A           |

Un messaggio di informazione a video confermerà l'operazione.

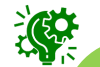

Nel caso in cui l'utente sia stato creato attraverso il comando "Nuovo Responsabile Ordinativo" e non possegga altri profili associati, all'atto dell'eliminazione dell'unico profilo esistente "Responsabile Ordinativi", lo **Stato** dell'utente verrà impostato su "**Cessato**" e ad esso verrà inibito l'accesso al Sistema.

| N | . Riç | ghe: <b>4</b> | Nuovo Resp Ord Elimina profi | lo <u>Associa profilo</u> <u>Modific</u> | <u>a Azioni 🔻 Seleziona 🔻</u> | <u>Stampa Esporta</u> | in xls                        |                             |
|---|-------|---------------|------------------------------|------------------------------------------|-------------------------------|-----------------------|-------------------------------|-----------------------------|
| I |       | Apri          | Nome Utente                  | Nome E Cognome                           | Qualifica                     | <u>Telefono 1</u>     | <u>E-Mail</u>                 | <u>Stato</u><br>Dell'utenza |
|   |       | Q             | F_Antonio_Monti              | Antonio Monti                            | TITOLARE                      | 0514892648            | <u>gelf of ansaturationit</u> | Attivo                      |
|   |       | ρ             | F_Emilia_Duomo               | Emilia Duomo                             | IMPIEGATO                     | 0512489366            | ngalda@.fratunian.it          | Attivo                      |
|   |       | P             | F_Alberto_Biondi             | Alberto Biondi                           | IMPIEGATO                     | 0516984253            | <u>agete of anonuclean.it</u> | Attivo                      |
|   |       | ρ             | F_Marco_Fogli                | Marco Fogli                              | IMPIEGATO                     | 0519364833            | ngalda@.feoluzion.it          | Cessato                     |

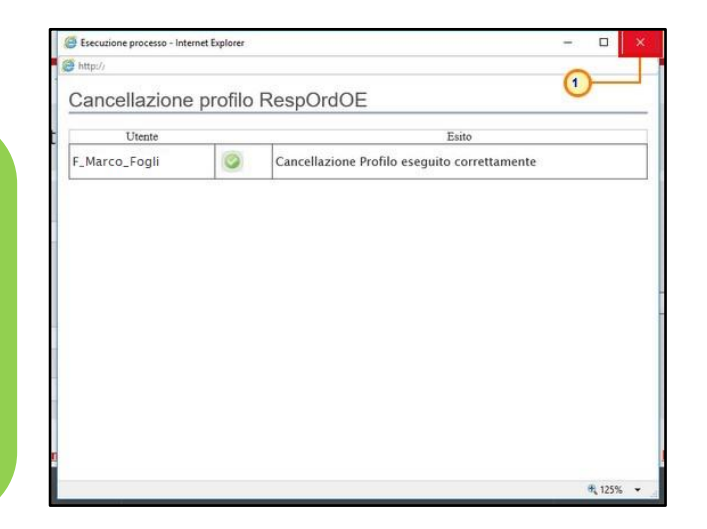

| Funzioni di Ammi              | nistratore   Gestione          | utenti                       |                     |                                |                    |
|-------------------------------|--------------------------------|------------------------------|---------------------|--------------------------------|--------------------|
| Qualifica<br>Seleziona        | Profilo<br>Seleziona           |                              |                     |                                |                    |
| Telefono 1                    | Telefono 2                     |                              |                     |                                |                    |
| e-mail                        | Stato dell'utenza<br>Seleziona |                              | Cerca               | Pulisci                        |                    |
| Cognome                       | Nome                           |                              |                     |                                |                    |
| Righe:3 <u>Nuovo Resp Ord</u> | Elimina profilo Associa profi  | 2<br>lo Modifica Azioni - Se | leziona 🔻 Stampa Es | porta in xls                   |                    |
| Apri <u>Nome Utente</u>       | Nome E Cognome                 | Qualifica                    | Telefono 1          | E-Mail                         | <u>Stal</u><br>Del |
| F_Antonio_Monti               | Antonio Monti                  | TITOLARE                     | 0514892648          | i gali @gillion.it             | Att                |
| F_Emilia_Duomo                | Emilia Duomo                   | IMPIEGATO                    | 0512489366          | ayaaliis@ahaalaanaa.it         | At                 |
| F_Alberto_Biondi              | Alberto Biondi                 | IMPIEGATO                    | 0516984253          | n and the @ all and an and .it | Att                |

|                  | DeenO | rdOE                                    | 0 |
|------------------|-------|-----------------------------------------|---|
| vggiunti profilo | Respu | Idue                                    |   |
| Utente           |       | Esito                                   |   |
| _Alberto_Biondi  |       | Aggiunta Profilo eseguito correttamente |   |
|                  |       |                                         |   |
|                  |       |                                         |   |

Un messaggio di informazione a video confermerà l'operazione.

Dopo l'associazione, nella schermata di dettaglio dell'utenza cui è stato assegnato il profilo, verrà data evidenza del nuovo profilo di "*Responsabile* 

| Ordinativi".           | ttaglio Uten<br>npa Esporta in                              | te<br>Excel <u>Chiudi</u> |                                     |                             |
|------------------------|-------------------------------------------------------------|---------------------------|-------------------------------------|-----------------------------|
| *Nom<br>F_Albe<br>Dati | <b>e Utente</b><br>erto_Biondi<br>Utenti <b>Profili</b> Sto | ico                       | Data creazione utente<br>17/10/2018 | Stato dell'utenza<br>Attivo |
| Profil                 | lo                                                          | Data Attivazione          |                                     |                             |
| Resp                   | onsabile Ordinativi                                         | 17/10/2018                |                                     |                             |
| Proc                   | uratore                                                     | 17/10/2018                |                                     |                             |
|                        |                                                             |                           |                                     |                             |

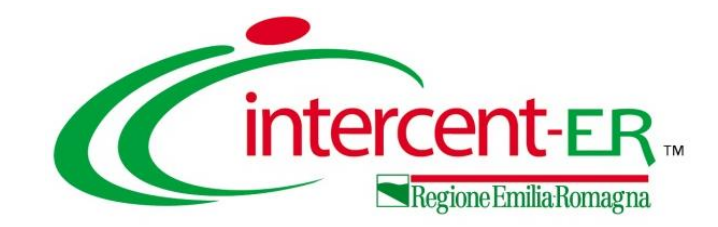

## REGISTRAZIONI E ABILITAZIONI AI SISTEMI DINAMICI DI ACQUISIZIONE E AL MERCATO ELETTRONICO, VARIAZIONI ANAGRAFICHE E REGISTRAZIONE PEPPOL ATTRAVERSO SATER

# Guida Interattiva

## **GUIDA INTERATTIVA**

Effettuato l'accesso alla propria area riservata e cliccato sul link Guida Interattiva in alto a destra, verrà mostrata una nuova finestra dedicata alla Guida Interattiva.

| ED AS                                                      |                                                                                                    |              |
|------------------------------------------------------------|----------------------------------------------------------------------------------------------------|--------------|
| D'AL                                                       | PAGINA DI BENVENUTO                                                                                                    |              |
|                                                            | Benvenuto nella Guida interattiva SATER, lo strumento a supporto dell'utilizzo del Sistema per gli Acquisti Telematici dell'Emilia-Romagna. Per prendere confidenza con                      |              |
| A PAGINA DI BENVENUTO                                      | il funzionamento della Guida, ti suggeriamo di leggere le informazioni introduttive, che puoi visualizzare all'inizio di ogni modulo formativo attraverso i pulsanti                         |              |
| Registrazione e gestione utenza                            | "Introduzione", "Modalità di utilizzo" e "Consigli operativi".                                                                                                    |              |
| Accesso area riservata                                     | Duni accadere alla fuezionalità di tuo interesse attraverse tre modalità:                                                                                                    |              |
| <ul> <li>Lista Attività</li> </ul>                         | <ul> <li>• navigando nel menu sertude di sinstra, organizzato per sezioni e sottosezioni</li> <li>• navigando nel menu sertude di sinstra, organizzato per sezioni e sottosezioni</li> </ul> |              |
| Recupero credenziali di accesso                            | effettuando una ricerca specifica, attraverso la funzione "Cerca" disponibile in basso a sinistra                                                                                            |              |
| Cambio password                                            | • accedendo a uno dei percorsi suggeriti, organizzati per tipo procedura/funzione. Tali percorsi, che puoi avviare cliccando qui sotto, sono strutturati in                                  |              |
| <ul> <li>Variazione dati utente</li> </ul>                 | diagrammi (workflow) e consentono di avere una visione d'insieme dei processi.                                                                                                    |              |
| Variazione anagrafica                                      |                                                                                                    |              |
| <ul> <li>Modifica ruolo</li> </ul>                         | 👩 <u>Registrazione e</u>                                                                                                    |              |
| 🔺 🖹 Funzionalità generiche e approfondimenti               | gestione utenza                                                                                                    |              |
| Gestione chiarimenti pervenuti                             |                                                                                                    |              |
| <ul> <li>Creazione chiarimenti d'iniziativa</li> </ul>     |                                                                                                    |              |
| Eliminazione di un bando/invito/avviso                     | Funzionalità Generiche e                                                                                                    |              |
| ► Avvisi                                                   | approfondimenti                                                                                                    | ++++++       |
| Esiti/Pubblicazioni                                        |                                                                                                    | 101.1        |
| <ul> <li>Info mail</li> </ul>                              |                                                                                                    | 11           |
| <ul> <li>Presa in Carico di un documento</li> </ul>        | ER //                                                                                                    | 41           |
| Kilascio di un documento                                   |                                                                                                    | 41           |
| Assegna a     DOUE Strutturate                             | Mercato Electronico    Valacione angusto  Valacione angusto                                                                                                    |              |
| Configurazione del modello di Offerta                      |                                                                                                    |              |
| Tipo File - Selezione estensione                           |                                                                                                    |              |
| Comunicazione - Gruppo Funzionale                          | 🧭 Ordinativi di Fornitura                                                                                                    |              |
| <ul> <li>Richiesta codifica e Macroprodotti</li> </ul>     |                                                                                                    |              |
| Modalità di calcolo Criterio Oggettivo                     |                                                                                                    |              |
| <ul> <li>Caricamento di un File</li> </ul>                 |                                                                                                    |              |
| <ul> <li>Genera e Allega pdf firmato</li> </ul>            | 22 Distants Fablicant                                                                                                    |              |
| <ul> <li>Generazione, firma e caricamento di un</li> </ul> | Kichiesta Pabbisogni                                                                                                    |              |
| ► Calendario                                               |                                                                                                    |              |
| <ul> <li>Selezione località geografica</li> </ul>          |                                                                                                    |              |
| Dettaglio certificato firma                                |                                                                                                    |              |
| <ul> <li>Risposta Richiesta accesso agli Atti</li> </ul>   | Ø         Ordini                                                                                                    |              |
| Calendario procedure di gara                               |                                                                                                    |              |
| <ul> <li>Consultazione Gare/RDO/Appalto Spec</li> </ul>    |                                                                                                    | 6            |
| <ul> <li>Dossier - Ricerca Operatori Economici</li> </ul>  | Le immagini sono puramente indicative e possono subire variazioni                                                                                                    |              |
| <ul> <li>Ricerca Iscritti al ME</li> </ul>                 |                                                                                                    |              |
| Flenco Controlli OE effettuati                             |                                                                                                    |              |
| Anagrafica Q                                               |                                                                                                    |              |
|                                                            |                                                                                                    | 1 <b>1</b> 1 |

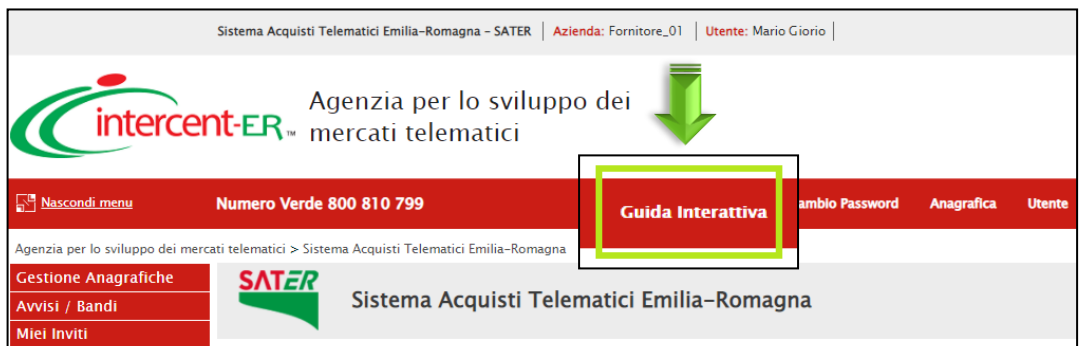

Nell'area di ricerca predisposta in basso a sinistra, digitare la parola chiave per la consultazione del modulo di interesse (ad esempio «Anagrafica») e, successivamente, cliccare sull'icona **Q**.

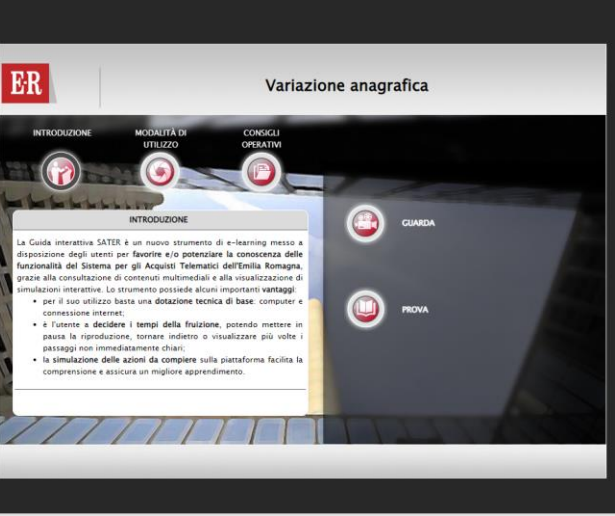

Verrà mostrato il modulo «Variazione Anagrafica» dal quale sarà possibile accedere alle modalità «**Guarda**» e «**Prova**».

#### REGISTRAZIONI E ABILITAZIONI AI SISTEMI DINAMICI DI ACQUISIZIONE E AL MERCATO ELETTRONICO, VARIAZIONI ANAGRAFICHE E REGISTRAZIONE PEPPOL ATTRAVERSO SATER

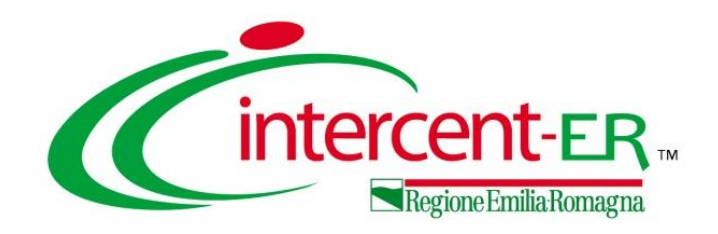

In alto a DX è presente una piccola icona

2

che, una volta selezionata consentirà di porre le domande.

|                                         |                   | \$         | 1         |  |  |
|-----------------------------------------|-------------------|------------|-----------|--|--|
| Domande e risposte ③ × sull'evento live |                   |            |           |  |  |
| In primo<br>piano                       | Le mie<br>domande | Pi<br>rece | ù<br>Inti |  |  |

Nel tab "In primo piano" saranno presenti le domande rese pubbliche dal moderatore con le relative risposte, nello stesso tab saranno inserite anche le comunicazioni di tipo generale rivolte a tutti gli ospiti. Nel tab le mie domande saranno presenti domande e risposte private che il moderatore ha deciso di non pubblicare.

Per fare una domanda occorre selezionare il tab in fondo a DX "Fai una domanda"

#### Fai una domanda

Il tuo nome (facoltativo)

Fai una domanda

Pubblica come anonimo

Quando facciamo la domanda possiamo qualificarci (nome cognome ed Ente di appartenenza) o restare anonimi mettendo la spunta nell'apposita casella.

### Utilizzo Chat

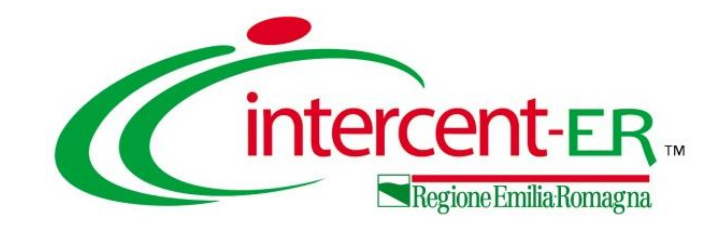

## REGISTRAZIONI E ABILITAZIONI AI SISTEMI DINAMICI DI ACQUISIZIONE E AL MERCATO ELETTRONICO, VARIAZIONI ANAGRAFICHE E REGISTRAZIONE PEPPOL ATTRAVERSO SATER

Domande e Risposte

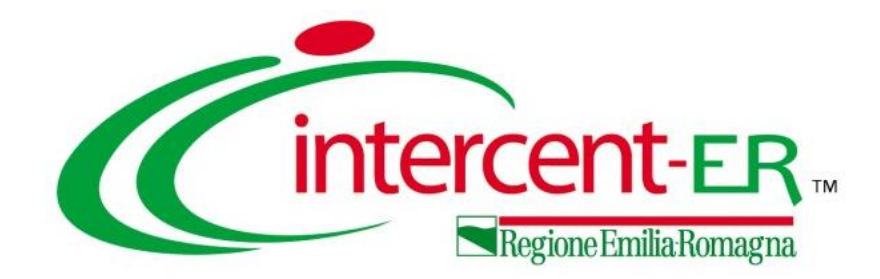

### Intercent-ER Agenzia per lo sviluppo dei mercati telematici

Via dei Mille, 21 - 40121 Bologna

http://intercenter.regione.emilia-romagna.it/

Tel. +39 051 5273081 - 3082

Fax: 051 5273084